# Cryptology with JCrypTool (JCT)

A Practical Introduction to Cryptography and Cryptanalysis

Prof Bernhard Esslinger and the CrypTool team

Nov 24<sup>th</sup>, 2020

JCrypTool 1.0

Introduction to the e-learning software JCrypTool

**Applications within JCT – a selection** 

How to participate

2

87

# Introduction to the software JCrypTool (JCT)

#### Overview

| JCrypTool – A cryptographic e-learning platform | Page 4  |
|-------------------------------------------------|---------|
| What is cryptology?                             | Page 5  |
| The Default Perspective of JCT                  | Page 6  |
| Typical usage of JCT in the Default Perspective | Page 7  |
| The Algorithm Perspective of JCT                | Page 9  |
| The Crypto Explorer                             | Page 10 |
| Algorithms in the Crypto Explorer view          | Page 11 |
| The Analysis tools                              | Page 13 |
| Visuals & Games                                 | Page 14 |
| General operation instructions                  | Page 15 |
| User settings                                   | Page 20 |
| Command line parameters                         | Page 21 |

### JCrypTool – A cryptographic e-learning platform The project

#### **Overview**

- JCrypTool abbreviated as JCT is a free e-learning software for classical and modern cryptology.
- JCT is platform independent, i.e. it is executable on Windows, MacOS and Linux. It has a modern pure-plugin architecture.
- JCT is developed within the open-source project CrypTool (<u>www.cryptool.org</u>).
- The CrypTool project aims to explain and visualize cryptography and cryptanalysis in an easy and understandable way while still being correct from a scientific point of view.
- The target audience of JCT are mainly:
  - Pupils and students
  - Teachers and lecturers/professors
  - Employees in awareness campaigns
  - People interested in cryptology.
- As JCT is open-source software, everyone is capable of implementing his own plugins. Already developed components can be easily reused.
- JCT was built by more than 100 contributors from different countries.

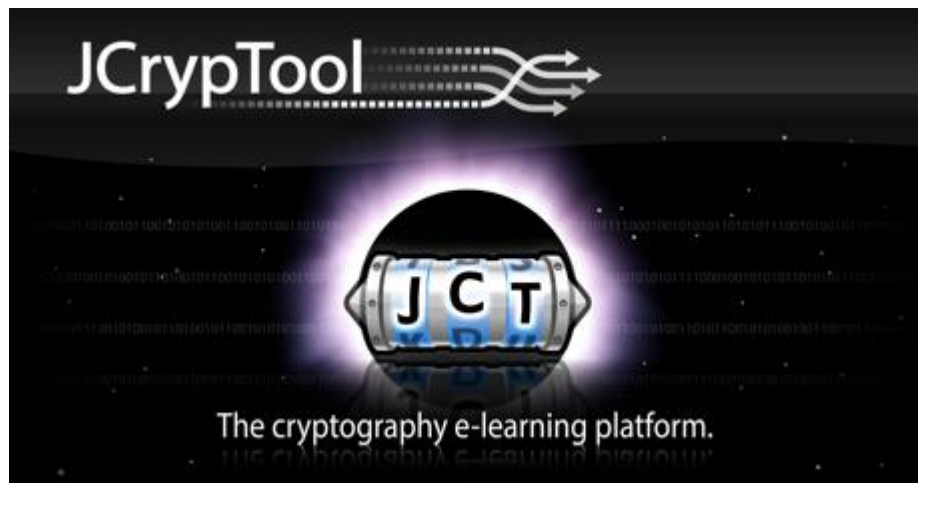

#### JCT Splash Screen

#### The meaning of cryptology

- From Greek: "kryptós" ("hidden, secret") and "lógos" ("writing", however in this context "lógos" means "study").
- Cryptology is about techniques and protocols making information available only for authorized persons. Cryptology consists of two parts (fields).

#### The field cryptography

- Science of encryption systems guaranteeing secure and confidential storage and exchange of information (e.g. between computers).
- Nowadays, other important tasks are a secure exchange of the encryption keys and integrity checking, e.g. for online banking, for electronic elections, or for electronic money.
- Most of the methods used in this field are based on (unsolved/difficult) mathematical problems.

#### The field cryptanalysis

- Cryptanalysis is the counter part to cryptography and studies theories and techniques for testing and breaking cryptographic methods.
- It tries e.g. to derive information about the original plaintext or the used encryption key by investigating a ciphertext (the result of an encryption process).
- Therefore, maths and computer science are used (e.g. statistical tests, entropy, analysis of frequency and structure, complexity considerations, brute-force algorithms and much more).

### The Default Perspective of JCT

... focuses on documents (document-oriented)

| 00                                                                      | JCrypTool                                                                                                    |                                                                                                    |
|-------------------------------------------------------------------------|----------------------------------------------------------------------------------------------------|----------------------------------------------------------------------------------------------------|
| ] 🗟 • 🚑 🔛 🕼 🖆 📮 🕒 ] 🧿                                                   |                                                                                                    | 😭 🔙 Default 🔥 Algorithm                                                                                                    |
| 🎩 File Explorer 🕱 🧔 Aktionen 🏻 🚹 📄 🤣 🌄 🗖                                | 🗑 unsaved001.txt 🕱 🗖 🗖                                                                                             | 🕉 Crypto Explorer 🕱 🛛 🗸 🖓 🖓                                                                                                    |
|                                                                         | This is the JCrypTool sample file.                                                                                 | Q type filter text                                                                                                    |
| Applications     Beautzerinformationen                                  | You can use this file for a fast start with JCrypTool, e.g. by                                                     | Symmetric 🗠                                                                                                    |
| ▶ 🗋 bin                                                                 | encrypting or digitally signing it using the 'Algorithms' menu,                                                    | 🐕 ElGamal                                                                                                    |
| Cores Cores                                                             | 'Analysis' menu.                                                                                                   | 🐕 RSA                                                                                                    |
| ▶ 🛅 data                                                                | All another another and additionally around in the                                                                 | 🗎 Hash 🛛 🗠                                                                                                    |
| ▶ atc                                                                   | 'Crypto Explorer' view on the right side. A double click on the                                                    | R MD5                                                                                                    |
| 🛅 home                                                                  | selected entry on the 'Algorithms' tab launches a wizard which                                                     | SHA                                                                                                    |
| ▶ 🔁 Library                                                             | guides you step by step through the encryption process.<br>Decrypting the file at a later time works the same way. | ISI SHA3-Candidates                                                                                                    |
| Network                                                                 |                                                                                                    | Buie                                                                                                    |
| ▶ 🛅 opt                                                                 | All offered algorithms as well as all analysis always reauire an opened file in one of the JCrypTool editors.      |                                                                                                    |
| ▶ 🛅 private                                                             | Visualizations and games on the other hand are normally                                                            | 100 нмасмоз                                                                                                    |
| ▶                                                                       | independent of any opened file. You can either use this sample                                                     | Candom Number Generator                                                                                                    |
| System                                                                  | The original file remains untouched all the time, every                                                            | 🐕 SHA1                                                                                                    |
| ▶ 🛅 tmp                                                                 | cryptographic operation creates its own working file.                                                              | 🔁 Signature 🛷                                                                                                    |
| ▶ 🛅 Users                                                               | The filter field on top of the 'Crypto Explorer' view can help you                                                 | 🐕 DSA                                                                                                    |
| ▶ usr                                                                   | searching a particular algorithm (as well as an analysis,                                                          | Symmetric 🛛                                                                                                    |
| 🕼 Help 🕱 🔶 ♥ ╹ 🗖                                                        | active tab on matching results.                                                                                    | R AES                                                                                                    |
| 陷 Contents 💖 Search 📽 Related Topics 💷 Bookmarks                        | More information on learning, using and extending [[rvnToo] is                                                     | J⊆i Dragon                                                                                                    |
| 🛗 Index                                                                 | available in the extensive online help, which can be accessed                                                      | 🔞 IDEA                                                                                                    |
| Algorithm                                                               | via the menu 'Help'> 'Help Contents'.                                                                              | JSi LFSR                                                                                                    |
| The Algorithms view is the heart of the FlexiProvider perspective.      |                                                                                                    | 10 RC6                                                                                                    |
| by their functionality (like block cipher, signature schemes etc.).     |                                                                                                    | The security the security the s |
| An algorithm can be selected via a double click on its name. In the     |                                                                                                    | Si XML Canonicalization (maintain comments)                                                                                                    |
| algorithm, like the block cipher mode.                                  |                                                                                                    | 🔄 XML Canonicalization (remove comments)                                                                                                    |
| Selecting a function (algorithm) is the first step. All following steps |                                                                                                    | J도 XML Decryption                                                                                                    |
| are then shown in the Operations view window.                           |                                                                                                    | JST XML Encryption                                                                                                    |
| More results:                                                           |                                                                                                    | S XML Signature                                                                                                    |
| Search for Algorithms view                                              |                                                                                                    | S XML Verification                                                                                                    |
|                                                                         |                                                                                                    |                                                                                                    |
|                                                                         |                                                                                                    |                                                                                                    |
|                                                                         |                                                                                                    |                                                                                                    |
|                                                                         |                                                                                                    | Algorithms Analysis Visuals Games                                                                                                    |
| ] □ <sup>◆</sup> Search for Algorithms view                             |                                                                                                    |                                                                                                    |

### **Typical usage of JCT in the Default Perspective**

... selecting a method from the main menu "Algorithms"

| File Edit Algorithms Analysis Visuals Ga                                                          | mes Window Help                                                                                                    |                                   |
|---------------------------------------------------------------------------------------------------|----------------------------------------------------------------------------------------------------|-----------------------------------|
| 🗟 🔻 / 🗐 Asymmetric                                                                                |                                                                                                    | 😰 🔛 Default 🔀 Algorithm           |
| 🗏 File Exp 🛛 Classic 🔹 🕨                                                                          | 🗑 unsaved001.txt 🕱 🛛 🗖 🗖                                                                                                | 🚿 Crypto Explorer 🕱 🛛 🖇 🗖 🗖       |
| <b>√ि</b> / Hash ►                                                                                | This is the JCrypTool sample file.                                                                                      | 🔍 type filter text                |
| ▶ È bin MAC ►                                                                                     | You can use this file for a fast start with JCrypTool, e.g. by                                                          | Asymmetric                        |
| Random Number Generator                                                                           | encrypting or digitally signing it using the 'Algorithms' menu,                                                         | 🔁 Classic 👳                       |
| Gr Signature                                                                                      | 'Analysis' menu                                                                                                    | 4 ADFGVX                          |
| Symmetric                                                                                         | 🔤 AES                                                                                                    | 🖾 Autokey-Vigenère                |
| For the Keystore                                                                                  | ARC4/Spritz operations are additionally arranged in the view on the right side. A double click on the                   | 🔄 Bifid                           |
| ▼ ■ nome                                                                                          | Dragon the 'Algorithms' tab launches a wizard which                                                                     | 🖾 Caesar                          |
|                                                                                                   | BIDEA step through the encryption process.                                                                              | 🖾 Double Box                      |
| ▶ ☐ data                                                                                          |                                                                                                    | 🔤 Playfair                        |
|                                                                                                   | RC6                                                                                                    | 5 Substitution                    |
|                                                                                                   | Visualizations and games on the other hand are normally                                                                 | 🔄 Transposition                   |
| Downloads                                                                                         | independent of any opened file. You can either use this sample                                                          | 🔄 Vigenère                        |
| to Help ☎ ↔ ♀ ♀ □                                                                                 | file or open any of your own files wherever one is required.<br>The original file remains untouched all the time, every | 5 XOR                             |
| Contents & Search Related Topics                                                                  | cryptographic operation creates its own working file.                                                                   | 🔁 Hash                            |
| 💷 Bookmarks 🗮 Index                                                                               | The filter field on top of the 'Crypto Explorer' view can help you                                                      | MAC                               |
|                                                                                                   | searching a particular algorithm (as well as an analysis,                                                               | Random Number Generator           |
| Crypto Explorer View                                                                              | visualization or game). Using this field filters the currently                                                          | 🛅 Signature                       |
| cryptographic operations in JCrypTool                                                             |                                                                                                    | Symmetric 👳                       |
| ordered by category. A file must be opened                                                        | More information on learning, using and extending JCrypTool is                                                          | See AES                           |
| in one of the JCrypTool editors in order to<br>execute an <b>Algorithm</b> . This is the case for | available in the extensive online help, which can be accessed                                                           | 🖾 ARC4/Spritz                     |
| views in the category <b>Analysis</b> too.                                                        |                                                                                                    | 🖼 Dragon                          |
| Visualizations and Games generally do not                                                         |                                                                                                    | 10EA                              |
| require an opened rite.                                                                           |                                                                                                    | 🖾 LFSR                            |
| Use the menu to switch between the tree                                                           |                                                                                                    | 10 RC6                            |
| and palette presentation. The filter field<br>enables you to filter for the name of an            |                                                                                                    | Algorithms Analysis Visuals Games |

### **Typical usage of JCT in the Default Perspective**

... selecting a method from the main menu "Visuals"

| File Edit Algorithms Analysis                                              | Visuals Games Window Help                          |                                            |                                                       |  |  |  |
|----------------------------------------------------------------------------|----------------------------------------------------|--------------------------------------------|-------------------------------------------------------|--|--|--|
| S - 2 : C - E = 7 0 Q ½ -                                                  | Android Unlock Pattern (AUP)                       |                                            | 😰 🔛 Default 😘 Algorithm                               |  |  |  |
| 😹 File Explorer 🛿 🛛 🚹 🖪                                                    | Ant Colony Optimization (ACO)                      | - 8                                        | 🚿 Crypto Explorer 🕱 🔋 🗖 🗍                             |  |  |  |
| ▼```)/                                                                     | ARC4 / Spritz                                      |                                            | 🔍 type filter text                                    |  |  |  |
| ▶ 🛅 bin                                                                    | Certificate Verification                           | with JCrypTool, e.g. by                    | 🛱 Visuals 👳                                           |  |  |  |
| ▶ 🛅 boot                                                                   | 🔲 Chinese Remainder Theorem (CRT)                  | g the 'Algorithms' menu,                   | 🗖 Diffie-Hellman Kêy Exchange (EC)                    |  |  |  |
| 🗀 cdrom                                                                    | 🔲 Diffie-Hellman Key Exchange (EC)                 | red in the                                 | 🗖 ElGamal Cryptosystem                                |  |  |  |
| ▶ 🖻 dev                                                                    | 🔲 ElGamal Cryptosystem                             |                                            | Elliptic Curve Calculations                           |  |  |  |
| ▶ 🖻 etc                                                                    | Elliptic Curve Calculations                        | onally arranged in the                     | 🗖 Extended Euclidean / Reciprocal                     |  |  |  |
| <b>▼</b> in home                                                           | Extended Euclidean / Reciprocal Subtraction        | launches a wizard which                    | Subtraction                                           |  |  |  |
| ▼ in snuc                                                                  | Extended RSA Cryptosystem                          | ryption process.                           | Extended RSA Cryptosystem                             |  |  |  |
| ▶ 🖨from_sp3                                                                | 🗖 Grille                                           | ks the same way.                           | 🗖 Grille                                              |  |  |  |
| data                                                                       | Hash Sensitivity                                   | nalysis always                             | Hash Sensitivity                                      |  |  |  |
| Desktop                                                                    | Homomorphic Encryption (HE)                        | rypTool editors.                           | Homomorphic Encryption (HE)                           |  |  |  |
| Documents                                                                  | Huffman Coding                                     | and are normally<br>either use this sample | 🗖 Huffman Coding                                      |  |  |  |
| ि Help ध                                                                   | Inner States of the Data Encryption Standard (DES) | ever one is required.<br>the time, every   | Inner States of the Data Encryption<br>Standard (DES) |  |  |  |
| 🖻 Contents 🖉 Search 📽 Relat                                                | Kleptography                                       | working file.                              | Kleptography                                          |  |  |  |
| Bookmarks 🗒 Index                                                          | McEliece Cryptosystem                              | Explorer' view can beln you                | McEliece Cryptosystem                                 |  |  |  |
|                                                                            | Merkle Signatures (XMSS^MT)                        | ell as an analysis,                        | Merkle Signatures (XMSS^MT)                           |  |  |  |
| Crypto Explorer View                                                       | Merkle-Hellman Knapsack Cryptosystem               | d filters the currently                    | Merkle-Hellman Knapsack                               |  |  |  |
| The <b>Crypto Explorer</b> view lists all cryptographic operations in ICry | Multipartite Key Exchange (BD II)                  |                                            | Cryptosystem                                          |  |  |  |
| ordered by category. A file must l                                         | Multivariate cryptography                          | extending JCrypTool is                     | 🗖 Multipartite Key Exchange (BD II)                   |  |  |  |
| in one of the JCrypTool editors in                                         | RSA Cryptosystem                                   | which can be accessed                      | Multivariate cryptography                             |  |  |  |
| views in the category Analysis to                                          | Shamir's Secret Sharing                            |                                            | 🗖 RSA Cryptosystem                                    |  |  |  |
| Visualizations and Games genera                                            | Shanks Babystep-Giantstep                          |                                            | SPHINCS Signature                                     |  |  |  |
| require an opened file.                                                    | Signature Demonstration                            |                                            | SPHINCS+ Signature                                    |  |  |  |
| Use the menu to switch between I                                           | Signature Verification                             |                                            | SSL/TLS Handshake                                     |  |  |  |
| and palette presentation. The filt                                         | Simple Power Analysis / Square and Multiply        |                                            | Shamir's Secret Sharing                               |  |  |  |
| enables you to filter for the name                                         | SPHINCS Signature                                  |                                            | Algorithms Analysis Visuals Games                     |  |  |  |
|                                                                            | SPHINCS+ Signature                                 | Insert 7:1                                 |                                                       |  |  |  |

### The Algorithm Perspective of JCT

... focuses on functions (function-oriented)

| Image: Construction of the second second                                                        | 1.3.1.3.4.1)                                                                                                    |
|----------------------------------------------------------------------------------------------------|----------------------------------------------------------------------------------------------------|
| Image: Construction of the second state of the second state of the second s                                                       | 1.3.1.3.4.1)                                                                                                    |
| JCrypTool Keystore                                                                                                    | 1.3.1.3.4.1)                                                                                                    |
| <ul> <li>RC6 (key strength: 128)</li> <li>He original rite remains untourned all the time, every cryptographic operation creates its own working file.</li> <li>He filter field on top of the 'Crypto Explorer' view can help you searching a particular algorithm (as well as an analysis, visualization or game). Using this field filters the currently active tab on matching results.</li> <li>Hor entropy tographic prevation on learning, using and extending JCrypTool is overlable in the extensive on line help, which can be accessed via the menu 'Help'&gt; 'Help Contents'.</li> <li>Hor entropy tographic prevation on learning, using and extending JCrypTool is overlable in the extensive on line help, which can be accessed via the menu 'Help'&gt; 'Help Contents'.</li> <li>Operations &amp; Operations witw, the corresponding entry will apart in the output destination a file. Via drag and drop from the keystore view, akey can be added to a specific operation. It is necessary to add a matching key before executig an algorithm.</li> <li>To execute an algorithm, after all parameters are set correctly, click on the execute icon in the upper right or the for the operations view.</li> <li>More results:</li> <li>Search for Keystore view</li> <li>Search for Keystore view</li> <li>Operation: <not specified=""></not></li> <li>Correct String and gorithm in the apperiation of the cycle on the cycle on</li></ul> | 549.1.1.1)<br>549.1.1.7)<br>.2)<br>1.4.1.8301.3.1.3.4.2.1)<br>1.6.1.4.1.8301.3.1.3.4.2.3)<br>3.6.1.4.1.8301.3.1.3.4.2.2) |
| L                                                                                                    | n                                                                                                    |

### The Crypto Explorer In the Default Perspective of JCT

#### **Functionality**

- On the right side in the Default Perspective of JCT you can find the tab "Crypto Explorer". In this explorer the functions of JCT are shown.
- All functions shown in the explorer can be found in the menus as well.
- In the same manner as the menus, the explorer is clustered into
  - Algorithms
  - Analysis
  - Visuals
  - Games
- Usually algorithms and analyses are applied to the active document in the editor; the calculated output is shown in a new editor window.
- Visuals and games are independent from the document shown in the editor.

| 🚿 Crypto Explorer 🕱           | ~                 |
|-------------------------------|-------------------|
| <b>Q</b> type filter text     | 8)                |
| asymmetric                    |                   |
| 🛅 Classic                     | ⇔                 |
| JG ADFGVX                     |                   |
| ा Autokey–Vigenère            |                   |
| 05 Bifid                      |                   |
| 🕞 Caesar                      |                   |
| 🔄 Double Box                  |                   |
| 🔄 Playfair                    |                   |
| Substitution                  |                   |
| 🛅 Hash                        |                   |
| MAC                           |                   |
| Random Number Generator       |                   |
| 📄 Signature                   |                   |
| 🛅 Symmetric                   | $\Leftrightarrow$ |
| 🔛 AES                         |                   |
| 🔄 Dragon                      |                   |
| 10EA                          |                   |
| JST LFSR                      |                   |
| 强 RC6                         |                   |
| XML Security                  |                   |
| Algorithms nalysis Visuals Ga | mes               |

### Algorithms in the Crypto Explorer view Clustering 1/2

#### **Classic methods**

 This category gathers methods, which were used to encrypt messages roughly until World War I. Many of them are breakable by analyzing frequencies. Most of these methods are nowadays insecure.

#### Symmetric methods

- Modern methods, where sender and receiver need to have the same key.
- A main problem of symmetric methods is: The key must be shared safely between the relevant participants of the communication.

#### **Asymmetric methods**

- Modern methods, where each participant has a pair of keys a private and a public one.
- The sender encrypts his message with the public key of the receiver, while only the receiver can decrypt the message with his own private key.

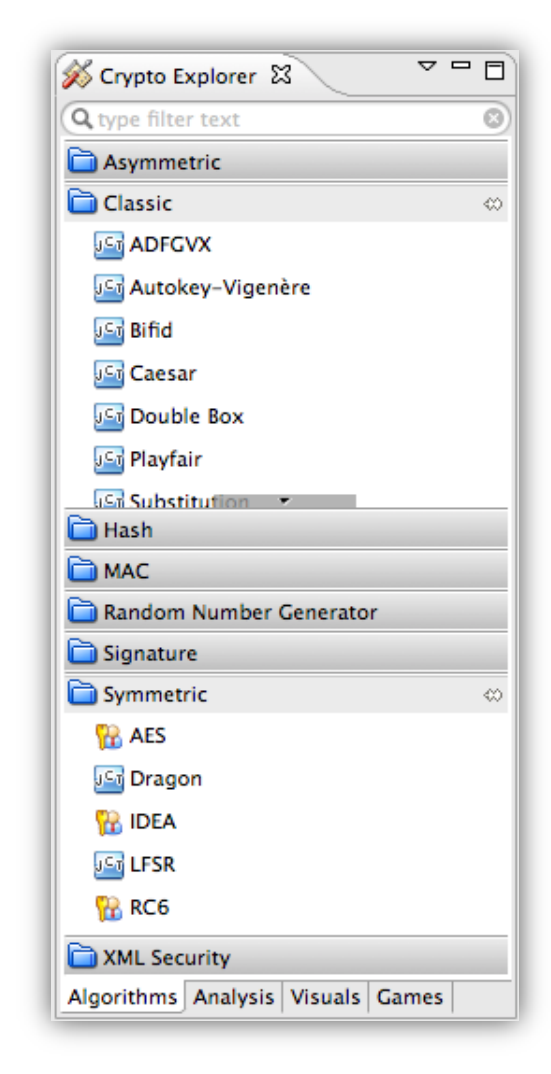

### Algorithms in the Crypto Explorer view Clustering 2/2

#### Hash & MAC

- Hash functions map data of arbitrary length to a hash value. This
  hash value is associated with the data in a preferably unique way and
  has a fixed bounded length which is normally much smaller than the
  length of the referred data (comparable to a fingerprint).
- Hash values are used to check for changes in documents (integrity). A widely used second application is to check passwords. Therefore the hash value (instead of the plain password) is stored in the database.

#### Signatures

- Signature algorithms are used to sign messages and documents.
- With a signature one can check the integrity of documents the property that a document is unchanged.

#### **Random number generators**

 In cryptography random numbers play a major role. Therefore functions for generating (pseudo-random) sequences of numbers are implemented in JCT as well.

| 🐝 Crypto Explorer 🛚       | ~ - 0 |
|---------------------------|-------|
| <b>Q</b> type filter text | 8     |
| asymmetric                |       |
| 🛅 Classic                 |       |
| 🛅 Hash                    | 0     |
| 105 MD5                   |       |
| 🐕 SHA                     |       |
| 🔄 SHA3-Candidates         |       |
| MAC                       |       |
| andom Number Generator    | 0     |
| 强 SHA1                    |       |
| 🛅 Signature               | ⇔     |
| 🐕 DSA                     |       |
|                           |       |
|                           |       |
|                           |       |
|                           |       |
|                           |       |
|                           |       |
| -                         |       |
| Symmetric                 |       |
| C XML Security            |       |
|                           |       |

# The Analysis tools

In the Crypto Explorer

#### **Analysis algorithms**

- In this tab of the Crypto Explorer analysis tools are listed. These tools allow the user to analyze a given cipher text, to find possible regularities (patterns) to derive the plain text or the password (key) of the encryption.
- The algorithms are also applied to the document which is currently opened in the editor.
- Different kinds of analyses are possible. E.g. a *transposition analysis*: a ciphertext which was transposed column-wise or row-wise might be rearranged to its original plaintext.
- With an analysis of frequencies the frequencies of characters or pairs of characters can be determined. As characters appear with variant frequency in each natural language, patterns or recurrences can be found and first ideas of the plain text can be deviated.

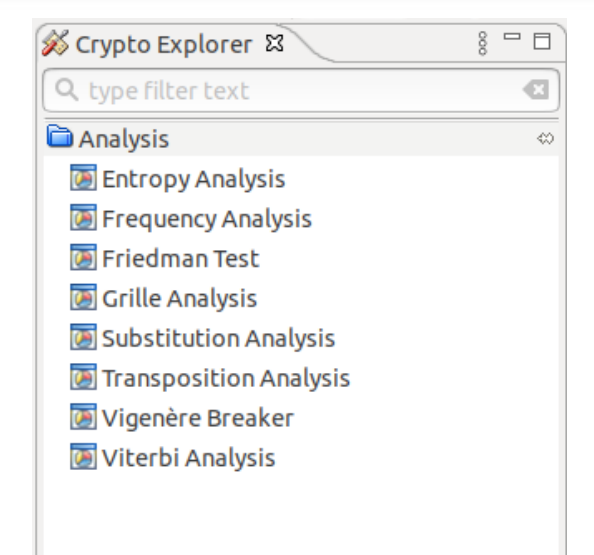

Algorithm Analysis Visuals Games

### Visuals & Games In the Crypto Explorer

#### Visuals

- Visuals can be found in the tab "Visuals" in the Crypto Explorer or in the menu "Visuals".
- More than 20 visuals of cryptographic problems, circumstances and algorithms shall help the user to understand cryptography in a descriptive and playful way.
- To understand cryptology, a basic knowledge of mathematics and informatics is necessary. Therefore the visuals explain the appropriate knowledge as well.

#### Games

- In the section "Games", games can be played and strategies developed to solve apparently easy problems.
- Some games (e.g. the number shark) provide extensive theories and possible strategies.

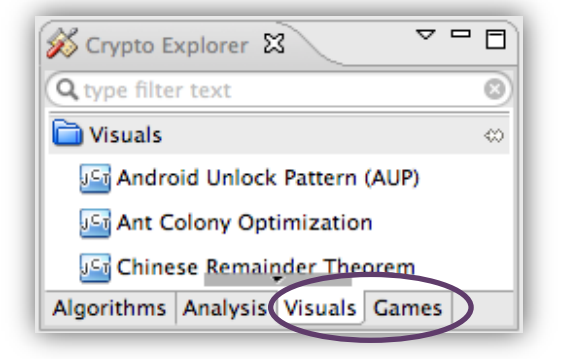

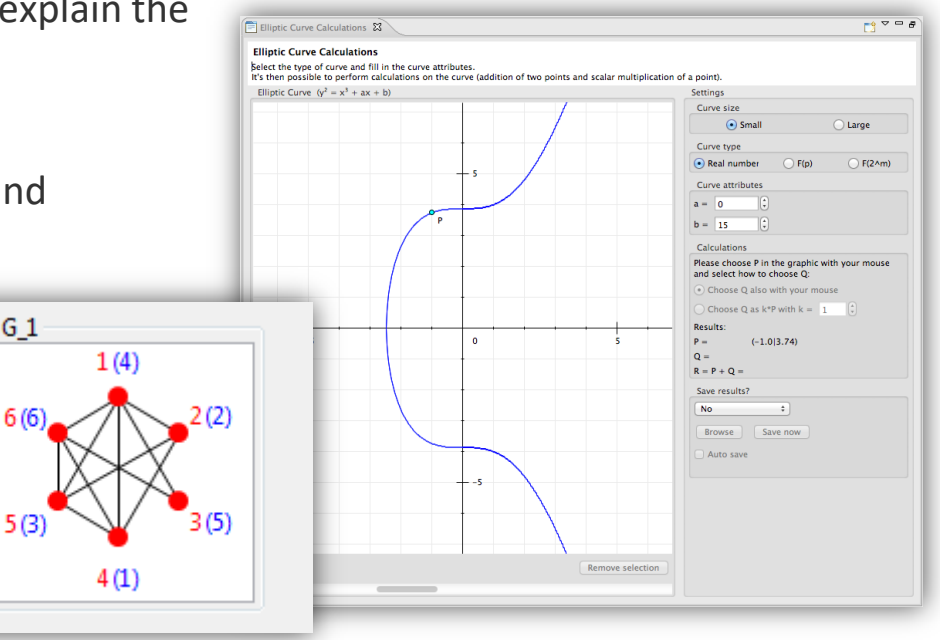

... 1/5 (Quick Access: Search over all parts in JCT)

#### **Tips and tricks**

- With the key combination "Ctrl+3", the quick access window can be opened.
- Algorithms, visualizations and other content from JCrypTool can be found here and directly opened.
- This is the quickest way to search something in the Default Perspective or in the online help, if you don't know where to look for in the menus or in the Crypto Explorer.
- Clicking at a shown entry makes JCT to jump straight there.
- Remark: Elements from the Algorithm Perspective are currently not shown in the quick access window.

| Views    | Entropy Analysis (Analysis)                                                      |
|----------|----------------------------------------------------------------------------------|
|          | Frequency <b>Ana</b> lysis (Analysis)                                            |
|          | Friedman Test ( <b>Ana</b> lysis)                                                |
|          | 🔟 Grille <b>Ana</b> lysis (Analysis)                                             |
|          | Simple Power Analysis / Square and Multiply (Visuals)                            |
|          | Substitution Analysis (Analysis)                                                 |
|          | Transposition Analysis (Analysis)                                                |
|          | Vigenère Breaker (Analysis)                                                      |
|          | Viterbi Analysis (Analysis)                                                      |
| Commands | Entropy Analysis                                                                 |
|          | Frequency Analysis                                                               |
|          | Grille Analysis                                                                  |
|          | Show In (Entropy Analysis)                                                       |
|          | Show In (Frequency Analysis)                                                     |
|          | Show In (Grille Analysis)                                                        |
|          | Show In (Simple Power Analysis / Square and Multiply)                            |
|          | Show In (Substitution Analysis)                                                  |
|          | Show In (Transposition Analysis)                                                 |
|          | Show In (Viterbi Analysis)                                                       |
|          | Show View (Entropy Analysis) - Shows a particular view                           |
|          | Show View (Frequency Analysis) - Shows a particular view                         |
|          | Show View (Grille Analysis) - Shows a particular view                            |
|          | Show View (Simple Power Analysis / Square and Multiply) - Sh                     |
|          | Show View (Substitution Analysis) - Shows a particular view                      |
|          | <ul> <li>Show View (Transposition Analysis) - Shows a particular view</li> </ul> |
| Help     | 察 Search ' <b>ana</b> ' in Help                                                  |

Quick Access window

... 2/5 (open the exhaustive online help within a new browser tab)

#### **Tips and tricks**

 With the question mark symbol 3 in the toolbar, an exhaustive online help can be opened in a new browser tab.

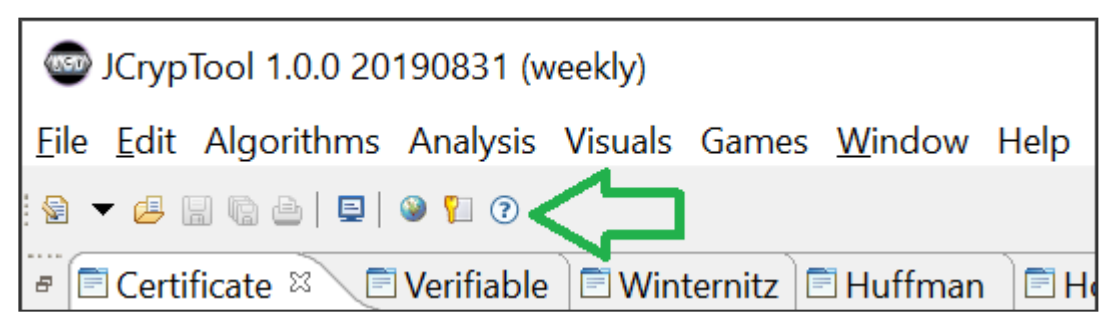

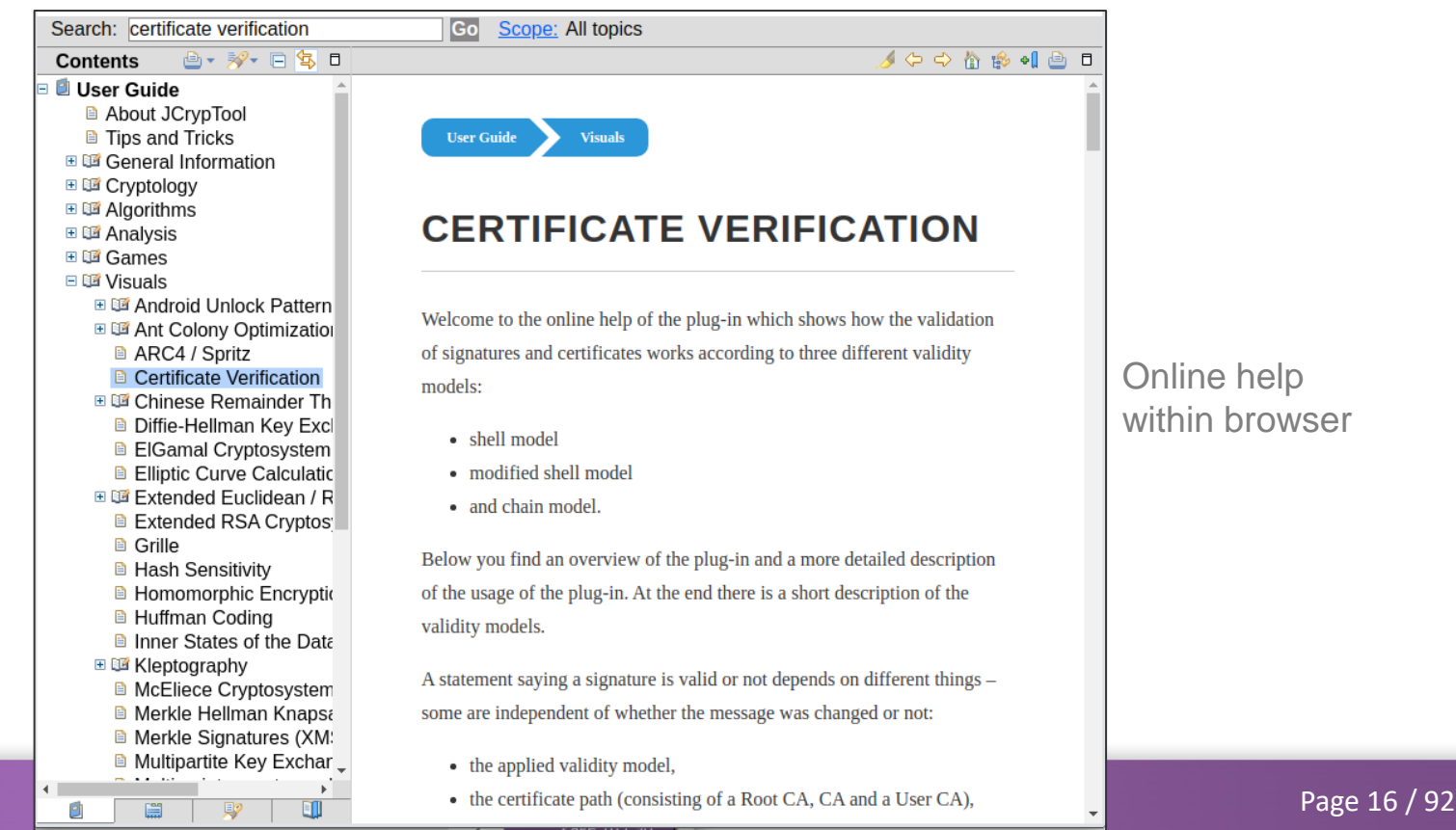

JCrypTool 1.0

... 3/5 (open the docked context help)

#### **Tips and tricks**

The function key F1 can be used (under Linux and Windows) to open the context-sensitive help at any time.

The context help contains detailed information and references for the current view.

 Alternatively, you can use the big blue question mark symbol to show (or hide) the contexthelp window. This big question mark can be found in all description headers of visual plugins.

| 😰 Help 🕱 🔅 🗘 🖓 🖓 🖓 🖓                                                                                                    | 🗖 Verifiable Secret Sharing 🛱                                                                                                    |                                                                                                    |                                                                                                    |                                                   |                                                                                                    |                                                                                |                                                                       |                            | 5-0                      |
|----------------------------------------------------------------------------------------------------|----------------------------------------------------------------------------------------------------|----------------------------------------------------------------------------------------------------|----------------------------------------------------------------------------------------------------|---------------------------------------------------|----------------------------------------------------------------------------------------------------|--------------------------------------------------------------------------------|-----------------------------------------------------------------------|----------------------------|--------------------------|
| 陷 Contents 💖 Search 📽 Related Topics                                                                                                    | Verifiable Secret Sharing Reconstruction G                                                                                                    | Chart                                                                                                    |                                                                                                    |                                                   |                                                                                                    |                                                                                |                                                                       |                            |                          |
| Bookmarks IIII Index<br>Verifiable Secret Sharing<br>Verifiable Secret Sharing is a secret sharing algorithm<br>for sharing a secret. The secret is distributed in a way<br>that every person receives a unique part of the secret.<br>For the reconstruction of the secret are just a few parts | Verifiable Secret Sharing (VSS)<br>Verifiable Secret Sharing is a variation of th<br>reconstruct the secret, while less than t pla<br>improvement to the simple secret sharing s<br>When the mouse focus is set on a container | ne simple secret sharing sch<br>nyers cannot. However, in th<br>scheme by adding a functio<br>r, a corresponding detailed | eme. As with the simp<br>e simple scheme one p<br>n 'Check' by which eacl<br>explanation is display | e scheme<br>layer can<br>player ca<br>ed in the b | e, the secret is split into n shares<br>covertly sabotage a reconstructi<br>an verify the correctness of all sh<br>pox below. | and distributed to n pla<br>on by modifying his sha<br>ares ('Verifiability'). | ayers, so that any number t of I<br>are. Verifiable secret sharing ir | the players<br>atroduces a |                          |
| necessary. The secret is reconstructed with the                                                                                                    | Parameters                                                                                                    |                                                                                                    | Coefficients                                                                                        |                                                   | Commitments                                                                                                    | Shares                                                                         |                                                                       |                            | Reconstruction-          |
| Sharing it is possible to verify if all the participants provide a correct part of the secret.                                                                                                    | Number of players n 2                                                                                                    | - +                                                                                                    | ao = s 0                                                                                            | - +                                               | Coefficient Commitment Ye                                                                                                    | Player i                                                                       | Share Ni [mod q]                                                      |                            | Player 1 🔲<br>Player 2 💭 |
| See also: <ul> <li>Verifiable Secret Sharing</li> </ul>                                                                                                    | Number of players t for reconstruction 2                                                                                                    | - +                                                                                                    | a1 1                                                                                                | - +                                               | a1                                                                                                    | Player 1                                                                       |                                                                       | Check                      |                          |
| More results:<br>Ø Search for Verifiable Secret Sharing view                                                                                                    | Secret s                                                                                                    |                                                                                                    |                                                                                                    |                                                   |                                                                                                    |                                                                                |                                                                       | CHECK                      |                          |

Context help for the visuals plugin "Verifiable Secret Sharing"

In dialog windows: Clicking F1 or pressing the small question mark on the left shows a contexthelp window docked at the right side of the dialog.

| ? | <u>F</u> inish | Cancel |
|---|----------------|--------|
|   |                |        |

... 4/5 (minimize, maximize and resize)

#### **Tips and tricks**

- The size of each area in JCT can be adjusted via the buttons on the upper right corner of the area.
  - Maximize current area
  - Minimize area 🗖
- Once minimized, an area is represented as a small bar at the left or right border. The tabs contained are displayed as small icons inside the bar.
  - An area can be reset to its old size by clicking on
  - The other icons represent the tabs inside an area. Clicking on one of these, the appropriate tab will be shown as an overlapping window which will be automatically hidden again.
- Reset of a view or of the perspective:
  - Menu "Window" \ "Reset Perspective"
  - Double-click on the plugin's tab changes the view between full and reduced place for the plugin (typical behavior in Eclipse)

| Eile <u>E</u> dit Algorithr                                                                                                    | ms Analysis                                                                                                    |                                                                                                    |                                                                                                    |                                                                                                    |                                                    |           |                                                                                                    |                                                                                                    |
|----------------------------------------------------------------------------------------------------|----------------------------------------------------------------------------------------------------|----------------------------------------------------------------------------------------------------|----------------------------------------------------------------------------------------------------|----------------------------------------------------------------------------------------------------|----------------------------------------------------|-----------|----------------------------------------------------------------------------------------------------|----------------------------------------------------------------------------------------------------|
| 9 <b>-</b> 6 8 6 6 1                                                                                                    | 🗉   🥹 👔 🕐                                                                                                    |                                                                                                    |                                                                                                    |                                                                                                    |                                                    |           | 😰 🔛 Default 🐕 Al                                                                                                    | gorithm                                                                                                    |
| Certificate 🖾                                                                                                    | 🖻 Verifiable                                                                                                    | 🖻 Winternitz 📄                                                                                                    | Huffman 📄 Hom                                                                                                    | nomo 🖹 ElGamal 📄                                                                                                    | Multipartit 🖻 Merkle                               | e Hel 🖪   | Number S 🗖 Android 📄 Hash Sen                                                                                                    |                                                                                                    |
| Cantificate                                                                                                    | Manifianti                                                                                                    |                                                                                                    |                                                                                                    |                                                                                                    |                                                    |           |                                                                                                    | ~                                                                                                    |
| In this plug-in y                                                                                                    | vou can load t                                                                                                    | on<br>hree certificates ar                                                                                                    | d adiust their valic                                                                                                    | dity periods with six sli                                                                                                    | ders. The signature an                             | nd verif  | fication time can be adjusted with two                                                                                                    |                                                                                                    |
| additional slide                                                                                                    | rs. Three valid                                                                                                    | ity models are ava                                                                                                    | ilable to validate th                                                                                                    | his certificates and the                                                                                                    | validity periods.                                  |           |                                                                                                    | 1                                                                                                    |
|                                                                                                    | 1                                                                                                    | Not Valid Befor                                                                                                    | e                                                                                                    | Not Valid                                                                                                    | After                                              |           | Load Root CA certificate                                                                                                    |                                                                                                    |
|                                                                                                    | 2004                                                                                                    |                                                                                                    | 2034 200                                                                                                    | 04                                                                                                    | 2034                                               |           | Load CA certificate                                                                                                    |                                                                                                    |
| Root CA                                                                                                    |                                                                                                    |                                                                                                    |                                                                                                    |                                                                                                    |                                                    |           | Load User certificate                                                                                                    |                                                                                                    |
| CA                                                                                                    |                                                                                                    |                                                                                                    |                                                                                                    |                                                                                                    |                                                    | Lo        | g;                                                                                                    |                                                                                                    |
|                                                                                                    |                                                                                                    | ••••••••••••••••••••••••••••••••••••••                                                                                                    |                                                                                                    |                                                                                                    |                                                    | #         | ## 000 ###                                                                                                    | ~                                                                                                    |
| User                                                                                                    |                                                                                                    |                                                                                                    |                                                                                                    |                                                                                                    |                                                    | Ri<br>th  | oot CA: valid from: 01.07.2010, valid<br>rru: 01.03.2032                                                                                                    |                                                                                                    |
| Signature date                                                                                                    |                                                                                                    | 11                                                                                                    |                                                                                                    | 11                                                                                                    |                                                    | C         | A: valid from: 01.01.2013, valid thru:                                                                                                    |                                                                                                    |
| Verification date                                                                                                    | )<br>                                                                                                    |                                                                                                    |                                                                                                    |                                                                                                    |                                                    | U         | ser: valid from: 01.07.2015, valid thru:                                                                                                    |                                                                                                    |
|                                                                                                    | 2004                                                                                                    |                                                                                                    |                                                                                                    |                                                                                                    | 2034                                               | 0         | 1.11.2023<br>ignature date: 01.11.2018                                                                                                    |                                                                                                    |
| Signature date                                                                                                    |                                                                                                    |                                                                                                    |                                                                                                    |                                                                                                    |                                                    | V         | erification date: 01.07.2020                                                                                                    |                                                                                                    |
| Verification date                                                                                                    |                                                                                                    |                                                                                                    |                                                                                                    |                                                                                                    |                                                    | D         | ates based on selection SUCCESSFULLY<br>alidated with Shell model                                                                                                    |                                                                                                    |
|                                                                                                    |                                                                                                    |                                                                                                    |                                                                                                    |                                                                                                    |                                                    |           |                                                                                                    |                                                                                                    |
| Details to the c                                                                                                    | ertificates (adju                                                                                                    | ust month and yea                                                                                                    | r with the sliders a                                                                                                    | bove; day can be set h                                                                                                    | nere)                                              |           |                                                                                                    |                                                                                                    |
|                                                                                                    | Root CA                                                                                                    | CA                                                                                                    | User                                                                                                    | Signature date                                                                                                    | Verification date                                  |           |                                                                                                    |                                                                                                    |
| valid from:                                                                                                    | 1 /Jul/10                                                                                                    | 1 /Jan/13                                                                                                    | 1 /Jul/15                                                                                                    | 1 /Nov/18                                                                                                    | 1 /Jul/20                                          |           |                                                                                                    |                                                                                                    |
| valid thru:                                                                                                    | 1 /Mar/32                                                                                                    | 1 /Sep/29                                                                                                    | 1 /Nov/23                                                                                                    |                                                                                                    |                                                    |           |                                                                                                    | 4                                                                                                    |
| JCrypTool 1.0.0                                                                                                    | 20190831 (w                                                                                                    | () :<br>ekly)                                                                                                    | 5hell model 🔾 Mo                                                                                                    | odified Shell model                                                                                                    | ) Chain model                                      |           | Validate                                                                                                    | ×                                                                                                    |
| JCrypTool 1.0.0<br>jle Edit Algorithr                                                                                                    | 20190831 (w<br>ms Analysis                                                                                                    | • :<br>eekly)<br>Visuals Games ۱                                                                                                    | 5hell model () Mo                                                                                                    | odified Shell model 🔾                                                                                                    | ) Chain model                                      |           | Validate (                                                                                                    | ×                                                                                                    |
|                                                                                                    | 20190831 (w<br>ms Analysis<br>I I I I I I I I I I I I I I I I I I I                                                                                                     | eekly)<br>Visuals Games <u>}</u>                                                                                                    | Shell model () Mo                                                                                                    | odified Shell model 🤇                                                                                                    | ) Chain model                                      |           | Validate) (<br>                                                                                                    | lgorithr                                                                                                    |
| JCrypTool 1.0.0<br>ile Edit Algorithr<br>· · · · · · · · · · · · · · · · · · ·                                                                                                     | 20190831 (w<br>ms Analysis<br>) @ 1 ⑦<br>n (Read-Only)<br>rypTool sa                                                                                                    | eekly)<br>Visuals Games )<br>ای unsaved001.<br>۳ple file.                                                                                                    | Shell model () Mo                                                                                                    | odified Shell model 🤇                                                                                                    | ) Chain model                                      |           | Validate (<br>-  -  -  -  -  -  -  -  -  -  -  -  -                                                                                                    | k<br>k<br>lgorithr                                                                                                    |
| JCrypTool 1.0.0<br>ile Edit Algorithr<br>· · · · · · · · · · · · · · · · · · ·                                                                                                     | 20190831 (w<br>ms Analysis                                                                                                    | ●<br>zekly)<br>Visuals Games \<br>■ unsaved001.<br>mple file.<br>r a fast star                                                                                                    | Shell model O Mo<br>Mindow Help<br>txt کا<br>t with JCrvpT                                                                                                    | odified Shell model (                                                                                                    | ) Chain model                                      | ····      | Validate (<br>-  -  -  -  -  -  -  -  -  -  -  -  -                                                                                                    | ×<br>Igorith                                                                                                    |
| JCrypTool 1.0.0<br>ile Edit Algorithm<br>••••••••••••••••••••••••••••••••••••                                                                                                    | 20190831 (w<br>ms Analysis<br>(Read-Only)<br>rypTool sa<br>is file fo<br>digitally                                                                                                    | •)<br>sekly)<br>Visuals Games )<br>Punsaved001.<br>mple file.<br>r a fast star<br>signing it us<br>oralumit us                                                                                                    | Shell model O Mo                                                                                                    | odified Shell model ○<br>ool, e.g. by<br>rithms' menu,                                                                                                    | ) Chain model                                      |           | Crypto Explorer 22<br>Crypto Explorer 23<br>Default 24 A<br>Symmetric<br>Classic                                                                                                    | v<br>×<br>Igorith                                                                                                    |
| JCrypTool 1.0.0<br>ile Edit Algorithn<br>e e in a in a line<br>ile keystream002.bir<br>his is the JC<br>ou can use th<br>ncrypting or<br>by applying<br>Analysis' men                                                                                                    | 20190831 (ww<br>ms Analysis<br>) @ ? ?<br>(Read-Only)<br>rypTool sa<br>is file fo<br>digitally<br>one of th<br>u.                                                                                                    | ekky)<br>Visuals Games )<br>@ unsaved001.<br>mple file.<br>r a fast star<br>signing it us<br>e analysis of                                                                                                    | Shell model O Mo<br>Mindow Help<br>Mindow Help<br>twith JCrypT<br>ing the 'Algo<br>fered in the                                                                                                    | odified Shell model ○                                                                                                    | ) Chain model                                      |           | Crypto Explorer 22<br>Crypto Explorer 22<br>Crypto Explorer 23<br>Classic<br>24 Aprice Vizione                                                                                                    | v<br>×<br>gorith                                                                                                    |
| JCrypTool 1.0.0<br>ile Edit Algorithm<br>Edit Algorithm<br>Resystream002.bir<br>his is the JC<br>oou can use th<br>ncrypting or<br>by applying<br>Analysis' men<br>11 cryptograp                                                                                                    | 20190831 (wm<br>ms Analysis<br>) @ ? 7<br>n (Read-Only)<br>rypTool sa<br>is file fo<br>digitally<br>one of th<br>u.<br>hic operat                                                                                                    | ekky)<br>Visuals Games )<br>Sunsaved001.<br>mple file.<br>r a fast star<br>signing it us<br>e analysis of<br>ions are addi                                                                                                    | Mindow Help                                                                                                    | <pre>iool, e.g. by rithms' menu, nged in the</pre>                                                                                                    | ) Chain model                                      |           | Crypto Explore 22<br>Crypto Explore 22<br>Generative Classic<br>Asymmetric<br>Classic<br>24 ADFCVX<br>26 Autokey-Vigenère<br>26 Bidd                                                                                                    | y<br>X                                                                                                    |
| JCrypTool 1.0.0<br>ile Edit Algorithn<br>ile keystream002.bin<br>his is the JC<br>ou can use th<br>ncrypting or<br>r by applying<br>Analysis' men<br>11 cryptograp<br>Crypto Explor                                                                                                    | 20190831 (w<br>ms Analysis<br>)                                                                                                    | eekly)<br>Visuals Games \<br>Wisuals Games \<br>Wisuals Comes \<br>Wisuals Comes \<br>Wisu                                                                                                    | Mindow Help                                                                                                    | cool, e.g. by<br>rithms' menu,<br>nged in the<br>click on the<br>wizard which                                                                                                    | ) Chain model                                      |           | Crypto Explore 20<br>Crypto Explore 20<br>Generative Classic<br>Active-Vigenère<br>20 Bidd<br>Cracer                                                                                                    | v<br>×                                                                                                    |
| JCrypTool 1.0.0<br>lie Edit Algorithr<br>le keystream002.bin<br>his is the JC<br>ou can use th<br>ncrypting or<br>by applying<br>Analysis' men<br>ll cryptograp<br>Crypto Explor<br>Elected entry<br>uides you ste<br>erryuting the                                                                                                    | 20190831 (w<br>ms Analysis<br>a (Read-Only)<br>rypTool sa<br>is file fo<br>digitally<br>one of th<br>u.<br>hic operat<br>er' view o<br>on the 'A<br>p by step<br>file at -                                                                                                    | eekly)<br>Visuals Games \<br>Winsaved001.<br>mple file.<br>r a fast star<br>signing it us<br>e analysis of<br>ions are addi<br>n the right s<br>loorithms' ta<br>through the e<br>later + ime                                                                                                    | Mindow Help                                                                                                    | cool, e.g. by<br>rithms' menu,<br>nged in the<br>click on the<br>wizard which<br>ccess.                                                                                                    | =                                                  |           | Validate (<br>                                                                                                    | ×                                                                                                    |
| JCrypTool 1.0.0<br>lie Edit Algorithr<br>keystream002.bin<br>his is the JC<br>ou can use th<br>ncrypting or<br>by applying<br>Analysis' men<br>ll cryptograp<br>Crypto Explor<br>elected entry<br>uides you ste<br>ecrypting the                                                                                                    | 20190831 (w<br>ms Analysis<br>a to only<br>n(Read-Only)<br>rypTool sa<br>is file fo<br>digitally<br>one of th<br>u.<br>hic operat<br>er' view o<br>on the 'A<br>p by step<br>file at a<br>casiti-                                                                                                    | eekly)<br>Visuals Games \<br>Wunsaved001.<br>mple file.<br>r a fast star<br>signing it us<br>e analysis of<br>ions are addi<br>n the right s<br>liporithms' ta<br>through the e<br>later time w                                                                                                    | Mindow Help                                                                                                    | cool, e.g. by<br>rithms' menu,<br>nged in the<br>click on the<br>wizard which<br>ccess.<br>₩ay.                                                                                                    | =                                                  |           | Validate (<br>Validate )<br>Validate )<br>Valida | ×<br>k<br>lgorithi                                                                                                    |
| JCrypTool 1.0.0<br>lie Edit Algorithr<br>keystream002.bir<br>his is the JC<br>ou can use th<br>ncrypting or<br>by applying<br>Analysis' men<br>ll cryptograp<br>Crypto Explor<br>elected entry<br>uides you ste<br>ecrypting the<br>electred and entry<br>uides you ste<br>ecrypting the                                                                                                    | 20190831 (wm<br>ms Analysis<br>Part of the second second<br>in (Read-Only)<br>rypTool sas<br>is file fo<br>digitally<br>one of th<br>u.<br>hic operat<br>file at a<br>gorithms a<br>ned file i                                                                                                    | <pre>eekly)<br/>Visuals Games }<br/>@ unsaved001.<br/>mple file.<br/>r a fast star<br/>signing it us<br/>e analysis of<br/>ions are addi<br/>n the right s<br/>liporithms' ta<br/>through the e<br/>later time w<br/>s well as all<br/>n one of the</pre>                                                                                                    | Mindow Help<br>Mindow Help<br>twith JCrypT<br>ing the 'Algo<br>fered in the<br>tionally arra<br>ide. A double<br>to launches a<br>ncryption pro<br>orks the same<br>analysis alw<br>JCrypTool edi                                                                                                    | oodified Shell model<br>oool, e.g. by<br>rithms' menu,<br>nged in the<br>click on the<br>wizard which<br>cess.<br>way.<br>way.<br>ays<br>tors.                                                                                                    | ) Chain model                                      |           | Validate (<br>Validate )<br>Validate (<br>Validate )<br>Validate )<br>Valida | ×<br>lgoritht                                                                                                    |
| JCrypTool 1.0.0<br>JCrypTool 1.0.0<br>Je Edit Algorith<br>Comparison of the second<br>Analysis' men<br>ll cryptograp<br>Crypto Explor<br>to Explor<br>Analysis' men<br>ll cryptograp<br>Crypto Explor<br>ecrypting the<br>ecrypting the<br>ecrypting the<br>ecrypting the<br>leted entry<br>uides you ste<br>ecrypting the<br>ll offered al<br>equire an ope<br>isualizations                                                                                                    | 20190831 (wm<br>ms Analysis                                                                                                    | eekky)<br>Visuals Games }<br>Wunsaved001.<br>mple file.<br>r a fast star<br>signing it us<br>e analysis of<br>ions are addi<br>n the right s<br>later time w<br>later time w<br>s well as all<br>n one of the<br>on the other.<br>You could be a start<br>of file. You could be a start<br>on the other the other the other the other<br>of file. You could be a start<br>one of the other the other the othe                                                                                                    | Mindow Help<br>Mindow Help<br>twith JCrypT<br>ing the 'Algo<br>fered in the<br>tionally arra<br>ide. A double<br>to launches a<br>ncryption pro<br>orks the same<br>analysis alw<br>JCrypTool edi<br>hand are nor<br>an either use                                                                                                    | <pre>oolified Shell model ○ ool, e.g. by rithms' menu, nged in the elick on the vizard which cess. way. ays tors. mally this sample</pre>                                                                                                    | ) Chain model                                      |           | Validate (<br>Validate )<br>Validate (<br>Validate )<br>Validate )<br>Valida | ×<br>k<br>k<br>k<br>k<br>k<br>k<br>k<br>k<br>k<br>k<br>k<br>k<br>k<br>k<br>k<br>k<br>k<br>k<br>k                                                                                                    |
| ❑ JCrypTool 1.0.0<br>JCrypTool 1.0.0<br>Jle Edit Algorithm<br>A egale and a set of the set of the set                                                                                                    | 20190831 (wm<br>rs Analysis<br>Page 1 a 1 a 1<br>(Read-Only)<br>rypTool sa<br>is file fo<br>digitally<br>one of th<br>u.<br>hic operat<br>er' view o<br>on the 'A<br>p by step<br>file at a<br>gorithms a<br>ned file i<br>and games<br>any opene<br>hy for your<br>ile remain                                                                                                    | eekly)<br>Visuals Games }<br>Winsaved001.<br>mple file.<br>r a fast star<br>signing it us<br>e analysis of<br>ions are addi<br>n the right s<br>lacer time w<br>s well as all<br>n one of the<br>on the other<br>of file. You c<br>own files wh<br>s untouchad a                                                                                                    | Mindow Help<br>Mindow Help<br>twith JCrypT<br>ing the 'Algo<br>fered in the<br>tionally arra<br>ide. A double<br>tionally arra<br>ide. A double<br>analysis alw<br>analysis alw<br>analysis alw<br>analysis alw<br>an either use<br>erever one is<br>lithe + ime                                                                                                    | <pre>ool, e.g. by rithms' menu, nged in the elick on the wizard which cess. way. ays ays this sample required. everv</pre>                                                                                                    | ) Chain model                                      |           | Validate ( Validate  Validate  Valid                                                                                                    | × Ilgorithm                                                                                                    |
| CrypTool 1.0.0<br>GrypTool 1.0.0<br>Grading Edit Algorithm<br>a v d a v o a v<br>b v o a v o a v<br>b v o a v o v<br>crypto r by applying<br>Analysis' men<br>11 cryptograp<br>Analysis' men<br>11 cryptograp<br>crypto Explor<br>crypto Explor<br>elected entry<br>uides you ste<br>tecrypting the<br>b cryptographic<br>independent<br>o ropen a<br>he original f<br>ryptographic                                                                                                    | 20190831 (wm<br>ns Analysis<br>(Read-Only)<br>rypTool sa<br>is file fo<br>digitally<br>one of th<br>u.<br>hic operat<br>er' view o<br>on the 'A<br>p by step<br>file at a<br>gorithms a<br>ned file i<br>and games<br>any opene<br>ned file i<br>eremain<br>of your<br>ile remain<br>operation                                                                                                    | eekly)<br>Visuals Games }<br>Winsaved001.<br>mple file.<br>r a fast star<br>signing it us<br>e analysis of<br>ions are addi<br>n the right s<br>later time w<br>later time w<br>s well as all<br>on one of the<br>on the other<br>of file. You c<br>own files wh<br>s untouched a<br>creates its o                                                                                                    | Mindow Help<br>Mindow Help<br>twith JCrypT<br>ing the 'Algo<br>fered in the<br>tionally arra<br>ide. A double<br>b launches a<br>ncryption pro<br>orks the same<br>analysis alw<br>analysis alw<br>analysis alw<br>analysis alw<br>analysis alw<br>ne ther use<br>erever one is<br>li the time,<br>wn working fi                                                                                                    | oodified Shell model ○<br>ool, e.g. by<br>rithms' menu,<br>nged in the<br>click on the<br>wizard which<br>cess.<br>way.<br>way.<br>ays<br>support<br>way.<br>mally<br>this sample<br>required.<br>every<br>le.                                                                                  | ) Chain model                                      |           | Validate ( Validate  Validate  Valid                                                                                                    | k algorithm                                                                                                    |
| ■ JCrypTool 1.0.0<br>like Edit Algorithm<br>keystream002.bir<br>his is the JC<br>ou can use th<br>norrypting or<br>r by applying<br>Analysis' men<br>11 cryptograp<br>crypto Explor<br>elected entry<br>crypto Explor<br>ecrypting the<br>litoffered al<br>equire an ope<br>isualizations<br>a he original f<br>ryptographic                                                                                                    | 20190831 (wm<br>ns Analysis<br>(Read-Only)<br>rypTool sa<br>is file fo<br>digitally<br>one of th<br>u.<br>hic operat<br>er' view o<br>on the 'A<br>p by step<br>file at a<br>gorithms a<br>ned file i<br>and games<br>any opene<br>ned file i<br>eremain<br>of your<br>ile remain<br>operation                                                                                                    | <pre>eekly)<br/>Visuals Games }<br/>@ unsaved001.<br/>mple file.<br/>r a fast star<br/>signing it us<br/>e analysis of<br/>ions are addi<br/>n the right s<br/>later time w<br/>s well as all<br/>n one of the<br/>on the other<br/>of file. You c<br/>own files wh<br/>s untouched a<br/>creates its o</pre>                                                                                                    | Mindow Help<br>Mindow Help<br>twith JCrypT<br>ing the 'Algo<br>fered in the<br>tionally arra<br>ide. A double<br>tionally arra<br>ide. A double<br>tionally arra<br>ide. A double<br>b launches a<br>ncryption pro<br>orks the same<br>analysis alw<br>hand are nor<br>an either use<br>erever one is<br>li the time,<br>wn working fi                                                                                                    | ool, e.g. by<br>rithms' menu,<br>nged in the<br>click on the<br>wizard which<br>cess.<br>way.<br>ays<br>tos.<br>mally<br>this sample<br>required.<br>every<br>le.                                                                                                    | ) Chain model                                      |           | Validate ( Validate Validate V                                                                                                    | v algorithm                                                                                                    |
| ■ JCrypTool 1.0.0<br>like Edit Algorithm<br>a keystream002.bir<br>his is the JC<br>ou can use th<br>norxypting or<br>r by applying<br>Analysis' men<br>11 cryptograp<br>analysis' men<br>11 cryptograp<br>elected entry<br>cryptographic<br>tile or open a<br>he original f<br>ile or open a<br>he original f<br>ile original f<br>ile original f<br>ile original                  | 20190831 (wm<br>ns Analysis<br>Analysis<br>Point (Read-Only)<br>rypTool sa<br>is file fo<br>digitally<br>one of thu<br>u.<br>hic operat<br>r' view o<br>on the 'A<br>po by step<br>file at a<br>gorithms a<br>and games<br>any opene<br>ny of your<br>ile remain<br>operation<br>' ' ' ' ' ' '''''''''''''''''''''                                                                                                    | <pre>eekly)<br/>Visuals Games }<br/>@ unsaved001.<br/>mple file.<br/>r a fast star<br/>signing it us<br/>e analysis of<br/>ions are addi<br/>n the right s<br/>later time w<br/>s well as all<br/>n one of the<br/>on the other<br/>on the other<br/>of file. You c<br/>own files wh<br/>s untouched a<br/>creates its o</pre>                                                                                                    | Mindow Help<br>Mindow Help<br>twith JCrypT<br>ing the 'Algo<br>fered in the<br>tionally arra<br>ide. A double<br>tionally arra<br>ide. A double<br>to launches a<br>ncryption pro<br>orks the same<br>analysis alw<br>hand are nor<br>an either use<br>erever one is<br>wn working fi<br>                                                                                                    | ool, e.g. by<br>ool, e.g. by<br>rithms' menu,<br>nged in the<br>relick on the<br>wizard which<br>cess.<br>way.<br>ays.<br>mally<br>this sample<br>required.<br>every<br>le.<br>interference.<br>the sample<br>required.<br>every<br>le.<br>interference.<br>every<br>le.<br>omor) EEGamal C ( ⊂ | ) Chain model                                      |           | Validate  Validate Validate Va                                                                                                    | ×                                                                                                    |
| ■ JCrypTool 1.0.0<br>The Edit Algorithm<br>A set a set a                                                                                                    | 20190831 (wm<br>ms Analysis                                                                                                    | <pre>eekly)<br/>Visuals Games }<br/>@ unsaved001.<br/>mple file.<br/>r a fast star<br/>signing it us<br/>e analysis of<br/>ions are addi<br/>n the right s<br/>later time w<br/>later time w<br/>s well as all<br/>n one of the<br/>on the other<br/>of file. You c<br/>own files wh<br/>file. You c<br/>own files wh<br/>s untouched a<br/>creates its o<br/>Winternitz</pre>                                                                                                    | Mindow Help<br>twith JCrypT<br>ing the 'Algo<br>fered in the<br>tionally arra<br>ide. A double<br>to launches a<br>ncryption pro<br>orks the same<br>analysis alw<br>analysis alw<br>analysis alw<br>ihand are nor<br>an either use<br>erever one is<br>li the time,<br>wn working fi<br>for the same<br>analysis alw<br>the model of the same<br>analysis alw<br>the same<br>analysis alw<br>the same<br>the same<br>th | ool, e.g. by<br>rithms' menu,<br>nged in the<br>click on the<br>wizard which<br>cess.<br>way.<br>ays<br>tots.<br>mally<br>this sample<br>required.<br>every<br>le.                                                                                                    | ) Chain model                                      |           | Validate  Validate Validate Va                                                                                                    | ×<br>lgoritht<br>v =                                                                                                    |
| JCrypTool 1.0.0<br>lie Edit Algorithn<br>→ → → → → → → → → → → → → → → → → → →                                                                                                     | 20190831 (w<br>ns Analysis<br>a 1 a 1 o<br>(Read-Only)<br>rypTool sa<br>is file fo<br>digitally<br>one of th<br>u.<br>hic operat<br>er' view o<br>on the 'A<br>p by step<br>file at a<br>and games<br>and games<br>and game | <pre>eekly)<br/>Visuals Games 1<br/>@ unsaved001.<br/>mple file.<br/>r a fast star<br/>signing it us<br/>e analysis of<br/>ions are addi<br/>n the right s<br/>later time w<br/>s well as all<br/>n one of the<br/>on the other<br/>on the other<br/>other<br/>other<br/>othe</pre> | Mindow Help<br>Mindow Help<br>twith JCrypT<br>ing the 'Algo<br>fered in the<br>tionally arra<br>ide. A double<br>tionally arra<br>ide. A double<br>to launches a<br>ncryption pro-<br>orks the same<br>analysis alw<br>JCrypTool edi<br>JCrypTool edi<br>the time,<br>wn working fi<br><br>wn working fi<br><br>Mindow Help<br>the time,<br>mn working fi<br><br>Mindow Help<br>the time,<br>mn working fi<br><br>Mindow Help<br>the time,<br>mn working fi<br><br>Homw<br>Mindow Help<br>the time,<br>the time,<br>mn working fi<br><br>Homw<br>Mindow Help<br>the time,<br>mn working fi<br><br>Homw                                                                                                    | <pre>ool, e.g. by rithms' menu, nged in the click on the wizard which ccess. way. ays tors. mally this sample required. every le. i</pre>                                                                                                    | Multipartit C Merkl                                | Alle Hell | Validate ( Validate Validate V                                                                                                    | V<br>Igorith<br>V<br>V<br>V<br>V<br>V<br>V<br>V<br>V<br>V<br>V<br>V<br>V<br>V<br>V<br>V<br>V<br>V<br>V<br>V                                                                                                    |
| ■ JCrypTool 1.0.0<br>lie Edit Algorithh<br>a ← a ← a ← a ← a ← a ← a ← a ← a ← a ←                                                                                                    | 20190831 (w<br>ns Analysis<br>20190831 (w<br>ns Analysis<br>2019 (Read-Only)<br>rypTool sa<br>is file fo<br>digitally<br>one of th<br>u.<br>hic operat<br>er' view of<br>p by step<br>file at a<br>and games<br>and games   | <pre>eekby)<br/>Visuals Games )<br/>@ unsaved001.<br/>mple file.<br/>r a fast star<br/>signing it us<br/>e analysis of<br/>ions are addi<br/>ions are addi<br/>ions are addi<br/>ions are addi<br/>ions are addi<br/>in the right s<br/>lgorithms' ta<br/>through the e<br/>swell as all<br/>n one of the<br/>other of the<br/>s well as all<br/>n one of the<br/>other of the<br/>s untouched a<br/>creates its o<br/>Wintermitz</pre>                                                                                                    | Mindow Help<br>Mindow Help<br>twith JCrypT<br>ing the 'Algo<br>fered in the<br>tionally arra<br>ide. A double<br>tionally arra<br>ide. A double<br>b launches a<br>ncryption pro-<br>orks the same<br>analysis alw<br>JCrypTool edi<br>bad are nor<br>an either use<br>erever one is<br>li the time,<br>wn working fi<br>Unthe time,<br>wn working fi<br>Momention<br>Momention<br>Momen                                                                                             | ool, e.g. by<br>rithms' menu,<br>nged in the<br>click on the<br>wizard which<br>cess.<br>way.<br>ays<br>tors.<br>mally<br>this sample<br>required.<br>every<br>le.<br>i<br>periods with six slided<br>and the validity perio                                                                    | > Chain model                                      | Alae Hell | Validate ( Validate Validate V                                                                                                    | V<br>Igorithh<br>V I<br>Ional                                                                                                    |
| Certificate ≥<br>Certificate ≥<br>Certificate | 20190831 (w<br>ms Analysis<br>a 1 a 1 o<br>(Read-Only)<br>rypTool sa<br>is file fo<br>digitally<br>one of th<br>u.<br>hic operat<br>er' view o<br>on the 'A<br>gorithms a<br>and games<br>and games<br>and gam | <pre>eekly)<br/>Visuals Games 1<br/>@ unsaved001.<br/>mple file.<br/>r a fast star<br/>signing it us<br/>e analysis of<br/>ions are addi<br/>ions are addi<br/>ions are addi<br/>ions are addi<br/>ions are addi<br/>ions are addi<br/>ions are addi<br/>later time w<br/>s well as all<br/>n one of the<br/>on the other<br/>of the Vouce<br/>own files wh<br/>s untouched a<br/>creates its o<br/>if the Vouce<br/>Winternitz</pre>                                                                                                    | Mindow Help<br>Mindow Help<br>twith JCrypT<br>ing the 'Algo<br>fered in the<br>tionally arra<br>ide. A double<br>tionally arra<br>ide. A double<br>tionally arra<br>ide. A double<br>orks the same<br>analysis alw<br>JCrypTool edi<br>orks the same<br>analysis alw<br>JCrypTool edi<br>erever one is<br>ll the time,<br>wn working fi<br>                                                                                                    | ool, e.g. by<br>rithms' menu,<br>nged in the<br>click on the<br>wizard which<br>cess.<br>way.<br>ays<br>tors.<br>mally<br>this sample<br>required.<br>every<br>le.<br>in the<br>click and the stand<br>required.<br>every<br>le.<br>in the<br>required.<br>every<br>le.<br>Mot Valid A          | Chain model                                        | Verifica  | Validate ( Validate Validate V                                                                                                    | A second second seco |
| Certificate №<br>Certificate №<br>Certificate №                                                                                                    | 20190831 (w<br>ms Analysis<br>a 1 a 1 c<br>(Read-Only)<br>rypTool sa<br>is file fo<br>digitally<br>one of th<br>u.<br>hic operat<br>en' view of<br>p by step<br>file at a<br>ang games<br>ang games<br>ang gam | <pre>eekly)<br/>Visuals Games 1<br/>@ unsaved001.<br/>mple file.<br/>r a fast star<br/>signing it us<br/>e analysis of<br/>ions are addi<br/>ions are addi<br/>ions are addi<br/>ions are addi<br/>ions are addi<br/>ions are addi<br/>ions are addi<br/>ions are addi<br/>ions are addi<br/>ions are addi<br/>available to addi<br/>winternitz entry<br/>e certificates and a<br/>available to valid<br/>t Valid Before</pre>                                                                                                    | Mindow Help<br>Mindow Help<br>twith JCrypT<br>ing the 'Algo<br>fered in the<br>tionally arra<br>ide. A double<br>tionally arra<br>ide. A double<br>tionally arra<br>ide. A double<br>analysis alw<br>JCrypTool edi<br>orks the same<br>analysis alw<br>JCrypTool edi<br>m working fi<br>I the time,<br>wn working fi<br>I the time,<br>wn working fi<br>Homw<br>dust their validity<br>ate this certificates<br>2034 2004                                                                                                    | ool, e.g. by<br>rithms' menu,<br>nged in the<br>click on the<br>wizard which<br>ccess.<br>way.<br>ays<br>tors.<br>mally<br>this sample<br>required.<br>every<br>le.<br>i                                                                                                    | Multipartit C Merkl                                | Verifica  | Validate ( Validate Validate V                                                                                                    | V<br>X<br>Igorithr<br>V<br>V<br>V                                                                                                    |
| Certificate №<br>Certificate V<br>Certificate V<br>Cont CA                                                                                                    | 20190831 (wms Analysis<br>Analysis<br>Part of the second second secon                                                                                                    | <pre>eekly)<br/>Visuals Games 1<br/>@ unsaved001.<br/>mple file.<br/>r a fast star<br/>signing it us<br/>e analysis of<br/>ions are addi<br/>n the right s<br/>later time w<br/>s well as all<br/>n one of the<br/>on the other<br/>on the other<br/>other<br/>other<br/>ot</pre>                                                                                                    | Mindow Help<br>Mindow Help<br>tt with JCrypT<br>ing the 'Algo<br>fered in the<br>tionally arra<br>ide. A double<br>tionally arra<br>ide. A double<br>analysis alw<br>JCrypTool edi<br>orks the same<br>analysis alw<br>JCrypTool edi<br>analysis alw<br>JCrypTool edi<br>analysis alw<br>JCrypTool edi<br>the time,<br>wn working fi<br>Content of the same<br>analysis alw<br>Algo the same<br>analysis alw<br>Algo the same<br>analysis alw<br>Algo the same<br>analysis alw<br>Algo the same<br>analysis alw<br>Algo the same<br>analysis alw<br>Algo the same<br>analysis alw<br>Algo the same<br>analysis alw<br>Algo the same<br>analysis alw<br>Algo the same<br>analysis alw<br>Algo the same<br>analysis alw<br>Algo the same<br>analysis alw<br>Algo the same<br>analysis alw<br>algo the same<br>analysis alw<br>algo the same<br>algo the same<br>algo the                                                                                                    | ool, e.g. by<br>rithms' menu,<br>nged in the<br>click on the<br>wizard which<br>ccess.<br>way.<br>aays<br>tors.<br>mally<br>this sample<br>required.<br>every<br>le.                                                                                                    | Multipartit C Merka<br>s. The signature and<br>ds. | Alle Hell | Validate<br>Validate<br>Validate                                                                                                    | × Igorithm                                                                                                    |

ICrypTool 1.0.0 20190831 (weekly)

#### JCrypTool 1.0

... 5/5 (restart within an opened visual plugin; open an editor)

#### **Tips and tricks**

JCrypTool 1.0

 Each visual can be reset to its initial settings by clicking on the button "Restart". The button is located in the upper toolbar of the plugin window.

- Quick creation of an editor window
  - On the far left of the toolbar is the editor icon.
     If you click on it, a text editor with the sample file is opened.
  - Directly to the right of it is the arrow.
     With the arrow you can choose which type of editor (and whether empty or filled) should be opened in the middle of the Default Perspective or the middle of the Algorithm Perspective.

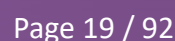

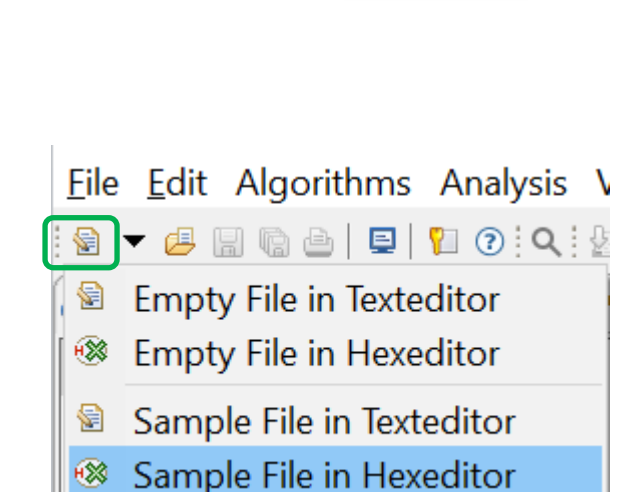

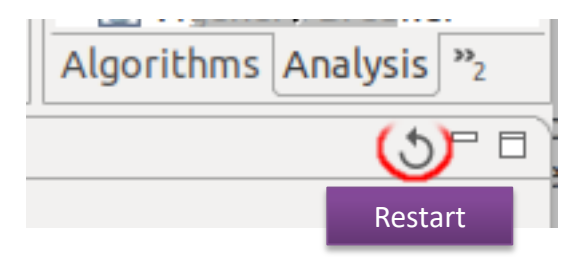

### User settings ...the global preferences of JCT

#### **More settings**

 The global settings of JCT can be found in the preferences: See the menu paths: on Windows and Linux: "Window \ Preferences"; and under MacOS: "JCrypTool \ Preferences".

The most important JCT specific settings are:

#### **Concerning cryptography**

- Alphabets: Manage alphabets which are used for many of the classic encryption methods.
- Keystore: Here you can manage the files in which the keys of the JCT keystore are saved.

A newly generated keystore can then be used in the perspective "Algorithm".

|                                                                                                    | Preferences                                                                                                    |                                                                     |                                                                                                    | • •                                           |
|----------------------------------------------------------------------------------------------------|----------------------------------------------------------------------------------------------------|---------------------------------------------------------------------|----------------------------------------------------------------------------------------------------|-----------------------------------------------|
| type filter text                                                                                                    | Alphabets                                                                                                    |                                                                     |                                                                                                    |                                               |
| Algorithms<br>Cryptography                                                                                                    | Available alphabets                                                                                                    |                                                                     |                                                                                                    |                                               |
| <ul> <li>Alphabets</li> <li>Crypto Provider</li> <li>Editors</li> <li>General</li> <li>Help</li> <li>Install/Update</li> <li>JCT General</li> </ul> | Name<br>Printable ASCII<br>Upper and lower Latin (A-Z,a-;<br>Upper Latin (A-Z)<br>Lower Latin (a-z)<br>Playfair/alike alphabet (25cha<br>ADFGVX Alphabet<br>XOR Alphabet with 32 charact<br>XOR Alphabet with 64 charact | Built-in<br>Yes<br>Yes<br>Yes<br>Yes<br>Yes<br>Yes<br>Yes           | Default       Yes                                                                                                    | Add<br>Edit<br>Remove<br>Set default          |
|                                                                                                    | Options<br>Characters.<br>Defines the filtering of non-alphene<br>This option defines the default<br>characters that are not part of<br>algorithms.<br>If non-alphabet characters are<br>cipher unencrypted.             | abet charac<br>handling fo<br>the plainte:<br>not filtered<br>Resto | ters<br>In the encrypti<br>In the encrypti<br>In the encryption<br>In the encryption<br>In the encr | on of<br>r classic<br>taken into the<br>Apply |
| ? <u>``</u>                                                                                                    |                                                                                                    | Car                                                                 | ncel                                                                                                    | oply and Close                                |

## **Command line parameters**

...setting the language and the data directory

#### Default

- If JCrypTool is started without parameters its language will be inferred from the operating system, if the operating system is in English or German. Otherwise, JCrypTool defaults to English.
- Settings of the last JCrypTool session as well as JCT-specific files are stored in a directory named 'workstation'. This directory is created when JCrypTool is started for the first time, below the JCrypTool directory.

#### Parameters to control the JCT application from the command line when starting

- Language
   -nl [de, en]
- Data directory (with -data you can change the directory 'workstation') -data [directory]
- Sample: JCrypTool -nl de -clean -data USERDIRECTORY/jct-de JCrypTool -nl en -clean -data USERDIRECTORY/jct-en

With -nl you control, whether the German or English JCT appears.

With -data you control, where JCT stores its data. It's up to you to specify a meaningful value for USERDIRECTORY (under Windows for instance %LOCALAPPDATA%).

Introduction to the e-learning software JCrypTool

**Applications within JCT – a selection** 

How to participate

87

22

### **Applications within JCT – Overview**

| The ant colony optimization (ACO)                     | Page 25 |
|-------------------------------------------------------|---------|
| Viterbi analysis                                      | Page 30 |
| Verifiable Secret Sharing                             | Page 35 |
| Signature demonstration                               | Page 40 |
| Extended RSA cryptosystem                             | Page 45 |
| SETUP attack on the RSA key generation (Kleptography) | Page 50 |
| Zero-knowledge protocol: Fiat Shamir                  | Page 55 |
| Android Unlock Pattern (AUP)                          | Page 60 |
| Cascades in the Actions window                        | Page 64 |
| Variable alphabets for classic algorithms             | Page 70 |
| JCrypTool console for classic methods                 | Page 74 |
| The perspective "Algorithm"                           | Page 79 |

### The ant colony optimization (ACO) The idea

#### Abstract

The implementation of the ant colony optimization in JCT is a visualization which allows the user to decrypt a cipher text which was encrypted by a transposition cipher.

#### **Functionality**

- The ant colony algorithm is an efficient algorithm for solving combinatorial problems.
- E.g. it can be used to find the shortest path from A to B in a graph.
- The algorithm appreciates the way of ants quickly finding their path to a desired location.
- In the algorithm an ant chooses its path based on local information (e.g. information stored in the edges of the graph) and depending on decisions of preceding ants.
- The more ants choose a certain way, the more ants follow.
   This behavior is called swarm intelligence.
- In principle, this algorithm is based on statistical evaluations.

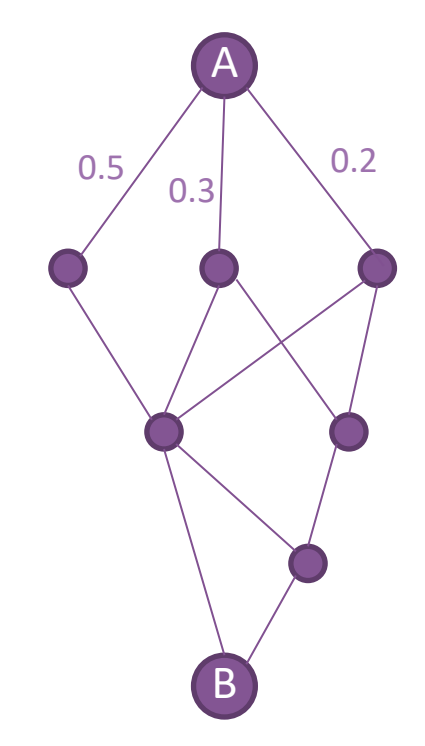

# The ant colony optimization

The implementation in JCT

#### In the menu

"Visuals" \ "Ant Colony Optimization"

#### The algorithm in application

- Ciphertexts encrypted with a simple column transposition cipher can be decrypted with the ant colony optimization.
- To do so, the key length n is needed and the ciphertext is written row wise in n columns. These columns will then be arranged as a graph.
- Different pairs of characters arise by concatenating the columns in different orders. In each language, theses combination of characters appear with differing frequencies. Weights on edges in the graph are calculated based on theses probabilities, and frequency of an ant following a preceding ant.
- In each iteration a possible plain text is generated from a different ordering of the columns. The resulting text is then compared and rated with a given list of words of a language.
- The rating influences the pheromone matrix. The decisions of following ants is based on this pheromone matrix and hopefully theses ants will find the right solution.

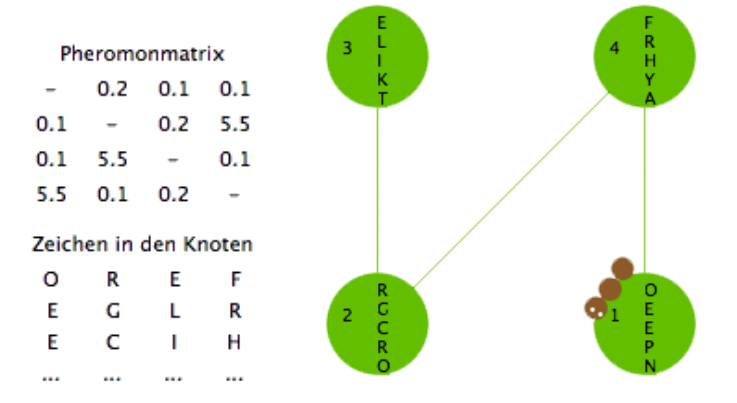

### The ant colony optimization Application sample 1/2

Try to decrypt the following text:

#### **CCUSFSSEALLUOCTNYNOLRCEDITPYPONO**

- Paste this sequence of characters into the text field next to "Insert ciphertext directly" and choose 4 as the key length<sup>[1]</sup>.
- Press on "Start analysis".

| Configuration               |      |
|-----------------------------|------|
| Generate cipher text        |      |
| or                          |      |
| insert cipher text directly |      |
| CCUSFSEALLUOCTNYNOLRCEDIT   | PYPC |
| Length of cipher text: 32   |      |
| Estimated key length        |      |
| 4                           | \$   |
| Language of text            |      |
| English                     | ÷    |
|                             |      |
|                             |      |
|                             |      |
|                             |      |
|                             |      |
|                             |      |
| Start analysis              |      |
|                             |      |

[1] The length of the key can be estimated with statistic evaluations.Additionally, here the length of the ciphertext has to be a multiple of the length of the key.

### The ant colony optimization Application sample 2/2

Now the two frames "Analysis" and "Visual" are activated.

There you have the following parameters:

#### Alpha & Beta:

 Theses parameters influence the probability of an ant to choose a certain edge. The higher the value of alpha, the more often an ant chooses a path a preceding ant had already chosen. The higher beta, the more important are

bigrams of characters.

#### **Evaporation:**

- A high evaporation lets the pheromone dropped by an ant on its way – evaporated much faster.
   So following ants will find a less intensive pheromone trace and will be influenced less.
- The pheromone matrix is calculated by these three parameters and indirectly controls the ants.
   More precise information can be found in the help.

#### Ant controller:

With the buttons in this sub-frame the ants can be steered on their path through the graph.

| Analysis                         | Visualization            |
|----------------------------------|--------------------------|
| Level of detail                  | • Visualization as graph |
| <ul> <li>Knot-by-knot</li> </ul> | Show pheromone matrix    |
| O Multiple iterations            |                          |
| S Animation                      |                          |
| Ant controller                   | U S                      |
| To next knot                     | 3 S 4 E<br>T V N         |
| Until last knot                  | i i                      |
| Place new ant                    |                          |
| Algorithm settings               |                          |
| Alpha: 0.8                       |                          |
| -                                | 2 S 1 F                  |
| Beta: 0.8                        |                          |
| -                                | N Y                      |
| Evaporation: 0.9                 |                          |
|                                  |                          |

### The ant colony optimization Educational objective

#### Result

- Did you manage to decrypt the text given on page 20?
- As plaintext (after approx. 25 iterations<sup>[1]</sup> with alpha=0.8, beta=0.8, evaporation=0.9) you should get:

#### SUCCESSFULLANTCOLONYDECRYPTIONOP<sup>[2]</sup>

| Best known decryption            |   |
|----------------------------------|---|
| Best found plaintext             |   |
| SUCCESSFULLANTCOLONYDECRYPTIONOP | 0 |
| Kay of descention                |   |
| Key of decryption                |   |
| (4,3,2,1)                        |   |
|                                  |   |

#### Conclusion

- The permutation cipher is not a secure encryption method.
- The ant colony algorithm is an efficient algorithm to solve different combinatorial optimization problems. Not only in the field of cryptanalysis.
- For many problems nature has already found a solution, its just necessary to detect, understand and abstract this solution.

- [1] The number of iterations diverges a lot. It can happen, that a solution has not yet been found after 50 or more iterations. Then it pays off to restart the plugin and start from scratch.
- [2] Pad character which where appended to the ciphertext such that its length is divisible by 4.

# Viterbi analysis

The idea

#### The problem

- Given is a running key ciphertext resulting of two plaintexts which were combined by either an XOR or a modular addition.
- Is it possible to regain the original two plaintexts?

Indeed, it is possible. The Viterbi algorithm is designed to solve such a problem.

#### **Functionality**

- The Viterbi algorithm is a recursive algorithm which uses the method of dynamic programming.
- The algorithm analyses probabilities of hidden Markov chains in a given input sequence.
- Beside cryptanalysis, the algorithm is also used in a broad range of other fields, e.g. in voice recognition or analysis of DNA structure. It is also used for the reduction of errors in transmissions.
- See http://en.wikipedia.org/wiki/Viterbi\_algorithm

#### In the menu

"Visuals" \ "Viterbi"

#### The algorithm in the cryptanalytical application

- The basic concept of the algorithm is statistical evaluation of the probability of N-grams combined with the usage of a dictionary of the language in which the ciphertext is written.
- The model of the the analysis is set up with the knowledge that the ciphertext was originally constructed by modular addition or by XOR.
- The ciphertext is iterated letter by letter and possible letters for the plaintext are calculated.
   Surrounding letters build N-grams and their probabilities in the given language will be included in the reconstruction.
- The different possible letters at each position form different paths for different possible plaintexts.
   For each path a probability is generated and more unlikely paths won't be considered anymore.

# Viterbi analysis

Application sample 1/2

First, we have to generate a ciphertext which can be handled by the Viterbi analysis.

The plugin therefore comes with a special generator for texts.

- Type in two plaintexts or load plaintexts from files.
- You can decide in which way (XOR or modular addition) the plaintexts are combined – letter by letter.
- By clicking on "Calculate ciphertext" a ciphertext is calculated from the given plaintexts.
- Press on "Next tab (analysis)".

|                                                                                         | Running-Key-Encrypt                                           | ion Viterbi-Analysis                                                                                                    |                                            |
|-----------------------------------------------------------------------------------------|---------------------------------------------------------------|----------------------------------------------------------------------------------------------------|--------------------------------------------|
| Running-Key-Encryption<br>his plug-in generates a runr<br>he cipher will be analyzed ir | ing key cipher. A running<br>the next tab.                    | g key is the result of the combination of two pla                                                                                                    | intexts                                    |
| Plaintext 1                                                                             | We t<br>The<br>com                                            | test the functionality of the Viterbi algorithm.<br>refore we need two plain texts which will be<br>bined.                                                                                                    |                                            |
| Plaintext 2                                                                             |                                                               | will the decrypted plain texts look like in the er<br>possible to decrpyt the cipher?                                                                                                    | nd?                                        |
| Ciphertext<br>Select way of<br>• XOR<br>• Modular addition                              | 9f 0.<br>9f 9i<br>9f 9i<br>0a 1<br>81 4<br>1b c<br>00 c<br>4b | a d7 d4 12 9a 18 cc d4 9c 8d c5 c6 11 8b 00 00<br>a 84 88 c9 84 95 41 06 88 00 00 8d 1d d4 a5 c<br>dd 09 c9 cc 88 87 82 cf 1b 87 d4 9c 05 4b 00 b<br>dd c5 af 9c d2 0c d4 d7 95 cf 1d 96 0c 06 cc 11<br>5 50 88 84 0a 9c 50 8d 11 d8 00 1b c5 d7 8b 0<br>c5 05 56 24 03 d7 42 12 c9 0f 03 4d 96 81 8b c | 5 90<br>9 18<br>1 06<br>d7<br>0 93<br>5 00 |
| Calculate ciphe                                                                         | rtext                                                         |                                                                                                    |                                            |
|                                                                                         |                                                               |                                                                                                    |                                            |

# Viterbi analysis

Application sample 2/2

In the next step, the "Viterbi analysis", the Viterbi algorithm is applied to the ciphertext. The algorithm tries to gain information about the two original plaintexts.

- Choose the language you guess the plaintexts are written in.
- Possibly, adjust the size of the N-grams and the depth of search and click on "Start analysis".
- In the lower two text areas the results are being calculated now. One can observe how the sequences of letters are being generated dynamically.

This can take some seconds.

The best way to watch the whole dialog is full screen.

How does the size of the N-grams and the search depth affect the algorithm?

|                                                                                                    | Running-Key-Encryption                                                                                                    | Viterbi-Analysis                                                                                                    |                       |
|----------------------------------------------------------------------------------------------------|----------------------------------------------------------------------------------------------------|----------------------------------------------------------------------------------------------------|-----------------------|
| /iterbi-Analysis<br>asically the Viterbi algori                                                                                                    | ithm is like a frequency analysis. I                                                                                                    | epending on the probabilities of the                                                                                                    | single                |
| he function can be sumr<br>. A character will be disa<br>lf you use XOR, you are<br>The modular addition i<br>. The probability of this<br>o consider longer charac<br>To get a proper solutio<br>. The probabilities for cc<br>twestigated further. | narized as follows (this is just a sh<br>seembled in all possible combinat<br>inverting this process with anoth<br>s inverted with a modular subtrac<br>combinations is calculated. For th<br>ter sequences.<br>n you also have to take the prece<br>imbinations are stored in an order | ort explanation for the algorithm):<br>ions.<br>er XOR.<br>ion.<br>s calculations you need a complex lau<br>ing characters into account.<br>ed manner. Unlikely combinations are | nguage model<br>e not |
| Input                                                                                                    |                                                                                                    |                                                                                                    |                       |
| Ciphertext                                                                                                    | 9f 0a d7 d4 12 9a 18 cc d4 9c                                                                                                    | 8d c5 c6 11 8b 00 06 90 9f 9a 84 88                                                                                                    | c9 84 95              |
| Load text file                                                                                                    | 41 06 88 00 00 8d 1d d4 ab C9 18 0a 1d 09 C9 cC 88 87 82 cr 1b 87 d4 9C<br>05 4b 00 b1 06 81 4d c5 af 9c d2 0c d4 d7 95 cf 1d 96 0c 06 cc 11 d7 1b cf<br>50 88 84 0a 9c 50 8d 11 d8 00 1b c5 d7 8b 00 93 00 c5 05 56 24 03 d7 42                                                        |                                                                                                    | d7 1b cf<br>3 d7 42   |
| Display                                                                                                    | 12 c9 0f 03 4d 96 81 8b c5 00                                                                                                    | 4b                                                                                                    |                       |
| Hexadecimal     As text                                                                                                    |                                                                                                    |                                                                                                    |                       |
| Parameters for the analy                                                                                                    | rsis                                                                                                    |                                                                                                    |                       |
| Language o N-Gr<br>O German<br>O English                                                                                                    | ram size 5 ÷                                                                                                    | Cancel                                                                                                    |                       |
| Result                                                                                                    |                                                                                                    |                                                                                                    |                       |
| Possible plaintext 1                                                                                                    | he test the functuonality of tex<br>plain at the cipher?How will the                                                                                                    | ts termeliavorithm. Therefore we nee<br>d                                                                                                    | d two                 |
| Possible plaintext 2                                                                                                    | wow will the decrepted plain th<br>decrplexts which will be combi                                                                                                    | e Vilood, aft in the end? Is it possible<br>ned                                                                                                    | to                    |
|                                                                                                    |                                                                                                    |                                                                                                    |                       |

#### Conclusion

- Plaintexts which were encrypted by modular addition or XOR can be decrypted with the help of the Viterbi algorithm.
- A disadvantage of the algorithm: The beginning of the revealed plaintexts is often not decrypted correctly. Surrounding N-grams are missing and paths of probabilities are not yet calculated.
- Long words are seldom decrypted in the right way.
- The used dictionary plays an important role for the quality of the resulting text, because it is the source of words for the algorithm.
- Only N-grams which are contained in the dictionary are found. The length of N-grams is limited in the plugin by N=5. As otherwise the dictionary needs to contain all words with length N. For N=7 there are already a lot of words more.
- The variation of the size of N-grams and the depth of search directly influences the result.
  - The size of N-grams determines which words from the dictionary are used.
  - The parameter depth of search determines how many candidates for plaintext pairs (paths) are used for the analysis of the next character (the algorithm discards after each character unlikely paths).

# Verifiable Secret Sharing

The idea

#### The problem

- Verifiable Secret Sharing (VSS) is an enhanced variant of Secret Sharing.
- Secret Sharing is about sharing a common secret between multiple persons or players. Each player receives a so called "share".
- A small number of players, but not all, is needed to reconstruct the common secret.
- A single share or less than the predefined minimal amount of needed shares shall be useless.

#### The enhancement "Verifiable"

- VSS is more secure than normal Secret Sharing. Before sharing the secret, one person, the "dealer" needs to know the secret to share it. Before handing out the shares, he can easily modify the shares and so make them useless.
- To resolve this problem, the dealer hands out "commitments" to each player. With a commitment, each player is able to test whether his share is right or not.

### **Verifiable Secret Sharing**

The implementation in JCT

#### In the menu

"Visuals" \ "Verifiable Secret Sharing"

#### The algorithm applied

- The secret is represented by a number (instead of a secret in form of a text).
   So a transformation between the text and the number is necessary.
- Each of the n players receive a share. For reconstruction of the secret any t shares (1 < t <= n) shall suffice.</li>
- In mathematics, a polynomial of degree (t-1) can be reconstructed by the knowledge of t points which lie on the graph. This can be done with the so called Lagrange interpolation.
- This mathematical knowledge is used in a clever way by VSS.
- The secret is stored in the absolute term of a polynomial. Therefore the secret is simply the evaluation of the polynomial at the point 0.

# Verifiable Secret Sharing

Application sample 1/2

#### **First step**

- Choose the number of players n and the minimal number of players t which is needed to reconstruct the secret.
- Determine the secret in form of a number.

The numbers "Safe prime", "Prime factor" und "Generator" are calculated automatically, if possible.

Click on "Determine coefficients".

#### Second step

The polynomial can now be specified. As a dealer, here you can influence the polynomial from which the shares are calculated. The commits are as well generated from the polynomial.

- The initial polynomial gives player 1 too much information. So you should generate random coefficients via the button "Generate".
- Press "Commit" to calculate the commits.

If you change the polynomial now, and later check the shares with the previously generated commits, then the shares are marked as invalid.

Click on "Calculate shares".

| Number of players n                    | 6   |
|----------------------------------------|-----|
| Number of players t for reconstruction | 5   |
| Secret s                               | 10  |
| Safe prime p (p>2s)                    | 23  |
| Prime factor q (2q=p-1)                | 11  |
| Generator g                            | 2   |
| Next step: Determine coefficie         | nts |

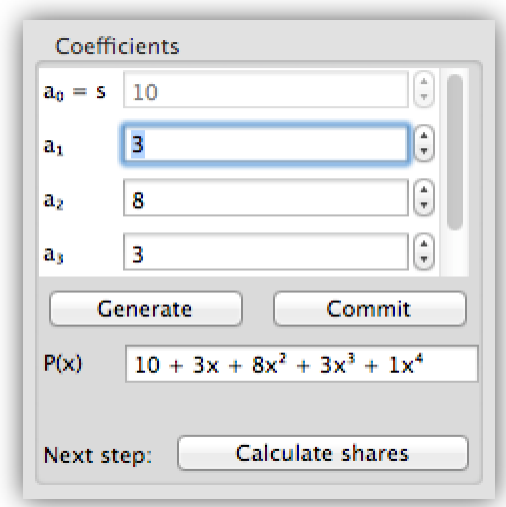
## **Verifiable Secret Sharing**

Application sample 2/2

## **Step of reconstruction**

The secret is shared between the players.

- The shares can be checked for validity by clicking on "Check".
- In our example on the right, the polynomial was changed after generating the commits.
   Therefore the shares are invalid

and the dealer should not be seen as trustworthy.

| Commitme       | nts          | Shares   |        |   |       | Reconstrue | ction  |
|----------------|--------------|----------|--------|---|-------|------------|--------|
| Coefficient    | Commitment Y |          |        |   |       | Player 1   |        |
| a <sub>0</sub> | 4            | Player 1 | 14 =   | 4 | Check | Player 2   |        |
| aı             | 3            | Player 2 | 70 =   | 0 | Check | Player 3   |        |
| a2             | 5            | Player 3 |        |   |       | Player 4   |        |
| a3             | 4            | Thayer 5 | 232 =  | 2 | Check | Player 5   |        |
| a4             | 3            | Player 4 | 584 =  | 4 | Check | Player 6   |        |
|                |              | Player 5 | 1234 = | 4 | Check |            |        |
|                |              | Player 6 | 2314 = | 4 | Check | Recons     | struct |

Interesting is the fact, that one share was marked as valid even though the polynomial was changed. So it is necessary to check multiple shares for validity.

- To reconstruct the secret, the players whose shares shall be used can be selected (see screenshot on the right).
- For our example we selected five players which is as well the minimal number of shares needed.
   As we have t = 5.
- Now the secret can be reconstructed by clicking on "Reconstruct" (invalid shares don't necessarily deliver a wrong secret).

## **Verifiable Secret Sharing**

**Educational objective** 

### Conclusion

- A secret can be split between multiple persons such that it can be decrypted only in the group.
- E.g. multiple ambassadors can transmit volatile data without them knowing the important secret.
- A tolerance can be implemented such that not each of the ambassadors is needed for reconstruction.
- In the VSS, again a mathematical model, the Lagrange interpolation, can be used in an important application.

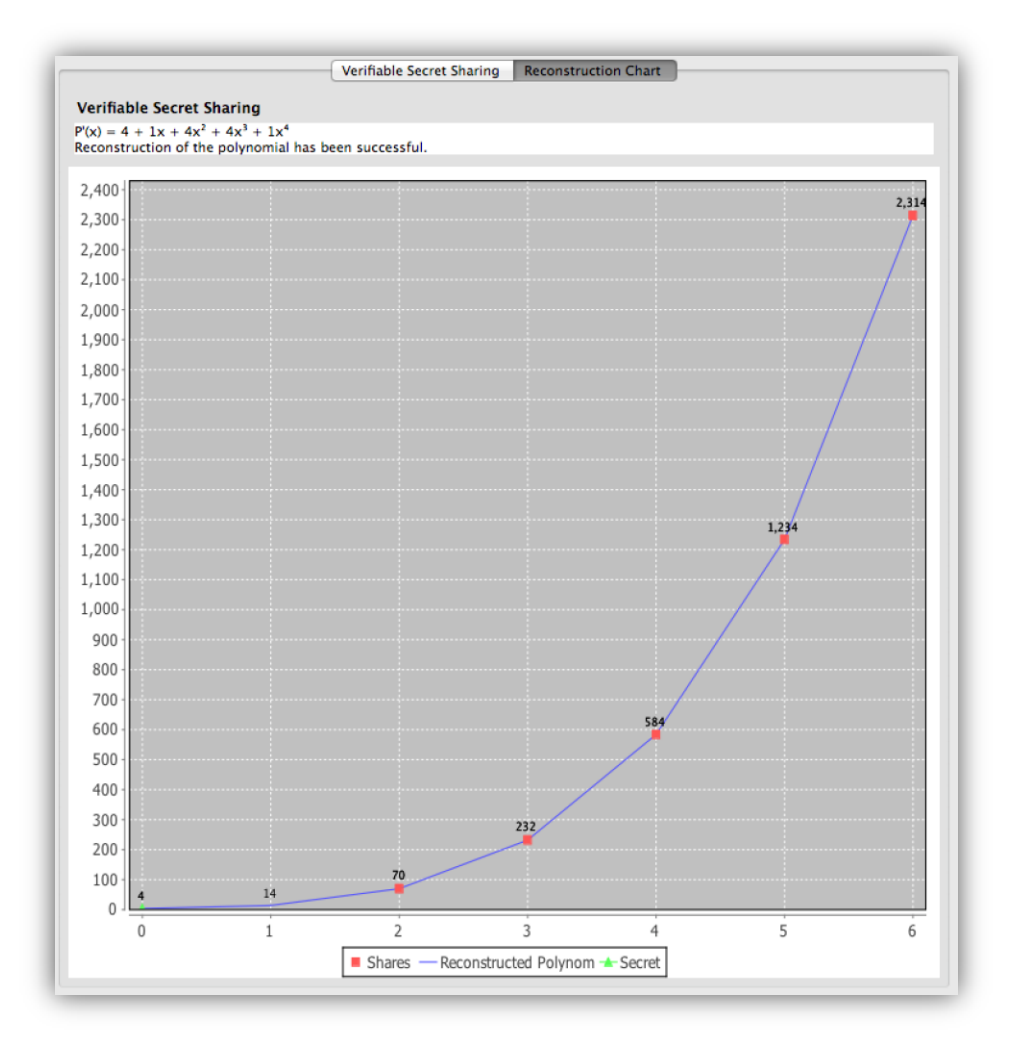

# Signature demonstration

### The problem

- 1. The author of electronic documents cannot be checked à priori. An attribute to verify the author is needed. This can be a signature.
- 2. Having only an electronic document one hardly can notice a belated change.

To solve this problem, an author can digitally sign his document.

#### **Functionality**

- The author generates a hash value from the document (see slide <u>41</u>).
- The hash value is encrypted with the private key of the author (if using RSA, signing is equivalent to encrypting with the private key).
- The encrypted hash value and the used hash function are made available to the public or to the receiver next to the document.
- A person who is interested in the integrity of the document, can use the public key of the author to decrypt the hash value of the document.
- By calculating the hash value of the received document and comparing it to the decrypted hash value, it is easy to ensure that the document was finally changed by the named author.

## **Signature demonstration**

The implementation in JCT

#### In the menu

"Visuals" \ "Signature Demonstration"

## The algorithm applied

- The plugin is capable of digitally signing a document, such as a file or an arbitrary text typed in.
- As hash method one can choose between MD5, SHA-1, and SHA-2 (SHA-256, SHA-384, and SHA-512).
- Finally, depending on the chosen hash function it is possible to choose between DSA, RSA, ECDSA, or RSA with MFG1 as signature method.
- Below that you can choose the subject (key owner) who owns an according key for the chosen signature method.\*

| Sig        | jnature methods                                                     |
|------------|---------------------------------------------------------------------|
| $\bigcirc$ | DSA                                                                 |
| ۲          | RSA                                                                 |
| $\odot$    | ECDSA                                                               |
| $\odot$    | RSA and MGF1                                                        |
|            |                                                                     |
|            |                                                                     |
| Sele       | ct a key:                                                           |
|            | *                                                                   |
| Erik       | a Mustermann - 1024Bit - de.flexiprovider.core.rsa.RSAPrivateCrtKey |
| Alic       | e Whitehat - 1024Bit - de.flexiprovider.core.rsa.RSAPrivateCrtKey   |
| el I       | Mustermann - 1024Bit - de.flexiprovider.core.rsa.RSAPrivateCrtKey   |
| A. P       | rism - 1024Bit - de.flexiprovider.core.rsa.RSAPrivateCrtKey         |
| ROP        | whitehat - 1024Bit - deflexiprovider.core.rsa.RSAPrivateCrtKey      |

\* There are two ways to create according keys for the subjects (key owners, users):

- a) within the Algorithm Perspective.
- b) with the visualization plugin "Public-Key Infrastructure" (JCT-PKI).

## Signature demonstration

## Application sample 1/2

Signing a document is neither hard nor elaborate. And can be done in two simple steps.

## First step: Create hash value

- Via "Choose input" the document to be signed can be chosen.
- A dialog appears and either a text can be typed in directly or an arbitrary document can be opened with "From file".
- Next a "Hash function" must be selected.
- The hash value is then be generated and is shown in the lower left area. This hash value is an electronic fingerprint of the document.

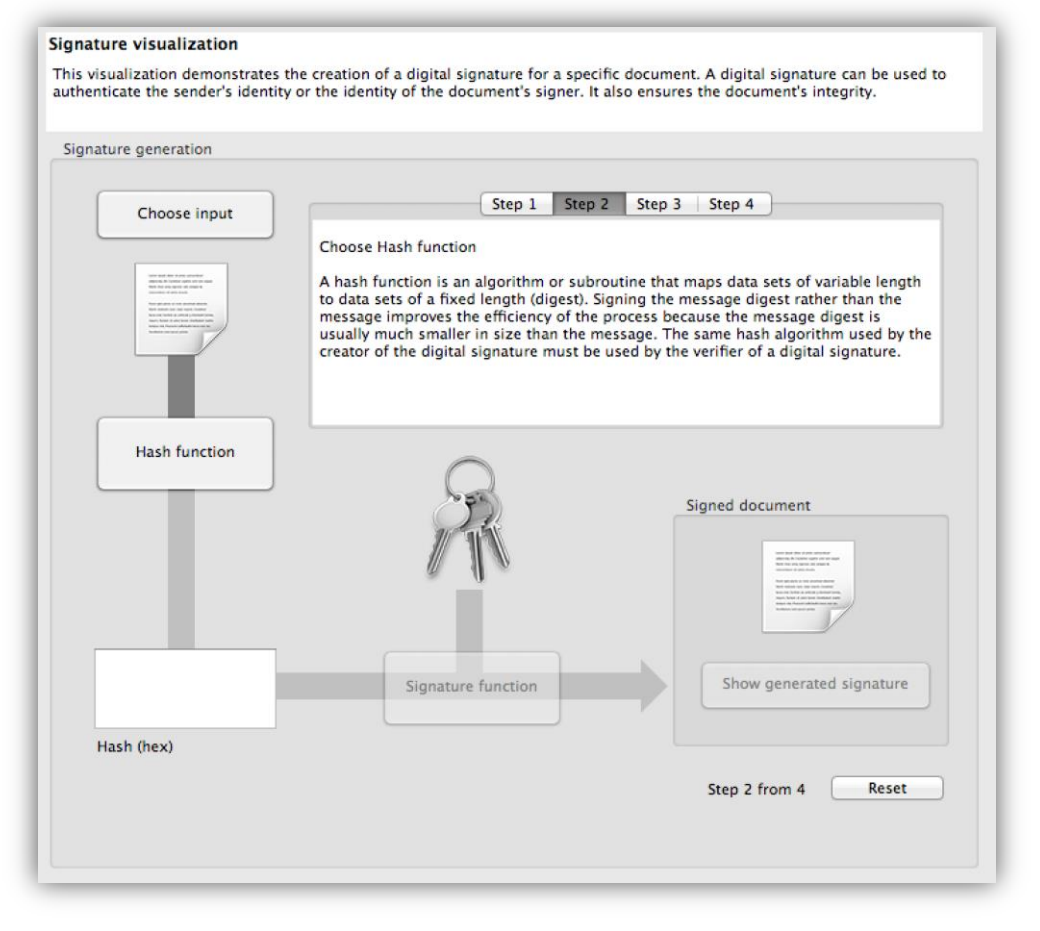

## Signature demonstration Application sample 2/2

#### Second step: Create signature

- Clicking "Signature function", an encryption algorithm for the hash value can be selected.
- We choose "ECDSA" as signature method.
   Below we choose from the JCT keystore a key of the signing person (here: "Alice Whitehead").
- By clicking on "Finish", the signature is generated and can finally be displayed via "Show generated signature".

|                                                                                 | 5                                                                                                    |                                                                                                    |
|---------------------------------------------------------------------------------|----------------------------------------------------------------------------------------------------|----------------------------------------------------------------------------------------------------|
| Owner of                                                                        | signature: -                                                                                                    |                                                                                                    |
| Used key,                                                                       | curve: ANSI X9.62 prime256v                                                                                                    | (256 bits)                                                                                                    |
| Signature                                                                       | method: SHA384withECDSA                                                                                                    |                                                                                                    |
| Signature                                                                       |                                                                                                    |                                                                                                    |
| Address                                                                         | Hex                                                                                                    | Ascii                                                                                                    |
| 00000                                                                           | 30 44 02 20 02 E9 72 99 19 80 A4 A1 4B 5E                                                                                                    | 0D ér¤jK^                                                                                                    |
| 0000E                                                                           | 14 2A 6F 8D CB 16 9F 74 71 52 73 39 5A 3D                                                                                                    | *oËtqRs9Z=                                                                                                    |
| 0001C                                                                           | B4 C4 CF C0 2D 5F 3B 15 02 20 6D B0 1C 44                                                                                                    | ´ĂĬÀ; m°D                                                                                                    |
| 0002A                                                                           | 63 38 CA 91 F8 C8 0D 40 58 ED 79 A2 0F AD                                                                                                    | c8ÊøÈ                                                                                                    |
| 00038                                                                           | 73 78 BE 92 12 95 C0 E4 CA 58 58 5F 75 1B                                                                                                    | sx¾ÀäÊXX_u                                                                                                    |
|                                                                                 |                                                                                                    |                                                                                                    |
|                                                                                 |                                                                                                    |                                                                                                    |
|                                                                                 |                                                                                                    |                                                                                                    |
| • Hex                                                                           | dump (hex and ascii) Octal ODeci                                                                                                    | mal 🔿 Hex                                                                                                    |
| • Hex                                                                           | dump (hex and ascii) Octal ODeci                                                                                                    | mal 🔘 Hex                                                                                                    |
| • Hex<br>Signed me                                                              | dump (hex and ascii) Octal Occi<br>essage<br>Hex                                                                                                    | mal O Hex                                                                                                    |
| Hex     Signed m     Address     00000                                          | dump (hex and ascii) Octal Deci<br>essage<br>Hex<br>53 6F 6D 65 20 61 72 62 69 74 72 61 72 79                                                                                                    | mal O Hex<br>Ascii<br>Some arbitrary                                                                                         |
| Hex Signed mathematical Address 00000 0000E                                     | dump (hex and ascii) Octal Deci<br>essage<br>Hex<br>53 6F 6D 65 20 61 72 62 69 74 72 61 72 79<br>20 74 65 78 74 20 79 6F 75 20 68 61 76 65                                                                                                    | Ascii<br>Some arbitrary<br>text you have                                                                                     |
| Hex Signed ma Address 00000 0000E 0001C                                         | dump (hex and ascii) Octal Deci<br>essage<br>Hex<br>53 6F 6D 65 20 61 72 62 69 74 72 61 72 79<br>20 74 65 78 74 20 79 6F 75 20 68 61 76 65<br>20 74 6F 20 74 79 70 65 20 69 6E 20 68 65                                                                                                    | Mal Hex<br>Ascii<br>Some arbitrary<br>text you have<br>to type in he                                                         |
| Hex Signed ma Address 00000 0000E 0001C 0002A                                   | dump (hex and ascii) Octal Deci<br>essage<br>Hex<br>53 6F 6D 65 20 61 72 62 69 74 72 61 72 79<br>20 74 65 78 74 20 79 6F 75 20 68 61 76 65<br>20 74 6F 20 74 79 70 65 20 69 6E 20 68 65<br>72 65 2E 20 49 74 20 77 69 6C 6C 20 62 65                                                                                                    | Ascii<br>Some arbitrary<br>text you have<br>to type in he<br>re. It will be                                                  |
| Hex     Signed m     Address     00000     0001C     0002A     00038            | dump (hex and ascii) Octal Deci<br>essage<br>Hex<br>53 6F 6D 65 20 61 72 62 69 74 72 61 72 79<br>20 74 65 78 74 20 79 6F 75 20 68 61 76 65<br>20 74 6F 20 74 79 70 65 20 69 6E 20 68 65<br>72 65 2E 20 49 74 20 77 69 6C 6C 20 62 65<br>20 74 68 65 6E 20 73 69 67 6E 65 64 2E                                                                                                    | Ascii<br>Some arbitrary<br>text you have<br>to type in he<br>re. It will be<br>then signed.                                  |
| Hex     Signed m     Address     00000     0000E     0001C     0002A     00038  | dump (hex and ascii) Octal Deci<br>essage<br>Hex<br>53 6F 6D 65 20 61 72 62 69 74 72 61 72 79<br>20 74 65 78 74 20 79 6F 75 20 68 61 76 65<br>20 74 6F 20 74 79 70 65 20 69 6E 20 68 65<br>72 65 2E 20 49 74 20 77 69 6C 6C 20 62 65<br>20 74 68 65 6E 20 73 69 67 6E 65 64 2E                                                                                                    | Ascii<br>Some arbitrary<br>text you have<br>to type in he<br>re. It will be<br>then signed.                                  |
| Hex     Signed m     Address     00000     0000E     0001C     0002A     00038  | dump (hex and ascii) Octal Deci<br>essage<br>Hex<br>53 6F 6D 65 20 61 72 62 69 74 72 61 72 79<br>20 74 65 78 74 20 79 6F 75 20 68 61 76 65<br>20 74 6F 20 74 79 70 65 20 69 6E 20 68 65<br>72 65 2E 20 49 74 20 77 69 6C 6C 20 62 65<br>20 74 68 65 6E 20 73 69 67 6E 65 64 2E                                                                                                    | Ascii<br>Some arbitrary<br>text you have<br>to type in he<br>re. It will be<br>then signed.                                  |
| Hex Signed m Address 00000 0000E 0001C 0002A 00038                              | dump (hex and ascii) Octal Deci<br>essage<br>Hex<br>53 6F 6D 65 20 61 72 62 69 74 72 61 72 79<br>20 74 65 78 74 20 79 6F 75 20 68 61 76 65<br>20 74 6F 20 74 79 70 65 20 69 6E 20 68 65<br>72 65 2E 20 49 74 20 77 69 6C 6C 20 62 65<br>20 74 68 65 6E 20 73 69 67 6E 65 64 2E<br>signed message: 552 Bits                                                                               | Mal Hex<br>Ascii<br>Some arbitrary<br>text you have<br>to type in he<br>re. It will be<br>then signed.                       |
| Hex Signed m Address 00000 0000E 0001C 0002A 00038 Length of                    | dump (hex and ascii) Octal Deci<br>essage<br>Hex<br>53 6F 6D 65 20 61 72 62 69 74 72 61 72 79<br>20 74 65 78 74 20 79 6F 75 20 68 61 76 65<br>20 74 6F 20 74 79 70 65 20 69 6E 20 68 65<br>72 65 2E 20 49 74 20 77 69 6C 6C 20 62 65<br>20 74 68 65 6E 20 73 69 67 6E 65 64 2E<br>signed message: 552 Bits                                                                               | Mal Hex<br>Ascii<br>Some arbitrary<br>text you have<br>to type in he<br>re. It will be<br>then signed.                       |
| Hex Signed m Address 00000 0000E 0001C 0002A 00038 Length of To show with the l | dump (hex and ascii) Octal Deci<br>essage<br>Hex<br>53 6F 6D 65 20 61 72 62 69 74 72 61 72 79<br>20 74 65 78 74 20 79 6F 75 20 68 61 76 65<br>20 74 6F 20 74 79 70 65 20 69 6E 20 68 65<br>72 65 2E 20 49 74 20 77 69 6C 6C 20 62 65<br>20 74 68 65 6E 20 73 69 67 6E 65 64 2E<br>signed message: 552 Bits<br>the signed file and the signature, click on "Save"<br>tex editor from JCT. | Ascii Some arbitrary text you have to type in he re. It will be then signed. and then open the saved file                    |
| Hex Signed m Address 00000 0000E 0001C 0002A 00038 Length of To show with the l | dump (hex and ascii) Octal Deci<br>essage<br>Hex<br>53 6F 6D 65 20 61 72 62 69 74 72 61 72 79<br>20 74 65 78 74 20 79 6F 75 20 68 61 76 65<br>20 74 6F 20 74 79 70 65 20 69 6E 20 68 65<br>72 65 2E 20 49 74 20 77 69 6C 6C 20 62 65<br>20 74 68 65 6E 20 73 69 67 6E 65 64 2E<br>signed message: 552 Bits<br>the signed file and the signature, click on "Save"                         | mal Hex Ascii Some arbitrary text you have to type in he re. It will be then signed. and then open the saved file            |
| Hex Signed m Address 00000 0000E 0001C 0002A 00038 Length of To show with the l | dump (hex and ascii) Octal Deci<br>essage<br>Hex<br>53 6F 6D 65 20 61 72 62 69 74 72 61 72 79<br>20 74 65 78 74 20 79 6F 75 20 68 61 76 65<br>20 74 6F 20 74 79 70 65 20 69 6E 20 68 65<br>72 65 2E 20 49 74 20 77 69 6C 6C 20 62 65<br>20 74 68 65 6E 20 73 69 67 6E 65 64 2E<br>signed message: 552 Bits<br>the signed file and the signature, click on "Save"<br>tex editor from JCT. | Mal Hex Ascii Some arbitrary text you have to type in he re. It will be then signed. and then open the saved file Save Close |

## Signature demonstration Educational objective

### Conclusion

- The integrity of electronic documents can be checked with the help of electronic signatures.
- Cryptographic algorithms help to verify the author and the integrity of the document.
- If a document was changed in any way, the hash value changes.
- To make sure the document was created by the named author, its author signs it with his private key.
   Only with the "right" public key (the one from the signing person) it is possible, to validate the original hash value (to verify the integrity of the document).

So the hash value can be publicly accessible, without being endangered to be changed.

# Extended RSA cryptosystem

### Which encryption ciphers are used nowadays, which guarantee security?

- For data which is transmitted over public channels, an encryption method should be used. One possible cipher for such tasks is the RSA cryptosystem (if used with the correct parameters).
- The RSA cipher is an asymmetric method. To communicate each participant needs two keys, a private and a public key. These two keys have to be generated first.
- Data which was encrypted with the public key of one participant can only be decrypted with the corresponding private key.
- To communicate in an encrypted manner with another person, one has to have his public key.
   Therefore, the public keys have to be exchanged preliminarily.
  - A "Certificate Authority" (PKI) is often used to simplify the process. This "authority" saves, manages and verifies the public keys of the possible communicators and generates certificates.
  - → See the visualization plugin "Public-Key Infrastructure" (JCT-PKI) which visualizes the processes within a PKI with its instances User, RA and CA.

## Extended RSA cryptosystem

The implementation in JCT

#### In the menu

"Visuals" \ "Extended RSA Cryptosystem"

## **Functionality**

- This plugin implemented in JCT helps managing identities and their associated keys, and it offers
  a complete independent communication platform to send and receive messages.
- Further on, it is possible to attack the system via attacking the key. Therefore a brute-force method is used to factor the modulus "n" into its primes.
- The user can experiment and find security holes of the RSA cryptosystem.

## Extended RSA cryptosystem Application sample 1/2

#### **Generation of primes**

- First, we generate a key which can then be attacked.
- Therefore the plugin provides the option "Manage keys". We choose primes p and q and a random e.
- Finally, the key has to be saved in a keystore using a password, which we enter in the lower right.
- Now we have created a key for the identity "Alice Whitehat". Next we try to attack the keys. Using the RSA crypto-system this means solving the factorization of the modulus n = p\*q.

| Actions:                    | Action window                                                                                                    |
|-----------------------------|----------------------------------------------------------------------------------------------------|
| Encrypt and send message    | Create new key Create new key (extended) My keys<br>Select two different prime numbers p and q, and an exponent e: |
| Receive and decrypt message | • RSA                                                                                                    |
| Manage keys                 | p: 991 v q: 971 v                                                                                                  |
| Attack public key           | e: 61121 v Pick random 'e'                                                                                         |
|                             | O Multi-prime RSA                                                                                                  |
|                             | Number of primes (3–5): 3 0                                                                                        |
|                             | p: v q: v r: v                                                                                                    |
|                             | e: v Pick random 'e'                                                                                               |
|                             | Enter password:                                                                                                    |
|                             | Repeat password:                                                                                                   |
|                             | Create key                                                                                                    |

 As Alice knows the keys and will not attack her own keys, we switch the tab to "Bob Whitehat". (Alice and Bob are default identities in JCT.)

## Extended RSA cryptosystem Application sample 2/2

### The attack

- Bob Whitehat is now able to attack the public key of Alice.
- So, you click the button "Attack public key" on behalf of Bob and choose the according key of Alice. The previously generated key can be recognized at its bit length (here 20 bit).
- Due to the short bit length, the key can be attacked via the button "Attack key". So the key
  generated by Alice can be factorized without knowing the primes p and q.
- Here, the factorizing is done only via a brute-force attack.
- A bit length of only 20 bit for the modulus does by far not offer appropriate security for the RSA cipher.

|                                                                                                    | Action window                                     | /                                                                                                    |                 |
|----------------------------------------------------------------------------------------------------|---------------------------------------------------|----------------------------------------------------------------------------------------------------|-----------------|
| Actions:                                                                                                    | Alice Whiteha                                     | t – 1024Bit – RSAPublicKev – KevID: 9                                                                                |                 |
| and and an end of the second of the second o | Alice Whiteha                                     | t – 20Bit – RSAPublicKev – KevID: 1                                                                                  |                 |
| rypt and send message                                                                                                    | Erika Mustern                                     | nann – 1024Bit – RSAPublicKev – KevID: 6                                                                             |                 |
|                                                                                                    | Alice Whiteha                                     | it – 20Bit – RSAPublicKey – KeylD: 5                                                                                 | Reconstruct key |
| ve and decrypt message                                                                                                    | Erika Mustern                                     | nann – 1024Bit – RSAPublicKey – KeylD: 8                                                                             |                 |
|                                                                                                    | Alice Whiteha                                     | t – 1024Bit – RSAPublicKev – KevID: 7                                                                                |                 |
| Manage keys                                                                                                    | Alice Whiteha                                     | t - 1024Bit - RSAPublicKey - KeylD: 10 e modulus N of Alice Whitehat:                                                |                 |
|                                                                                                    | Erika Mustern                                     | nann – 1024Bit – RSAPublicKev – KevID: 2                                                                             |                 |
| Attack public key                                                                                                    |                                                   |                                                                                                    |                 |
|                                                                                                    | N. 502201                                         |                                                                                                    |                 |
|                                                                                                    |                                                   |                                                                                                    |                 |
|                                                                                                    |                                                   |                                                                                                    |                 |
|                                                                                                    |                                                   |                                                                                                    |                 |
|                                                                                                    |                                                   |                                                                                                    |                 |
| -                                                                                                    |                                                   |                                                                                                    |                 |
|                                                                                                    |                                                   |                                                                                                    |                 |
| т                                                                                                    | The factorizatio                                  | on was successful. The following values were reconstructed in 0.022 seconds:                                         |                 |
| Т                                                                                                    | The factorizatio                                  | on was successful. The following values were reconstructed in 0.022 seconds:                                         |                 |
| T                                                                                                    | The factorizatio                                  | on was successful. The following values were reconstructed in 0.022 seconds:                                         |                 |
| T<br>P                                                                                                    | The factorizatio<br>Parameter<br>P                | on was successful. The following values were reconstructed in 0.022 seconds:<br>Value<br>971                         |                 |
| T<br>F<br>C                                                                                                    | The factorizatio<br>Parameter<br>p<br>q           | on was successful. The following values were reconstructed in 0.022 seconds:<br>Value<br>971<br>991                  |                 |
| T<br>F<br>C<br>C<br>C                                                                                                    | The factorizatio<br>Parameter<br>9<br>9           | Value<br>971<br>991<br>733                                                                                           |                 |
| T<br>P<br>c<br>c<br>c<br>c                                                                                                    | The factorizatio<br>Parameter<br>p<br>q<br>e<br>d | Value<br>971<br>991<br>733<br>233197                                                                                 |                 |
| T<br>P<br>C<br>C<br>C<br>C<br>C<br>C<br>C<br>C<br>C<br>C<br>C<br>C<br>C<br>C<br>C<br>C<br>C<br>C                                                                                                    | The factorizatic<br>Parameter<br>p<br>q<br>e<br>d | on was successful. The following values were reconstructed in 0.022 seconds:<br>Value<br>971<br>991<br>733<br>233197 |                 |
| T<br>F<br>C<br>C<br>C<br>C<br>C<br>C<br>C<br>C<br>C<br>C<br>C<br>C<br>C<br>C<br>C<br>C<br>C<br>C                                                                                                    | The factorizatic<br>Parameter<br>p<br>q<br>e<br>d | on was successful. The following values were reconstructed in 0.022 seconds:<br>Value<br>971<br>991<br>733<br>233197 |                 |
| T<br>P<br>C<br>C<br>C<br>C<br>C<br>C<br>C<br>C                                                                                                    | The factorizatic<br>Parameter<br>p<br>q<br>e<br>d | Value<br>971<br>991<br>733<br>233197                                                                                 |                 |
| T<br>F<br>G<br>G<br>G<br>G<br>G<br>G                                                                                                    | The factorizatic<br>Parameter<br>p<br>q<br>e<br>d | Value<br>971<br>991<br>733<br>233197                                                                                 |                 |
| T<br>F<br>G<br>G<br>d<br>d                                                                                                    | The factorizatio<br>Parameter<br>p<br>q<br>e<br>d | on was successful. The following values were reconstructed in 0.022 seconds:<br>Value<br>971<br>991<br>733<br>233197 |                 |
| T<br>P<br>c<br>c<br>c<br>c<br>c<br>c                                                                                                    | The factorizatio<br>Parameter<br>p<br>q<br>e<br>d | on was successful. The following values were reconstructed in 0.022 seconds:<br>Value<br>971<br>991<br>733<br>233197 |                 |
| T<br>P<br>c<br>c<br>c<br>c<br>c<br>c<br>c<br>c<br>c<br>c<br>c<br>c<br>c<br>c<br>c<br>c<br>c<br>c                                                                                                    | The factorizatic<br>Parameter<br>p<br>q<br>e<br>d | Value<br>971<br>991<br>733<br>233197                                                                                 |                 |

## Extended RSA cryptosystem Educational objective

### Conclusion

- The factorization methods allows us to factorize numbers with a short bit length in almost no time. Given a modulus n with only 64 bit (binary representation of the number has 64 digits, which is around 20 decimal digits, like the number 2^64-15) for instance can be factorized with a current notebook (Intel Core i7 2,4GHz) in less than a second.
- Once an attacker can find a factorization of the modulus n, the messages which are sent from the associated identity can be decrypted by the attacker.
- Nowadays, bit length of 2048 bit are rated as secure.

## And more ...

• The plugin offers the possibility to send and attack messages encrypted with the RSA cipher.

## SETUP attack on the RSA key generation (Kleptography) The idea

## Problem

- There are some "backdoor" attacks, which make the RSA cipher insecure.
- Most of these attacks start by modifying the key generation. The user needs to rely on the random generation of the primes this is not always possible.
- The SETUP ("secretly embedded trapdoor with universal protection") attack is such an attack where the generation of the key is modified.

A short description of the attack:

## **Functionality**

- Some extra values and keys are injected into the system.
- The public keys, which are needed by the RSA method, are modified such that information needed for decryption can easily be extracted by the attacker. However, without knowing the implementation of the key generation, one can hardly detect that it is not really random.

## SETUP attack on RSA

The implementation in JCT

#### In the menu

"Visuals" \ "Kleptography"

## **Functionality in detail**

- Generally the RSA cipher uses two randomly generated private primes P and Q. Their product, the modulus N = P\*Q is published.
- For the attack, initially the prime number P is generated, then this prime is encrypted with the public key of the attacker. Next the prime Q will be chosen such that the first digits of the modulus N represent the encrypted value of P.
- As N is publicly available, the attacker can easily reveal the prime P by decrypting the first digits of the modulus N with his own private key, and the cipher is hacked.
- As only the encrypted prime number P is part of the modulus N and P was randomly chosen, the modulus seems to be random too.

Moreover, as P will be regenerated for each new pair of keys the attack is not detectable without reverse engineering the code of the key generator.

## SETUP attack on RSA Application sample 1/2

The attack is divided into two main steps: the generation of the keys and the decryption by the attacker.

## **Key generation**

- In the dropdown menu choose the method "Attack 4: SETUP".
- First, the two keys of the attacker have to be generated. This is done by "Generate new attacker keys".
- Next, the primes P and Q which are used in the ordinary key generation can be generated.
- The prime Q will be chosen such that the modulus N contains the encrypted prime P (marked yellow in the figure).

| ey generation            |                                  |                                     |
|--------------------------|----------------------------------|-------------------------------------|
| Settings                 |                                  |                                     |
| Att                      | ack 4: SETUP                     | Binary O Decimal • Hexadecimal      |
| ey bit length: 64        | <ul> <li>(in decimal)</li> </ul> |                                     |
| Additional cryptosystem  | values                           |                                     |
|                          | Gen                              | nerate new attacker keys            |
| ttacker's N              | d7ffe043                         |                                     |
| ttacker's E              | c457ec9d                         |                                     |
| ncrypted P               | 80e4885c                         |                                     |
| (temporary composite)    | 80e4885c84c43eb7                 |                                     |
| Standard cryptosystem va | alues                            |                                     |
|                          |                                  | Generate all at once                |
| Conorato primos R and    | P (prime)                        | Q (prime)                           |
| Generate primes P and    | b9cedb01                         | b19580e1                            |
| Calculate N              | N = P * Q                        |                                     |
| Carculate N              | 80e4885be4e3fbe1                 |                                     |
|                          | E (public exponent)              | Generate random E Bestore default E |
|                          | 10001                            |                                     |
|                          |                                  |                                     |
| Calculate D              | D (private exponent)             |                                     |

- Finally, N and D can be generated. Then, in the lower third part of the plugin a plaintext can be encrypted.
- By clicking on the button "Save public key and ciphertext", the user can switch to the tab "SETUP attack" to continue and decrypt the ciphertext.

## SETUP attack on RSA Application sample 2/2

### The decryption by the attacker

- Switch to the tab "SETUP attack"
- The data known by the attacker is directly shown in the appropriate fields: These are the keys of the attacker, the modulus N and the exponent E. The last two values are public, as the communication partner needs them to encrypt the text.
- Using the four buttons on the left, the text can be decrypted by the attacker.
- First, the encrypted prime P is extracted from the modulus N, and decrypted with the attacker's private key.

|                                                                             | Key ge                                                                                                    | neration and encryption SETUP attac                             |                                                                           |            |  |
|-----------------------------------------------------------------------------|----------------------------------------------------------------------------------------------------|-----------------------------------------------------------------|---------------------------------------------------------------------------|------------|--|
| a attacker's perspective                                                    |                                                                                                    |                                                                 |                                                                           |            |  |
| goal of an attacker is to use publicly availab                              | ble information, i.e. the public keys and ci                                                                                                    | phertexts, to obtain the information that                       | t he or she needs to factor the key composite N and thus recalculate th   | ne private |  |
| onent D.                                                                    | , , , , , , , , , , , , , , , , , , , ,                                                                                                    |                                                                 | , , , , , , , , , , , , , , , , , , , ,                                   |            |  |
|                                                                             | Public law                                                                                                    |                                                                 |                                                                           |            |  |
| Decrypt encrypted P                                                         | Public Rey                                                                                                    |                                                                 |                                                                           |            |  |
| Calculate private keys                                                      | The public key is by definition public                                                                                                    | y accessible and thus visible to an attac                       | ker. This key was copied directly from the first tab.                     |            |  |
| carcolate private keys                                                      | N (composite)                                                                                                    |                                                                 | E (public exponent)                                                       |            |  |
| Decrypt ciphertexts                                                         | 80e4885be4e3fbe1                                                                                                    |                                                                 | 10001                                                                     |            |  |
| Back to Key Conception and Ecomotion                                        | Additional data                                                                                                    |                                                                 |                                                                           |            |  |
| Back to key Generation and Encryption                                       | The encrypted P is read from the upp                                                                                                    | er bits of the public key composite N, ar                       | d to decrypt it the attacker will need his or her own private key.        |            |  |
|                                                                             | Encounted P                                                                                                    |                                                                 | Attacker's D (private exponent)                                           |            |  |
|                                                                             | 80e4885b                                                                                                    |                                                                 | 2278a965                                                                  |            |  |
|                                                                             |                                                                                                    |                                                                 | 22100303                                                                  |            |  |
|                                                                             | Calculations                                                                                                    |                                                                 |                                                                           |            |  |
|                                                                             | The attacker will find the prime P enc                                                                                                    | rypted with his or her public key stored                        | in the upper bits of the composite N. Because of a potential carry bit in | division   |  |
|                                                                             | and then D but must also use P' to fin                                                                                                    | e attacker must also calculate P by addi<br>id Q' and D'.       | ng one to the encrypted P before decrypting. The attacker can use P to    | nna Q      |  |
|                                                                             | Decrypted P                                                                                                    |                                                                 | Decrypted P <sup>(P+1)</sup>                                              |            |  |
| arrying out a SETUP attack                                                  | Ac3c9a7e                                                                                                    |                                                                 | beergheed ( ) by                                                          |            |  |
| ep 7: Extract the encrypted prime P from                                    | Q = N / decrypted P                                                                                                    |                                                                 | Q' = N / decrypted P'                                                     |            |  |
| ecrypting this value with the attacker's                                    | 1b0d114bd                                                                                                    |                                                                 | b19580e1                                                                  |            |  |
| ivate key yields the prime P, unless a<br>prow bit was taken in the earlier | D (private exponent)                                                                                                    |                                                                 | D' (private exponent)                                                     |            |  |
| vision. Since the attacker can't know if                                    | 1f3fc8f3039a1c8d                                                                                                    |                                                                 | 1698fa96f22a4001                                                          |            |  |
| e encrypted P and that value plus one.                                      | Cinhertayt                                                                                                    |                                                                 |                                                                           |            |  |
| on R: Using P and P' along with the                                         |                                                                                                    |                                                                 |                                                                           |            |  |
| ablic key allows the attacker to                                            | The ciphertext is transmitted publicly                                                                                                    | , so it is entirely visible to an attacker o                    | any other party monitoring the communication channel.                     |            |  |
| produce the second prime Q and then<br>e private key. The attacker must     |                                                                                                    | 6256b6895746b322314795394854a<br>995646079e65f9ff5203b318032a62 | a7402a70a603a6c291c6e9bb98f78<br>aa37669864c79d31284231696a287            |            |  |
| lculate Q and Q', although only one of                                      |                                                                                                    | bbb619b4ba340971843f7cd3ff304c                                  | 147c32ee7451324a07de4534e48bd                                             |            |  |
| em will be prime and divide N eveniy.                                       |                                                                                                    | 3608d6422ce84ece7ab281b0f690ec<br>5bc361b0ef738be0261e066193b89 | 1525a181d58ed49b43775aa5d25c                                              |            |  |
| ep 9: You now have two possible keys to                                     |                                                                                                    | 6cfe1dbfcf2                                                     |                                                                           |            |  |
| ould already know which is correct, but                                     |                                                                                                    |                                                                 |                                                                           |            |  |
| aintext message and the other                                               | Decrypted texts                                                                                                    |                                                                 |                                                                           |            |  |
| onsense.                                                                    | The attacker can obtain the plaintext by decrypting with the a recalculated private key, but he or she will not know whether D or D' is the correct private |                                                                 |                                                                           |            |  |
|                                                                             | exponent and thus must use both.                                                                                                    |                                                                 |                                                                           |            |  |
|                                                                             | Ciphertext decrypted with D                                                                                                    |                                                                 | Ciphertext decrypted with D                                               |            |  |
|                                                                             |                                                                                                    | 制模机度谱模块钳制。目示+3-2 国久德                                            | is it really possible to decrypt this text with this attack? We will see  |            |  |
|                                                                             | ■個本11回營D種用幹約未用国烈片發防費                                                                                                    | ≥を愛知掌國國評測公司→♥愛兴♥2♥                                              |                                                                           |            |  |
|                                                                             |                                                                                                    |                                                                 |                                                                           |            |  |
|                                                                             |                                                                                                    |                                                                 |                                                                           |            |  |

Because of a potential carry bit two different cases have to be analyzed.

## SETUP attack on RSA Educational objective

#### Conclusion

- By cleverly encroaching the key generation, an attacker has the possibility to decrypt the cipher text with the use of his own keys.
- Almost all effective attacks on RSA attack the key generation. Therefore, one has to confide to the key generation, which is often done by a "Certificate Authority" (CA) or within a hardware security module (HSM).
- As the modulus N still appears to be random, as P and Q are chosen differently for each pair of keys, it is hard to detect the attack by just analyzing the output – without applying reverse engineering.
- For this attack, only the public key of the attacker is needed. So, revealing his attack does not cause any insecurity for his communication.

# Zero-knowledge protocol: Fiat Shamir

### Problem

- A person A wants to convince a second person B that he knows a secret which person B knows as well.
- It is required to do the verification in public without revealing the whole secret. So a possible attack from a third person will disclose the secret.
- A solution for this problem is called a zero-knowledge protocol.
- An important characteristic for such a protocol is its need for honest players. A third person C shall not be able to convince B of knowing the secret, without really knowing it.

In this application sample we present the zero-knowledge protocol from Fiat Shamir. There exist a couple more zero-knowledge protocols, like Feige Fiat Shamir, or a version using an isomorphism for graphs.

## Zero-knowledge protocol: Fiat Shamir The implementation in JCT

#### In the menu

"Visuals" \ "Fiat Shamir"

## **Functionality**

- The Fiat Shamir method relies on the difficulty of the following problem: Given an arbitrary number in the field modulo n, its square root can only be found by factoring of the number n.
- If the modulus n is a product of two unknown primes p and q which are chosen large enough, it is hardly possible to find the factorization of n.
- As the method operates on numbers, the secret s must be given as a number.
- Person A published the number v = s<sup>2</sup> mod n, generates a random number r < n, and receives another random number b. b is 0 or 1. Person B now receives from person A the number x = r<sup>2</sup> mod n.
- Person A calculates y = rs<sup>b</sup> mod n and sends this number to person B. Person B verifies if the equation y<sup>2</sup>=xv<sup>b</sup> mod n holds. If it does, the secret is verified, due to the fact:

$$y^2 = (rs^b)^2 = r^2s^{2b} = xv^b \mod n$$

## Zero-knowledge protocol: Fiat Shamir Application sample 1/2

#### As prover

- Choose the radio button "Prover".
- First, the two primes p und q have to be generated. Their product is the public modulus n. Additionally, the secret s has to be generated.
- In the section "Action flow" the steps which are required for the verification can be executed.
- All values public and private ones which are calculated during this process are shown in the lower part of the plugin.
- In this example, Alice performs the proof, as she actually knows the secret. Her communication partner will verify that she knows the secret (green hint in the lower left part of the figure).

| Si | tuation                                   |                                         |                            |                                                                           |                                       |
|----|-------------------------------------------|-----------------------------------------|----------------------------|---------------------------------------------------------------------------|---------------------------------------|
| •  | Prover Choose two<br>Attacker with gcd(s, | o prime numbers $(n) = 1$ and $v = s^2$ | p and q. Th<br>mod n. v is | e digit n = pq is the pub<br>s published.                                 | lic module. Alice knows a digit s < n |
| In | put for a prime number                    |                                         |                            |                                                                           |                                       |
| 0  | 139                                       |                                         | n : 2!                     |                                                                           | Generate prime numbers                |
| ,  | 181                                       |                                         |                            |                                                                           | Generate secret                       |
| 1  |                                           |                                         |                            |                                                                           |                                       |
|    | Take prime nu                             | mbers                                   |                            |                                                                           |                                       |
| A  | ction Flow                                |                                         |                            |                                                                           |                                       |
|    |                                           | Generate rand                           | lom numb                   | Alice generates a random sends $x = r^2 \mod n$ to be                     | n digit r < n and<br>ob.              |
|    |                                           | Generat                                 | te b                       | Bob generates a random<br>and sends b to Alice.                           | bit b from {0,1}                      |
|    |                                           | Calculate a                             | answer                     | Alice computes an answer<br>b and sends y to Bob.                         | er y depending on                     |
|    |                                           |                                         |                            | $y = rs^b.$                                                               |                                       |
|    |                                           | Verif                                   | У                          | Bob verifies Alice's ans<br>whether it's right:<br>y <sup>2</sup> = xv^b. | wer. He checks,                       |
| (  | Reset                                     |                                         |                            | Rerun                                                                     | Run several times                     |
|    | 6                                         |                                         |                            |                                                                           |                                       |
| m  | Rob                                       |                                         | Alice                      |                                                                           |                                       |
|    | b: 0                                      |                                         | Secret                     |                                                                           | Public                                |
|    | y²: 1406                                  |                                         | r                          | : 1664                                                                    | $v = s^2 \mod n  24303$               |
|    | x v^b : 1406                              |                                         | S                          | : 2903                                                                    | y: 1664                               |
|    |                                           |                                         |                            |                                                                           | $x = r^2 \mod n \ 1406$               |

## Zero-knowledge protocol: Fiat Shamir Application sample 2/2

#### As attacker

- On the other hand, the plugin offers the possibility to act as an "attacker" who pretends to know the secret.
- By cleverly choosing the values x and y it is possible to convince the other person in 50 percent of the cases that one knows the secret.
- This can be done in this scenario.
   By repeating the method multiple times, the probability to detect the attacker is 1-(0,5)<sup>n</sup>.
- The more often the test is repeated the higher is the probability to detect the attacker.

| Situation                  |                                          |                                            |                              |                                         |                         |                             |            |
|----------------------------|------------------------------------------|--------------------------------------------|------------------------------|-----------------------------------------|-------------------------|-----------------------------|------------|
| Prover Cho<br>Attacker Ali | ose two prime nun<br>ce and knew a digit | nbers p and q<br>s with v = s <sup>2</sup> | . The digit r<br>mod n. v is | n = pq is the pub<br>published.         | olic module             | e. Carol affirms si         | he was     |
| Input for a prime nu       | mber                                     |                                            |                              |                                         |                         |                             |            |
| 211                        |                                          | n: 3!                                      |                              |                                         |                         | Generate prir               | me numbers |
| 167                        |                                          | _                                          |                              |                                         |                         | Cenerate                    | a secret   |
|                            |                                          |                                            |                              |                                         |                         | Generati                    | eserrer    |
| Take pr                    | ime numbers                              |                                            |                              |                                         |                         |                             |            |
| Action Flow                |                                          |                                            |                              |                                         |                         |                             |            |
|                            |                                          |                                            | Carol gen                    | erates a random d                       | ligitr < n ar           | ud a hit                    |            |
|                            | Generate ra                              | indom numb                                 | c from {0                    | ,1}. She sends x =                      | r <sup>2</sup> v^-c mod | in to Bob.                  |            |
|                            |                                          |                                            | Bob gener                    | ates a random bit                       | b from (0.1             | } and                       |            |
|                            | Gene                                     | raté b                                     | sends b to                   | Carol.                                  |                         | ,                           |            |
|                            |                                          |                                            | Carol com                    | putes an answer v                       | and sends               | v to Bob:                   |            |
|                            | Calculat                                 | e answer                                   | y = r.                       | , , , , , , , , , , , , , , , , , , , , |                         |                             |            |
|                            | Ve                                       | rifu                                       | Bob verifi                   | es Carols answe                         | r. He check             | s, whether                  |            |
|                            | ve                                       | rity                                       | $y^2 = xv^2$                 | ).                                      |                         |                             |            |
|                            | set                                      |                                            | Por                          |                                         |                         | Pup course                  | ltimes     |
| K                          | :501                                     |                                            | Ker                          | un                                      |                         | Kull Severa                 | a unies    |
| Information                |                                          |                                            |                              |                                         |                         |                             |            |
| Bob                        |                                          | Caro                                       | I                            |                                         |                         |                             |            |
| b: :                       | L                                        | Sec                                        | ret                          | 2000                                    | P                       | ublic                       |            |
| γ <sup>2</sup> :           | 5711                                     |                                            | r:                           | 2969                                    |                         | v = s* mod n                | 13374      |
| x v^b :                    | 20335                                    |                                            | S :                          | 1                                       |                         | у:                          | 2969       |
| Has not been verifie       | d                                        |                                            | <b>c</b> :                   | 0                                       |                         | $x = r^2 v^{\Lambda} - c$ : | 5711       |

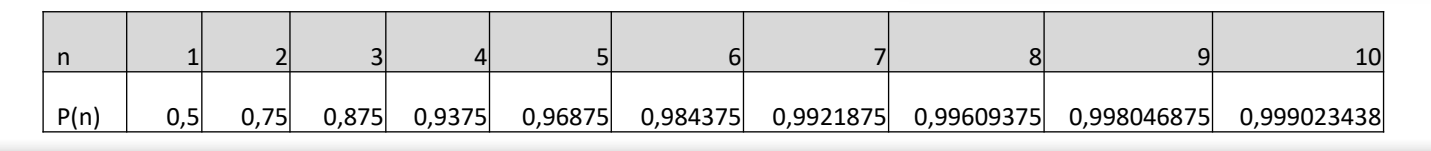

## Zero-knowledge protocol: Fiat Shamir Educational objective

#### Conclusion

- Zero-knowledge protocols are methods which are used to convince someone else of owning a secret without handing out the secret.
- The Fiat-Shamir protocol is such a method.
- It is important to know that an attacker can fake the result with a probability of (0,5)<sup>n</sup>.
   Here, n is the number of repetitions of the test. The more often the method is repeated the better is the quality of the result.
- Hint: If it is possible to factorize large numbers easily, then this method is not be secure anymore (this means, that then the above described probabilities don't hold any more).

## Android Unlock Pattern (AUP) The idea

## Problem

Nowadays, smart phones offer – next to writing messages and calling – a lot more functions, e.g. checking mails, creating notes, or online banking.

Using such functions implies storing much sensible data on the phone (or in a cloud).

- People who lost their smartphone often ask themselves, whether it is possible for others to access their data. How secure is the lock of the smartphone? What is the difference between the security of a common PIN and the Android Unlock Pattern which is used by Android devices.
- The Android Unlock Pattern is visualized in JCT, and in its online help the security evaluation is documented and compared with other unlock patterns.

## **Android Unlock Pattern**

The implementation in JCT

#### In the menu

"Visuals" \ "Android Unlock Pattern (AUP)"

## **Functionality**

- The Android Unlock Pattern can be used on smartphones running on Android to lock the screen. Typically nine points on the screen are arranged as a square. The user can create a pattern by connecting the dots (under certain rules). This pattern has to entered before using the phone.
- In the visual in JCT the user can check different patterns concerning their security. Therefore, a security indicator is provided. The indicator shows the number of different patterns possible with the used number of points of the pattern.

## **Android Unlock Pattern**

**Application sample** 

### Set pattern

- The visuals come along with the typical unlock screen of Android.
- First, a pattern can be set by clicking on one of the points and the moving the mouse over the other points. To finish the pattern you click on the last point of the pattern.
- Once created, in the lower right text field the security indicator shows the possible permutations of a pattern with the same amount of points.

For instance, there are 8776 possible combinations for a pattern with five points.

## Change pattern, check pattern

 The plugin also provides the possibility to save a pattern, and then draw a second pattern to compare it with the saved one.

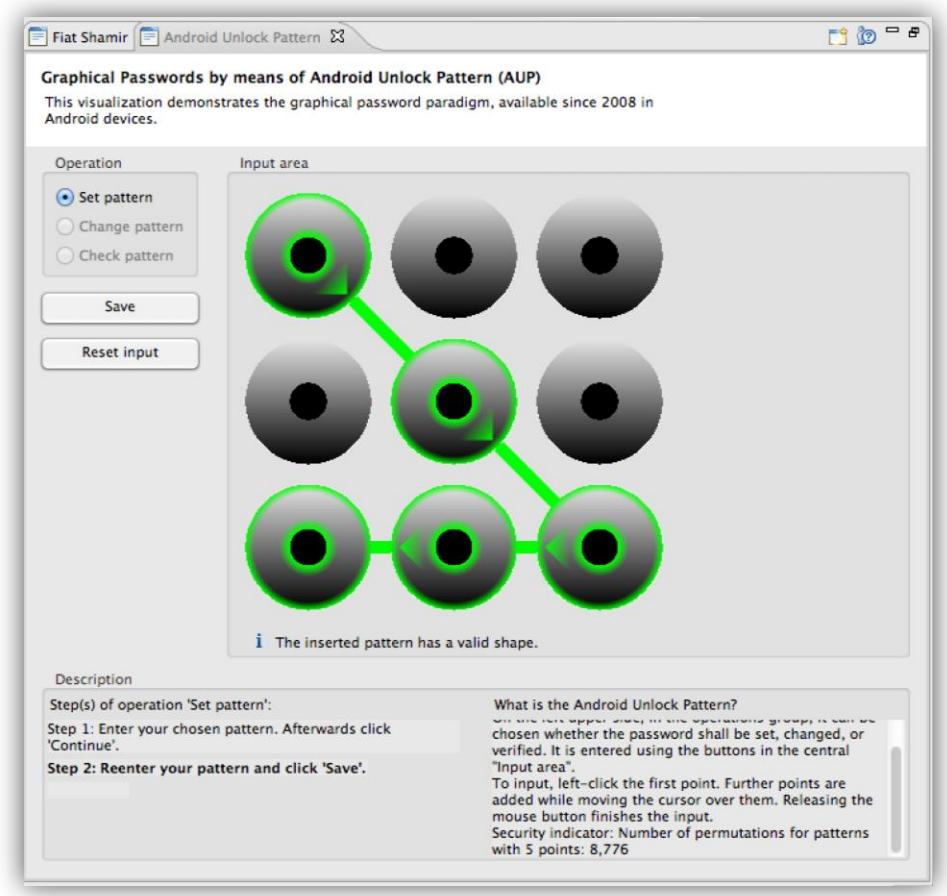

The stored pattern can also be changed. Therefore, you either need to know stored one.
 If you forgot the pattern the visual can simply be reset.

## Android Unlock Pattern

**Educational objective** 

### Conclusion

- For a Android Unlock Pattern the order of the used points is important.
- A pattern for the Android unlock screen has to fulfill some rules. For example, each point can only be visited once.
- Due to this (and some more) rules the possible number of patterns shrinks. In total there are 389,112 different patterns.
- Comparing this AUP pattern to a 4 to 9 digit PIN of the numbers 1 to 9, where each number can be used only once, there are 985,824 different PIN combinations. The Android pattern fulfills the following rule: A connection of two points, where the connection line

crosses an unused point, is not a valid. If this rules was not applied, there would exist as many combinations as for the PIN, where each number can be used only once.

## Cascades in the Actions window The idea

### **Functionality**

- In the Actions window, sequences of application of crypto methods (cascades) can be recorded and reapplied. Basically, it's a recorded and player for JCT functions.
- Arbitrary many function calls can be recorded and reapplied in the JCT Default Perspective.
- Cascades of classic crypto methods can also be viewed in the crypto console (see slide <u>73</u>).

#### **Examples of application**

- Multiple files can quickly be encrypted or decrypted with the same algorithms, settings and ordering of the algorithm.
- Commutativity, the exchangeability of the order of different encryption algorithms, can easily be investigated with this cascade functionality (see slides <u>66</u> ff).

The Actions window allows to automate and re-run procedures – similar as with batch files on the command prompt.

In some cases, recorded cascades may not yield the exact same result after playback as was recorded.

| 🕭 File Exp | lorer 🖉 Actions | x                |              |                    |
|------------|-----------------|------------------|--------------|--------------------|
|            |                 | L° 😤 🕨           | <b>×</b> 🖂 🕹 | $\bigtriangledown$ |
| Action     | Algorithm       | Filename         |              |                    |
|            | Bifid           | out001.txt       | ]            |                    |
|            | LFSR            | out002.bin       |              |                    |
| (X:        | Vigenère        | out003.txt       |              |                    |
|            |                 |                  |              |                    |
| Bifid      |                 |                  |              | $\wedge$           |
| Playfair/  | /alike alphabet | (25chars, w/     | o "J")       |                    |
| nullchar   | : 0             |                  |              |                    |
| key:       | WA              |                  |              |                    |
| key2:      | null            |                  |              |                    |
| outputIS   | 5: null         |                  |              |                    |
| transfor   | mData:          |                  |              |                    |
| upper/lo   | wercase=upper   | case, filterBlan | ks=on,       |                    |
| filterUml  | auts=on         |                  |              |                    |
| filterNo   | nAlphaChars:    | true             |              |                    |

The implementation in JCT

## In the menu

"Window"  $\$ "Show view"  $\$ "Actions"

## Create a recording

- To start recording a cascade press (Section 2).
- All algorithms being executed now are recorded.
- To finish an recording just press (Response) again.

## Edit, store and rerun a recording

- In the list below the toolbar, all algorithms are displayed in the order they have been processed.
- By selecting an algorithm, its execution details (e.g. alphabet, key etc.) are shown in the area below.
- Now the recorded cascade can be applied to an opened file in JCT by pressing .
- Use the buttons and and to simply export or import a cascade simply (save as / load from a file).

| 墨 File Explorer 🖉 Actions 🛛 👘 👘                                                                                         |                                                                                                    |                                              |          |  |
|----------------------------------------------------------------------------------------------------|----------------------------------------------------------------------------------------------------|----------------------------------------------|----------|--|
|                                                                                                    | Ľ                                                                                                    | 🎭 🕨 🗶 🎽                                      | $\nabla$ |  |
| Action                                                                                                    | Algorithm                                                                                                    | Filename                                     |          |  |
| (×                                                                                                    | Bifid                                                                                                    | out001.txt                                   |          |  |
|                                                                                                    | LFSR                                                                                                    | out002.bin                                   |          |  |
| X                                                                                                    | Vigenère                                                                                                    | out003.txt                                   |          |  |
| Bifid<br>Playfair,<br>w/o "J"<br>nullchai<br>key:<br>key2:<br>output!<br>transfor<br>upper/lo<br>filterBlan<br>filterNo | /alike alphab<br>)<br>r: 0<br>WA<br>null<br>S: null<br>fmData:<br>owercase=uppo<br>ks=on, filterUp<br>nAlphaChars: | et (25chars,<br>ercase,<br>mlauts=on<br>true |          |  |

Application sample 1/3

In this example we show, that the order of a Caesar and a transposition cipher can be exchanged in the decryption process (**commutativity**).

## A first recording

- Start recording the cascade with 😤.
- Encrypt an arbitrary text with Caesar:
   "Algorithms" \ "Classic" \ "Caesar"
- Add a transposition cipher and encrypt: "Algorithms" \ "Classic " \ "Transposition"
- Apply a transposition **de**cryption which reverts the last encryption: Therefore, simply use the same settings as for the encryption, but just use "Decrypt".
- **De**cryption of the Caesar encryption applied first.
- Stop the recording with 
   Stop the recording with

The action window should now look like the figure on the right.

| 😹 File Explorer 🖉 Actions 🛛 👘 |                  |                        |                    |  |  |  |
|-------------------------------|------------------|------------------------|--------------------|--|--|--|
|                               | 🗳                | <mark>≀ ▶ ≭ थ</mark> थ | $\bigtriangledown$ |  |  |  |
| Action                        | Algorithm        | Filename               |                    |  |  |  |
| <b>X</b>                      | Caesar           | out006.txt             |                    |  |  |  |
|                               | Transposition    | out007.txt             |                    |  |  |  |
| P                             | Transposition    | out008.txt             |                    |  |  |  |
| ×:                            | Caesar           | out009.txt             |                    |  |  |  |
|                               |                  |                        |                    |  |  |  |
| Caesar                        |                  |                        | $\mathbf{A}$       |  |  |  |
| Upper a                       | nd lower Latin   | (A-Z,a-z)              |                    |  |  |  |
| nullcha                       | r: 0             |                        |                    |  |  |  |
| key:                          | К                |                        |                    |  |  |  |
| key2:                         | null             |                        |                    |  |  |  |
| output                        | <b>S</b> : null  |                        |                    |  |  |  |
| transfor                      | transformData    |                        |                    |  |  |  |
| filterBlan                    | nks=on, filterUm | lauts=on               |                    |  |  |  |
| filterNo                      | nAlphaChars      | true                   |                    |  |  |  |

Application sample 2/3

The cascade we created on the last slide should output a text unchanged, as each ciphertext will directly be decrypted afterwards.

## The current sequence of the algorithms

- Now there should be the following sequence of crypto operations, where E stands for encryption and D for decryption.
  - --> E (Caesar)
     --> E (Transposition)
     --> D (Transposition)
     --> D (Caesar)
- Note the different layers of algorithms and its inverse.
   Such a structure will always output the original plaintext.
   So all the functions together form a identity transformation.
- So the question arises: When could we rearrange the order of the calls of the decryption algorithms such that a text will still be "decrypted" to itself?

| 😹 File Exp | olorer 🖉 Actions | ; 🖾 🦳 🖾 ;               | 3                  |
|------------|------------------|-------------------------|--------------------|
|            | LŤ 🤗             | <mark>: ▶ ≭ थे थ</mark> | $\bigtriangledown$ |
| Action     | Algorithm        | Filename                |                    |
| <b>E</b>   | Caesar           | out006.txt              |                    |
| <b>X</b>   | Transposition    | out007.txt              |                    |
| P          | Transposition    | out008.txt              |                    |
| ×:         | Caesar           | out009.txt              |                    |
|            |                  |                         |                    |
| Caesar     |                  |                         | ^                  |
| Upper a    | nd lower Latin   | (A-Z,a-z)               |                    |
| nullcha    | r: 0             |                         |                    |
| key:       | К                |                         |                    |
| key2:      | null             |                         |                    |
| outputl    | S: null          |                         |                    |
| transfo    | rmData:          |                         |                    |
| filterBlar | nks=on, filterUm | lauts=on                |                    |
| filterNo   | nAlphaChars:     | true                    |                    |

Application sample 3/3

Now we want to reorder our decryption algorithm and observe what happens to the output.

### **Rearrange a recording**

 By right-clicking on a row (e.g. the Caesar decryption), a context menu appears, allowing the user to exchange the position in the call stack ("Move up" / "Move down").

## A new ordering

- Rearrange the stack to the following:
  - --> E (Caesar)
    - --> E (Transposition)
  - --> D (Caesar)
    - --> D (Transposition)
- Open a text file in JCT.
- Apply the new stack to the opened file by clicking on

What happens to the plaintext?

Does this also work with other encryption methods?

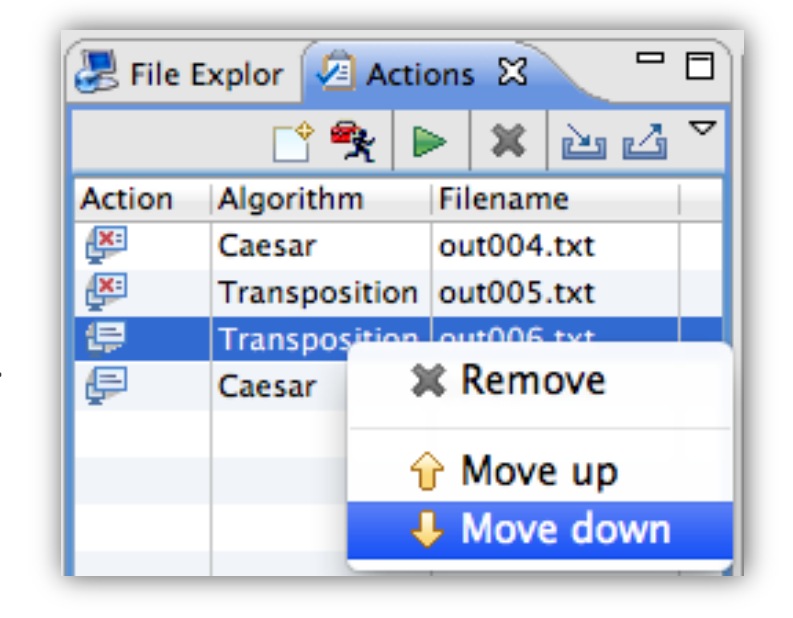

**Educational objective** 

### Conclusion

 The cascade function is perfect for saving and automatically applying different sequences of cryptographic operations to multiple files at once.

### **Conclusion with a sample**

- A text which was encrypted by the Caesar and a transposition cipher can be decrypted in arbitrary order. So these methods are commutative.
- This is possible as the Caesar method shifts each character by a fixed number of characters in the alphabet and the transposition cipher permutes each character in the text. Both methods are applied to the exactly same objects.

It would be same by taking a monoalphabetic substitution instead of Caesar.

Many methods (e.g. ADFGVX and Playfair) use a technique so called "fractioning".
 For instance, pairs of characters are substituted but then single characters are permuted. In this way substitution and transposition are not commutative any longer.

## Variable alphabets for classic algorithms The idea

### **User-defined alphabets**

- For most of the classic encryption algorithms (e.g. Vigenère), the ciphertext depends on the alphabet used in the plaintext.
- Frequently used alphabets are upper- or lowercase alphabets (A-Z, a-z) with or without digits (0-9).
- Many cryptographic tools restrict themselves to a fixed set of alphabets or characters, or an alphabet has to be entered manually.
- In order to improve the usability, a user should be able to easily create and test an encryption method with his own alphabets to get a feeling for the importance of encryption alphabets.
- JCT provides the following solution:
  - A custom alphabet can always be created for classic encryption algorithms in the appropriate encryption wizard.
  - Own alphabets can be built by arranging frequently used building blocks.

| $\Theta \bigcirc \Theta$                 | Add a new Alphabet                                                         |
|------------------------------------------|----------------------------------------------------------------------------|
| Alphabet<br>Enter a name and the cha     | acters for the new alphabet                                                |
| 1) Enter a name for the a                | lphabet:                                                                   |
| German Alphabet                          |                                                                            |
| 2) Define the alphabet cl                | naracters:                                                                 |
| • Compose alphabet cl                    | naracters from 'alphabet blocks'                                           |
| <ul> <li>Enter alphabet chara</li> </ul> | tters manually                                                             |
| Click on the alphabet                    | blocks to compose a new alphabet:                                          |
| A-Z a-z 0                                | -9 aous AOU [Space] Linebreak (Unix/Windows)!? ASCII beyond latin alphabet |
|                                          | + New alphabet block                                                       |
| Selected blocks and re                   | sulting alphabet:                                                          |
| äöüß ÄÖÜ                                 | A-Z a-z                                                                    |
| (Right-click on the selected blo         | cks to reorder and (slightly) transform them)                              |
| Result (composed alph                    | abet):                                                                     |
| Alphabet characters:                     | äöüßÄÖÜABCDEFGHIJKLMNOPQRSTUVWXYZabcdefghijklmnopqrstuvwxyz                |
| Alphabet length:                         | 59                                                                         |

## Variable alphabets for classic algorithms

The implementation in JCT 1/2

#### Generate a custom alphabet

If a methods supports custom alphabets, a user can always provide and create an alphabet for deand encryption on-the-fly.

| 🚭 Caesar                                                             | — 🗆 X                                               |  |
|----------------------------------------------------------------------|-----------------------------------------------------|--|
| Caesar                                                               |                                                     |  |
| Select an alphabet and enter a key.                                  |                                                     |  |
| Operation                                                            |                                                     |  |
| Encrypt                                                              | ◯ Decrypt                                           |  |
| Alphabet (current length: 52 )                                       |                                                     |  |
| Only alphabet characters will be processed.                          |                                                     |  |
| Plain-/Ciphertext alphabet:   Select alpha  Custom alpha             | bet: Upper and lower Latin (A-Z,a-z)  habet         |  |
| Filter non-alphabet characters from the input text before            | e the operation.                                    |  |
| Key                                                                  |                                                     |  |
| Enter key using a character: C                                       | or the amount of shift along the alphabet: 2 $\sim$ |  |
| Interpretation of the first alphabet character: $\bigcirc$ Shift = 0 | ⊖ Shift = 1                                         |  |
| Pre-operation text transformation                                    |                                                     |  |
| Apply alphabet-fitting text transformations first (see new           | rt page)                                            |  |
|                                                                      |                                                     |  |
| JCT command line                                                     |                                                     |  |
|                                                                      |                                                     |  |

Special characters which are not on the keyboard, can be entered in curly brackets via their ASCII value. E.g. {10} represent a line break.

| Inhahas                                                                                                    | Add a new Alphabet                                                                                                    |                           |
|----------------------------------------------------------------------------------------------------|----------------------------------------------------------------------------------------------------|---------------------------|
| Enter a name a                                                                                                    | and the characters for the new alphabet                                                                                                    |                           |
| 1) Enter a na                                                                                                    | me for the alphabet:                                                                                                    |                           |
| German Alph                                                                                                    | abet                                                                                                    |                           |
| 2) Define the                                                                                                    | alphabet characters:                                                                                                    |                           |
| Compose                                                                                                    | alphabet characters from 'alphabet blocks'                                                                                                    |                           |
| O Enter alph                                                                                                    | habet characters manually                                                                                                    |                           |
| Click on th                                                                                                    | e alphabet blocks to compose a new alphabet:                                                                                                    |                           |
| A-Z                                                                                                    | a-z 0-9 aous AOU [Space] Linebreak (Unix/Windows)                                                                                                    | ASCII beyond latin alphat |
|                                                                                                    |                                                                                                    | New alphabet block        |
| Selected bl                                                                                                    | locks and resulting alphabet:                                                                                                    |                           |
| äöüß                                                                                                    | ĀÕÜ A-Z a-z                                                                                                    |                           |
| (Right-click on                                                                                                    | the selected blocks to reorder and (slightly) transform them)                                                                                                    |                           |
| Result (com                                                                                                    | posed alphabet):                                                                                                    |                           |
| Alphabet c                                                                                                    | haracters: aöüßÄÖÜABCDEFGHIJKLMNOPQRSTUVWXYZabcdefghijklmnopqrstuvwxyz                                                                                                    |                           |
| Alababab                                                                                                    | ength: 59                                                                                                    |                           |
| Alphabet I                                                                                                    |                                                                                                    |                           |
| Alphabet i                                                                                                    | Manuel input                                                                                                    |                           |
|                                                                                                    | <b>Manuel input</b><br>Create custom alphabets                                                                                                    |                           |
| Alphabet I                                                                                                    | Manuel input<br>Create custom alphabets<br>and the characters for the new alphabet                                                                                                    |                           |
| Alphabet II<br>Iphabet<br>Enter a name                                                                                                    | Manuel input<br>Create custom alphabets<br>and the characters for the new alphabet<br>ume for the alphabet:                                                                                                    |                           |
| Alphabet II<br>Alphabet<br>Enter a name<br>1) Enter a na<br>A_Z, a-z, 0-                                                                   | Manuel input<br>Create custom alphabets<br>and the characters for the new alphabet<br>ume for the alphabet:<br>9, Line Breaks                                                                                                    |                           |
| Alphabet II<br>Alphabet<br>Enter a name<br>(A_Z, a-z, 0<br>2) Define the                                                                   | Manuel input<br>Create custom alphabets<br>and the characters for the new alphabet<br>ume for the alphabet:<br>9, Line Breaks<br>e alphabet characters:                                                                                                    |                           |
| Appnabet in<br>Appnabet Enter a name<br>1) Enter a name<br>2) Define the<br>Compose                                                        | Manuel input Create custom alphabets and the characters for the new alphabet une for the alphabet: 9, Line Breaks] e alphabet characters: e alphabet characters from 'alphabet blocks'                                                                           |                           |
| Appradet in<br>Appradet in<br>Apprabet<br>Enter a name<br>1) Enter a name<br>A Z, a-z, 0-<br>2) Define the<br>Compose<br>$\odot$ Enter alp | Manuel input<br>Create custom alphabets<br>and the characters for the new alphabet<br>ame for the alphabet:<br>9, Line Breaks<br>e alphabet characters:<br>e alphabet characters from 'alphabet blocks'<br>whate characters manually                             |                           |
| Appraded in<br>Appraded in<br>Apprabet<br>Enter a name<br>1) Enter a name<br>2) Define the<br>Composi<br>© Enter alp<br>ABCDEF(1)          | Manuel input<br>Create custom alphabets<br>and the characters for the new alphabet<br>and the characters for the new alphabet<br>me for the alphabet:<br>9. Line Breaks]<br>e alphabet characters from 'alphabet blocks'<br>whabet characters manually<br>30(10) |                           |

#### **Building blocks compilation**

## Variable alphabets for classic algorithms

The implementation in JCT 2/2

## **Further hints**

- Custom defined alphabets can be stored permanently.
- In a JCT session predefined alphabets can also be reused without storing them for permanent usage.

| reate a              | custom alphabet                                                                                                    |
|----------------------|----------------------------------------------------------------------------------------------------|
| Here you             | r can build your own alphabet, and determine whether your alphabet should be permanently saved of not.                                                                                     |
| Perman               | ience of the newly created alphabet                                                                                                    |
| Your ne              | wly created alphabet can be used only once, or it can be stored into the standard set of JCT alphabets.                                                                                    |
| But ever<br>before r | i if you don't make your alphabet permanent, you can still reuse it in this JCrypTool session. All custom alphabets you have create<br>estarting the JCrypTool will appear in this screen. |
| 🗹 Make               | e the newly created alphabet permanent                                                                                                    |
| Reuse                | custom alphabets                                                                                                    |
| 🗌 Use                | a custom alphabet from the past                                                                                                    |
|                      | Name: A_Z, a-z, 0-9, Line Breaks                                                                                                    |
|                      | Content: ABCDEF\r\n                                                                                                    |
|                      |                                                                                                    |
|                      |                                                                                                    |

- The saved alphabets can be managed and later edited in the global settings in JCT:
  - Windows + Linux: "Window" \ "Preferences/Settings"
  - MacOS: "JCrypTool" \ "Preferences"

## Variable alphabets for classic algorithms Educational objective

### Conclusion

- New alphabets can be created quickly in JCT using existing building blocks.
- As special characters can be included as well, there are no limits for the usage of alphabets.
- As it is easy to understand, and efficient to build a custom alphabet, a user is motivated to try out.
- Most of the common crypto tools use fixed sets of alphabets for classic ciphers. At this juncture, JCT is maximally flexible.
# JCrypTool console for classic methods

The implementation in JCT

### The console

The classic cryptographic methods can be started from the console as well.

```
Console X
                                                                                                       🕞 🕂 📑 🛃 🔄 ד 📬 ד 🗖 🗖
JCrypTool crypto console
Welcome to the JCrypTool console.
Enter 'help' or 'help <command>' for assistance.
JCrypTool=> help
In the JCrypTool console, you can use cryptographic algorithms from the command line.
Enter 'help -l' to view the list of the console commands (in alphabetical order).
The help command helps you with the syntax of commands and can give you examples of calling commands:
SYNTAX HELP:
For every command, there is a short, and a detailed syntax help. There are many possibilities to reach them:
                        Detailed:
Short:
'help <command>'
                        'HELP <command>'
                        '?? <command>'
'? <command>'
                        '<command> HELP'
'<command> help'
'<command> ?'
                        '<command> ??'
EXAMPLES:
Many commands offer examples of their usage, which can be viewed by entering 'help -x <command>'.
For example, try viewing the examples of the help command now ('help -x help')!
JCrypTool=>
```

- To receive some additional information about the console, simply type the command "help".
- There are help and example pages for each single method.

### JCrypTool console for classic methods Application sample 1/2

#### **Example Autokey Vigenère**

- From the console, all classic cryptographic methods can be invoked on the current editor's content, a file on the disk or text as an argument in the console.
- The console can be called via the icon bar (below the main menu) via the following icon:

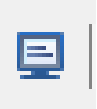

- Example with the Autokey-Vigenère method:
  - Invoke help and examples:

```
JCrypTool=> help autovigenere
The Vigenère cipher, but the key is generated partly from the plaintext.
Syntax:autovigenere [-a <ALPHABET>] -D | -E -ed | -f <FILE_PATH> | -t <TEXT> -k <KEY> [-noFi]
Examples for this command are available under 'help -x autovigenere'.
For a more detailed help, enter 'HELP autovigenere'.
More information for this algorithm is available in the JCrypTool online help.
JCrypTool=> help -x autovigenere
'autovigenere -E -ed -k akey' -> Encrypts the active editor's text with the key "akey"
'autovigenere -D -ed -k akey' -> Decrypts the active editor's text with the key "akey"
'autovigenere -E -a A-Z -t "TEST TEXT" -k AKEY' -> Encrypts the text "TEST TEXT" with the key "AKEY", using only the uppercase alphabet
```

- The upper screen shot shows the command line options described in the console help for a special method (here using the example "HELP autovigenere").

### JCrypTool console for classic methods Application sample 2/2

#### **Encryption and decryption with Autokey Vigenère**

As sample plaintext we use "ACTIONxCODExDAYYTT ", and as key we use "THEKEY":

```
JCrypTool=> autovigenere -E -a a-zA-Z -t "ACTIONxCODExDAYYTT" -k THEKEY
TJXSSlxEhLSKACmbXQ
```

- The 2<sup>nd</sup> row shows the generated ciphertext "TJXSSIxEhLSKACmbXQ", generated by the command "autovigenere -E -a a-zA-Z -t "ACTIONXCODEXDAYYTT" -k THEKEY"
- By substituting "-E" with "-D" in the command we can simply revoke the encryption: "autovigenere -D -a a-zA-Z -t "TJXSS1xEhLSKACmbXQ" -k THEKEY"

JCrypTool=> autovigenere -D -a a-zA-Z -t "TJXSSlxEhLSKACmbXQ" -k THEKEY ACTIONxCODExDAYYTT

### JCrypTool console for classic methods Educational objective 1/2

#### Advantages using the console

- The parameters of an operation (such as the alphabet and the key) can be easily inserted and reused via Copy&Paste.
- The more parameter one uses, the more efficient the usage of the console is. There can be much more parameters than the alphabet, the key and the filtering of non-alphabet characters.
- For instance, the transposition encryption method uses a lot of parameters:
  - Each of the following parameters can be configured for the 1<sup>st</sup> and 2<sup>nd</sup> round (at all 6 parameters):
    - Direction of read in
    - Direction of read-out
    - Key
  - Alphabet
  - Filtering of characters not in the alphabet
- Once entered in the dialog window the command line contains all parameters.
- The command line can be copied, pasted and easily modified.

| ⊖ O O Tra                                                                                                    | ansposition                                                                                                    |  |  |  |  |
|----------------------------------------------------------------------------------------------------|----------------------------------------------------------------------------------------------------|--|--|--|--|
| Transposition<br>Please enter transposition key(s), and in-/out-reading modes.                                                                                                    |                                                                                                    |  |  |  |  |
| Operation                                                                                                    |                                                                                                    |  |  |  |  |
| Encrypt                                                                                                    | ODecrypt                                                                                                    |  |  |  |  |
| Alphabet                                                                                                    |                                                                                                    |  |  |  |  |
| Plain-/Ciphertext alphabet:       Anzeigbares ASCII <ul> <li>Show alphabet:</li> <li>Custom alphabet</li> </ul> Image: Select alphabet characters from the input text before the en-/decryption. |                                                                                                    |  |  |  |  |
| Transposition(s)                                                                                                    |                                                                                                    |  |  |  |  |
| First transposition  1) Read the text into the transposition table  Column-wise  Row-wise  2) Transposition – enter the key                                                                      | <ul> <li>Second (optional) transposition</li> <li>1) Read the text into the transposition table</li> <li>Column-wise          <ul> <li>Row-wise</li> </ul> </li> </ul> |  |  |  |  |
| C4D3<br>3 2 4 1                                                                                                    | 2) Transposition – enter the key 3143 2 1 4 3                                                                                                    |  |  |  |  |
| 3) Read the ciphertext out of the transposition table<br>Column-wise  Row-wise                                                                                                    | 3) Read the ciphertext out of the transposition table     Oclumn-wise ORow-wise                                                                                        |  |  |  |  |

Appropriate command for the console:

| transposition | I -Eeditor -  | a "Printable | ASCII"key    | CAD4          |
|---------------|---------------|--------------|--------------|---------------|
| -t1ReadIn rw  | -t1ReadOut cw | key2 RT334   | -t2ReadIn rw | -t2ReadOut cw |

### JCrypTool console for classic methods Educational objective 2/2

#### **Detailed help from the console**

Help on the console for the transposition method

```
JCrypTool=> HELP transposition
Transposes characters of the plain (columnar transposition with definable read-in / read-out directions).
Syntax:transposition [-a <ALPHABET>] -D | -E -ed | -f <FILE_PATH> | -t <TEXT> -k <KEY> [-k2 <KEY>] [-noFi] [-t1ReadIn
       <ORDER = 'cw'/'rw'>] [-t1ReadOut <ORDER = 'cw'/'rw'>] [-t2ReadIn <ORDER = 'cw'/'rw'>] [-t2ReadOut <ORDER =</pre>
       'cw'/'rw'>]
Option explanation:
    -a,--currentAlphabet <ALPHABET>
                                                                        One of ASCII, a-zA-Z, A-Z, a-z, Playfair, ADFGVX,
                                                                        Xor32, Xor64, default: ASCII
    -D,--modeDecrypt
                                                                        Decryption
    -E,--modeEncrypt
                                                                        Encryption (Default, if neither en- nor
                                                                        decryption is specified)
    -ed.--editor
                                                                        Use active Editor as Input
    -f,--inputFile <FILE_PATH>
                                                                        File is input
    -k,--key <KEY>
                                                                        Key (only characters from the selected alphabet
                                                                        are allowed)
    -k2,--key2 <KEY>
                                                                        Optional second transposition key, which
                                                                        signalizes that a double columnar transposition
                                                                        has to be executed.
    -noFi,--noFilter
                                                                        Non-alphabetic characters will not be filtered
    -t,--inputText <TEXT>
                                                                       Text as input (as string between "")
    -t1ReadIn,--transposition1ReadInOrder <ORDER = 'cw'/'rw'>
                                                                       ORDER = 'cw' (column by column) / 'rw' (row by
                                                                        row). Read-in direction of plaintext into
                                                                        transposition table (if not defined.row-wise).
                                                                        (applies for the 1st transposition)
    -t1ReadOut,--transposition1ReadOutOrder <ORDER = 'cw'/'rw'>
                                                                        see argument 't1ReadIn's description (if not
                                                                        defined.column-wise).
    -t2ReadIn,--transposition2ReadInOrder <ORDER = 'cw'/'rw'>
                                                                        see argument 't1ReadIn's description (if not
                                                                        defined, row-wise).
    -t2ReadOut,--transposition2ReadOutOrder <ORDER = 'cw'/'rw'>
                                                                        see argument 't1ReadIn's description (if not
                                                                        defined.column-wise).
Examples for this command are available under 'help -x transposition'.
```

```
Aliases for this command are 'transp'.
More information for this algorithm is available in the JCrypTool online help.
```

The implementation in JCT

### **JCT perspectives**

 JCT supports two main user interfaces: the Default Perspective and the Algorithm Perspective.

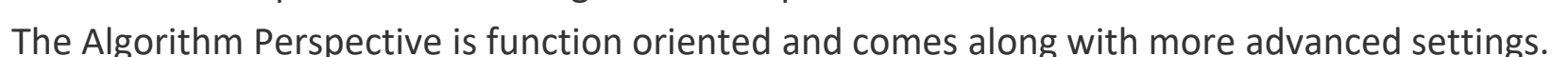

The **Algorithm Perspective** is separated – next to the editor and the help – in the following 3 windows:

- 1. Keystore
- Allows to save keys and key pairs for later usage.
- 2. Algorithms
- An explorer for algorithms. The algorithms are provided by the crypto libraries FlexiProvider<sup>[1]</sup> and BouncyCastle<sup>[2]</sup>. In contrast to the Crypto Explorer in the Default Perspective, many different variants of the algorithms are directly listed and selectable. Altogether, the Algorithm Explorer is much more extensive than the Crypto Explorer.

#### 3. Operations

- The algorithm, chosen via double-click in the Algorithm Explorer, is listed here. Then additional settings (e.g. the source of the input, the target for the output, the key and the algorithm's parameter) are outlined here.

[1] http://www.flexiprovider.de

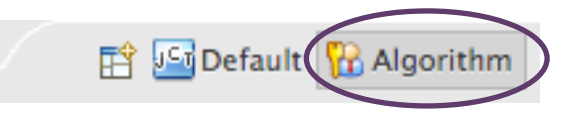

<sup>[2]</sup> http://www.bouncycastle.org

The introduction plugin

#### **Algorithm Perspective explained**

 On opening the Algorithm Perspective for the first time, a slide show appears in the editor area which explains the basic functionality of that perspective.

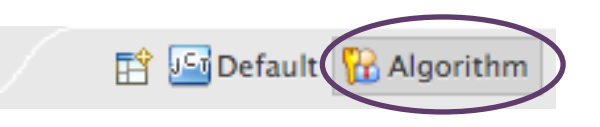

#### File Edit Window Help 월 ▼ 🖉 및 및 🙆 💱 🔃 Q / 선 ▼ 🕅 ▼ 💔 <? 🖹 🔛 Default 🔂 Algorithm - -[ Keystore 🖾 > <</p> 🚯 Instruction Algorithm Perspective 🖾 🗟 unsaved001.txt 🗟 Algorithms 🖾 JCrypTool Keystore CrypTool 1.0.0 File Edit Window Help Block Ciphers Alice Whitehat 0 · 0 10 0 0 10 0 0 0 + 0 + 10 🕾 🔛 Default 🔛 Algorithm an ter et = = 0 12 unsaved001.txt = Keystore @ Algorithms Bob Whitehat Hybrid Ciphers JCrypTool Keystone Tutorial for the Asymmetric Block Ciphers Alice Whitehat Block Ciphers [PW: 1234] Alice Whitehead S Certificates (Public Keys) Camella. **Algorithm Perspective** III DESede Key Pairs IDEA (OID: 1.3.6.1.4.1.188,7.1.1) Message Digests - Secreti Keyr MARS. Misty1 using RC6 encryption as an Password-Based Ciphers TRC2 TORCS. Pseudo Random Number Generators example. CI RC6 III Rijndael Signatures SAFER+ ► in id \*\* Operations SAFER++ Current Entry: «None» Serpent (OID: 1.3.6.1.4.0.11591.13.2) TS Shacal Block Cipher Shacal2 77 Twofish A block cipher divides a message into blocks of a fixed size, e.g. 16 bytes, and then encrypts Hybrid Ciphers each message block individual with the same Message Authentication Code Message Digests D Password-Based Ciphers For decryption the cipher text is again divided D Pseudo Random Number Generator into message block and the decryption metho 0000000000 Signatures is applied to each block individual 🕅 Help 🖾 Contents & Search 📽 Related Topics Bookmarks 🗮 Index Do not show again How to use the Algorithm Perspective ڬ Operations 🖾 ≥ 22 ° 0 This quick introduction explains how to use the Algorithm Perspective. Like in the Current Entry: <None> slideshow, we use the RC6 block cipher as an example. The procedure for other algorithms is similar, so this guide can also be used for

Application sample 1/3: select and customize the AES operation

In this example we encrypt a text from the opened editor with AES and export the result to a file.

#### Generate a new key and assign it to a contact

- First, we generate a key to be used for encryption.
- With a new symmetric key can be created. As AES is a symmetric crypto system, it does only need a single secret key (instead of a key pair). Alternatively, for asymmetric crypto systems the appropriate key pairs can be generated with 
   This is step 1 on slide <u>83</u>.
- In the wizard "New Symmetric Key" we choose "AES, Rijndael (OID 2.16.840.1.101.3.4.1)"<sup>[1],</sup> select or create our new contact by changing the contacts name and set an arbitrary password.
- Then, the key is stored in the JCT keystore, listed below the chosen contact name (in the example "Max").

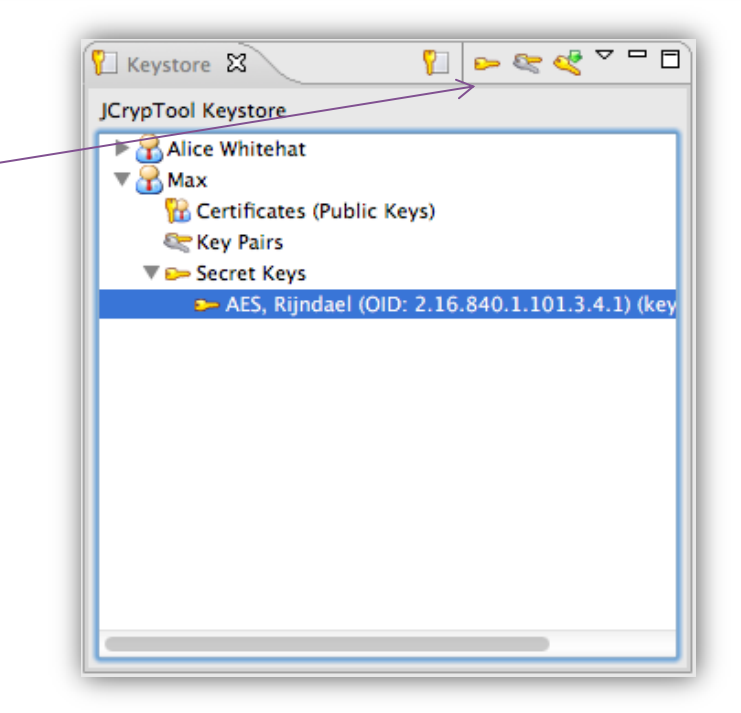

[1] OID: Object Identification, a unique identifier for an algorithm Defined by ITU (http://en.wikipedia.org/wiki/Object\_identifier).

Application sample 2/3: select and customize the AES operation

### Selection of the algorithm for the current operation

- Now, it's time to choose the appropriate algorithm: In the tab "Algorithm" below "Block Ciphers" you find the the AES-Rijndael algorithm.
- Select the algorithm with a **double click** (step 2 on slide <u>83</u>).
- A wizard appears where padding and mode<sup>[1]</sup> of the block cipher can be adjusted.
   Additionally, further algorithm specific settings can be adjusted here (e.g. for AES the length of each block in bits).
- Like in the Crypto Explorer, the algorithms in this explorer are also grouped by the kind of the cryptographic method.
- Note about the usage:

Step 2 (selection of the algorithm) can also be performed BEFORE step 1 (generation of a key for its owner in the keystore). So the order of step 1 and step 2 is independent.

Especially if the contact (owner) already has a key for the chosen algorithm, you can directly start with step 2.

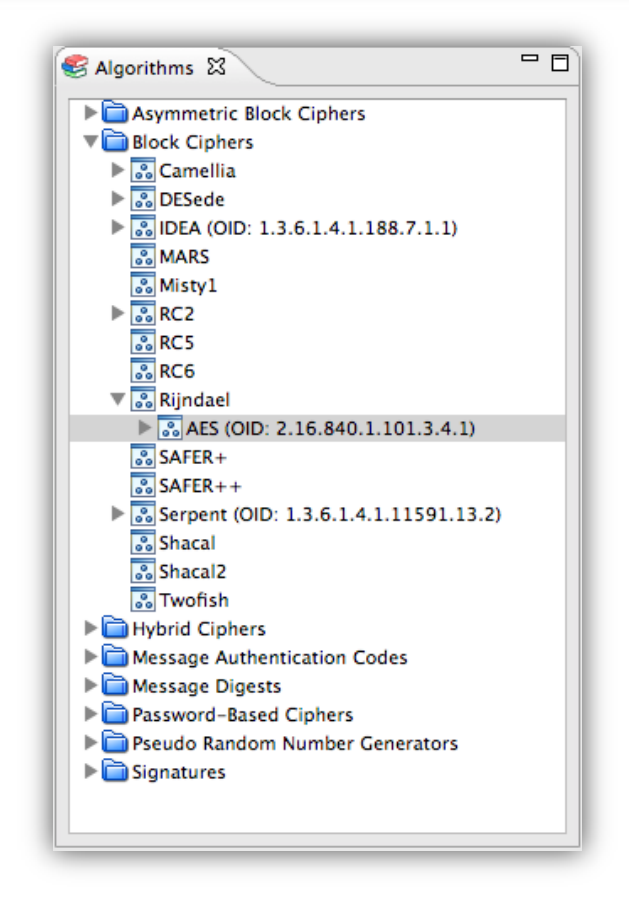

[1] The mode of a block cipher is responsible for the mapping of the plain text to the blocks, which will be eventually encrypted. If in the last block some bits are missing, the padding rules how these bits will be filled.

Application sample 3/3: select and customize the AES operation

#### Settings for input and output of the current operation

- Via the double click (in the Algorithms tab on the right) Rijndael was added to the Operations tab.
- Via drag'n'drop the generated key (from the JCT keystore on the left) can now be copied on the key field of the algorithm (see slide <u>83</u>, step <u>3</u>).
- The option Input/Output offers to select via double click the source and target for the algorithm.
   E.g., performing a double click on Input, you can switch text input from a file or from an active editor window (see slide <u>83</u>, step <u>4</u>).
- To toggle between encryption or decryption, you can adjust the option "Operation".
- After setting all the parameters you can start the operation by clicking the green arrow within the title of the Operations window.

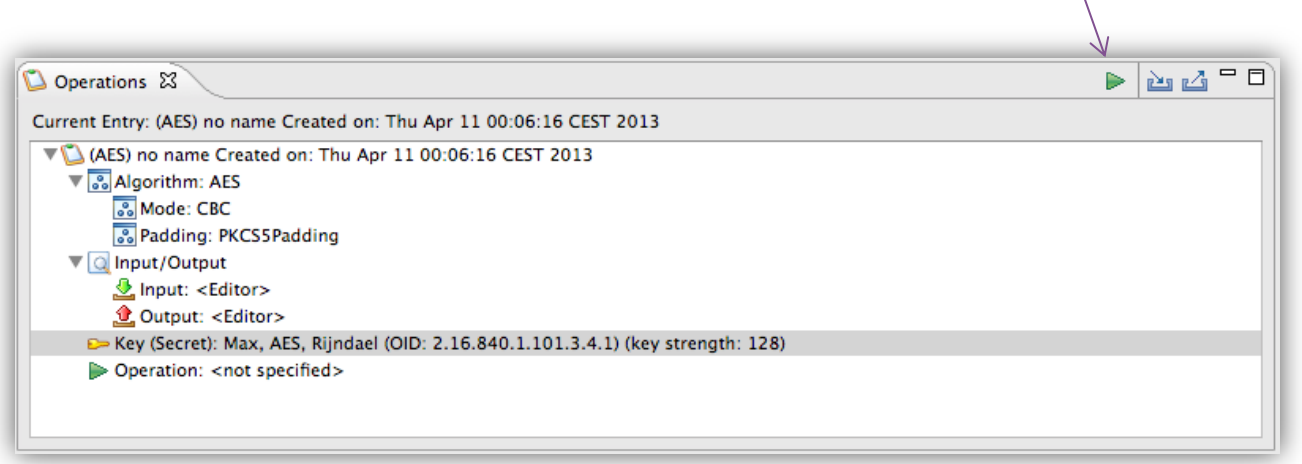

 With asymmetric algorithms, the kind of operation (encrypt/decrypt, sign/verify) is dictated by the type of key. A public key encrypts or verifies, a private key decrypts or signs.

Overview of the 4 steps to select and customize an operation

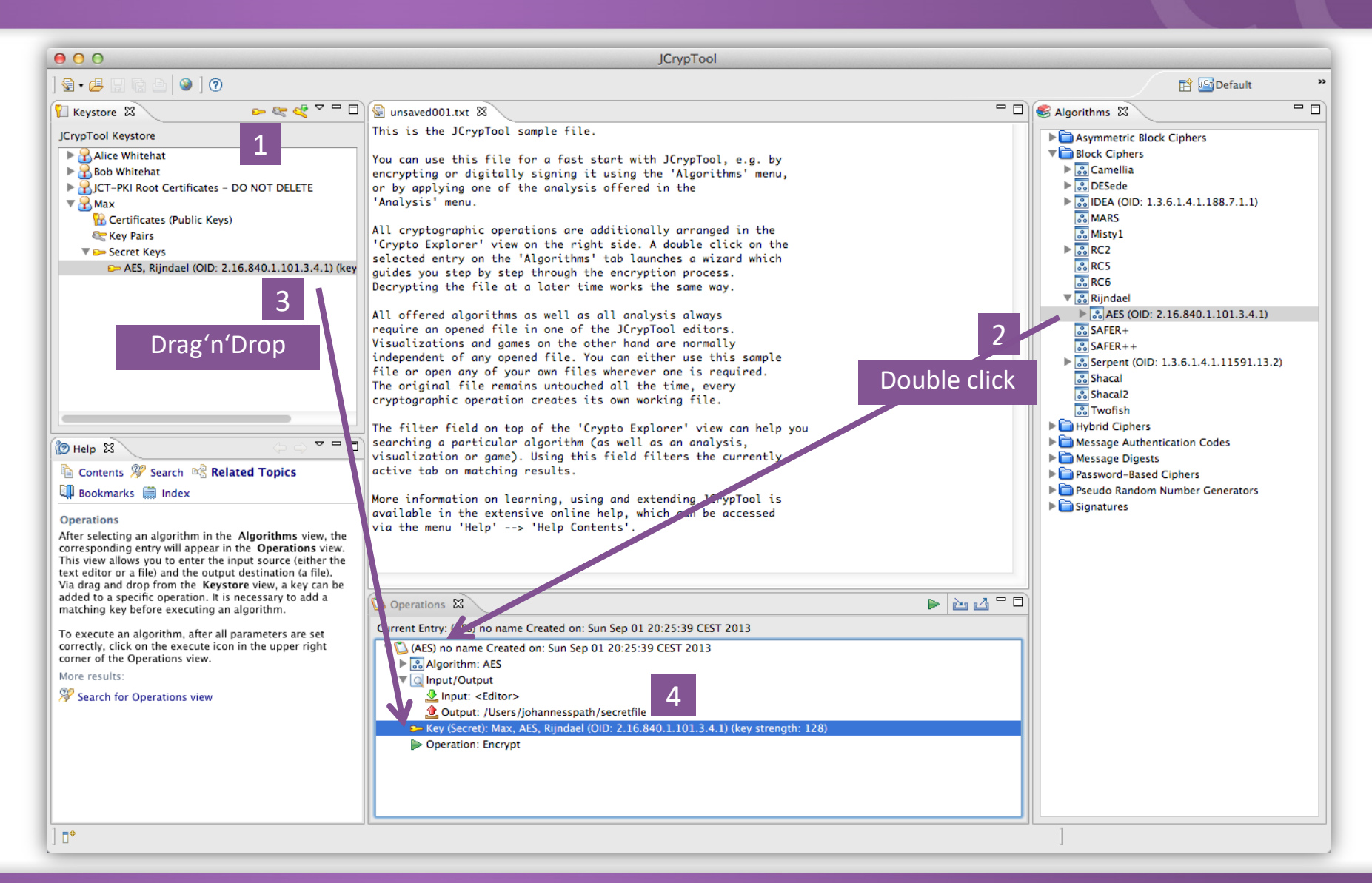

Result after executing the operation (here both, input and output, are in the JCT editor)

| JCrypTool                                                                   |                                                                                                    |
|-----------------------------------------------------------------------------|----------------------------------------------------------------------------------------------------|
| <u>F</u> ile <u>E</u> dit <u>W</u> indow Help                               |                                                                                                    |
| 🗟 ▾ 🚑 🔚 🔞 🙆 🔞                                                               | 😭 🔙 Default   🌇 Algorithm                                                                                                    |
| 📔 Keystore 🛛 🕒 🗢 🕿 💐 🏱 🗖 🗖                                                  | 😰 unsaved001.txt 📓 out001.bin 🕱 🔤 🗖 🖉 🖓 🖓 🖓 🖓                                                                                                    |
| JCrypTool Keystore                                                          | Offset 0 1 2 8 4 5 6 7 8 9 A B C D E F A                                                                                                    |
| 🔏 A. Prism                                                                  | 000001 59 30 61 85 87 D7 42 91 89 C5 38 41 70 2D 1D CD                                                                                                    |
| 🙀 Certificates (Public Keys)                                                | 00000 49 7F 42 27 72 CA 08 86 DF 89 D8 AD 3D A5 53 8F                                                                                                    |
| 📚 Key Pairs                                                                 | 00000 0 02 H4 D5 H5 77 35 27 70 47 D9 F1 B9 43 18 73 47                                                                                                    |
| 🗭 Secret Keys                                                               | 0000000000000000000000000000000000000                                                                                                    |
| 🔒 Alice Whitehat                                                            | 00000 96 E5 E0 /6 FF F5 F2 5/ 0C /D F6 50 1/ D4 96 F9                                                                                                    |
| 🔀 Certificates (Public Keys)                                                | 00000 B6 AF 44 60 78 46 B3 95 88 E3 94 9B B9 9E 0F 8F                                                                                                    |
| 🎨 Key Pairs                                                                 | ■ RSA_PKCS1_v2_1 (OID: 1.2.840.113549.1                                                                                                    |
| 🕞 Secret Keys                                                               | Offset: 00000000 h of 0000055Eh (03 Value: 0x59 (hev) = 89 (dec) = 0131 (oct) = 01011001 (hij: Filesize: 1.632 hut                                                                                                    |
| AES, Rijndael (OID: 2.16.840.1.101.3.4.1) (key strength: 128)               | Camellia                                                                                                    |
| HmacMD5 (OID: 1.3.6.1.5.5.8.1.1) (key strength: 64)                         | Dependions & DESede                                                                                                    |
| IDEA (OID: 1.3.6.1.4.1.188.7.1.1) (key strength: 128)                       | MIDEA (OID: 13.6.1.4.1.188.71.1)                                                                                                    |
| ₽ RC6 (key strength: 128)                                                   | Current Entry: (Rjindael) no name Created on: Wed Apr 16 15:11:45 CEST 2014                                                                                                    |
| Twofish (key strength: 128)                                                 | a 💟 (Rijndael) no name Created on: Wed Apr 16 15:11:45 CEST 2014                                                                                                    |
| 🔏 Bob Whitehat                                                              | Algorithm: Rijndael                                                                                                    |
| 🔏 Erika Mustermann                                                          | Mode:\CBC                                                                                                    |
| JCT-PKI Root Certificates - DO NOT DELETE                                   | Belding: PKCSPadding                                                                                                    |
| 🔏 el Mustermann                                                             | A 🖸 Input/Output                                                                                                    |
|                                                                             |                                                                                                    |
| 1 Help 🕅 ↔ 🗢 🗖 🗖                                                            | Output: <editor>     SAFER+     Second Alice Whitehet AES Bijedeel (OID: 2.16 840.1.101.2.4.1) (///// traneth: 1.28)</editor>                                                                                                    |
| Contents 🌮 Search 📽 Related Topics 💷 Bookmarks                              | Operation: Encount                                                                                                    |
| E Index                                                                     | Shacal                                                                                                    |
| index .                                                                     | Shacal2                                                                                                    |
| Operations                                                                  | / 💽 Twofish                                                                                                    |
| After selecting an algorithm in the <b>Algorithms</b> view, the             | Contraction Contraction Contra |
| corresponding entry will appear in the <b>Operations</b> view. This view    | / 🗎 Message Authentication Codes                                                                                                    |
| allows you to enter the input source (either the text editor or a file) and | / 🛅 Message Digests                                                                                                    |
| the output destination (a file). Via drag and drop from the <b>Keystore</b> | C Password-Based Ciphers                                                                                                    |
| a matching key before executing an algorithm.                               | 🛅 Pseudo Random Number Generators                                                                                                    |
|                                                                             | 📄 Signatures                                                                                                    |
| To execute an algorithm, after all parameters are set correctly, click on   |                                                                                                    |
| the execute icon in the upper right corner of the Operations view.          |                                                                                                    |
| Mara reculta                                                                |                                                                                                    |
|                                                                             |                                                                                                    |

### **Further functions in JCrypTool**

#### Further samples what is in JCrypTool

- Tri-partite key agreements (MPKE)
- Visualization of the inner states of DES
- Visualization of calculations on elliptic curves over real and discrete fields
- ElGamal Cryptosystem (for encryption and signing)
- Visualization of the simple power analysis attack against RSA (SPA)
- Quick solver of the number shark game with heuristic methods; solving of Sudoku variants
- Mathematical games: number shark, divider game, zero-knowledge Sudoku (Zudo-Ku)
- Entropy analysis
- Dynamic visualization of Huffman coding trees
- Signature demonstration, signature and certificate verification (shows effect of validity models)
- Visualization of the SSL/TLS handshake (protocol)
- Implementation and visualization of ARC4 and Spritz
- Visualization of post-quantum signature algorithms [ SPHINCS+, MerkleTree XMSS-MT, WOTS, McEliece (error-correcting code), multivariate cryptography (rainbow signature scheme) ]
- Fast cryptanalysis of the grille cipher

•

### **Overview about all functions in JCrypTool**

Visible within JCT. Alternatives: Listed within the CrypTool Portal or with the JCT admin tool

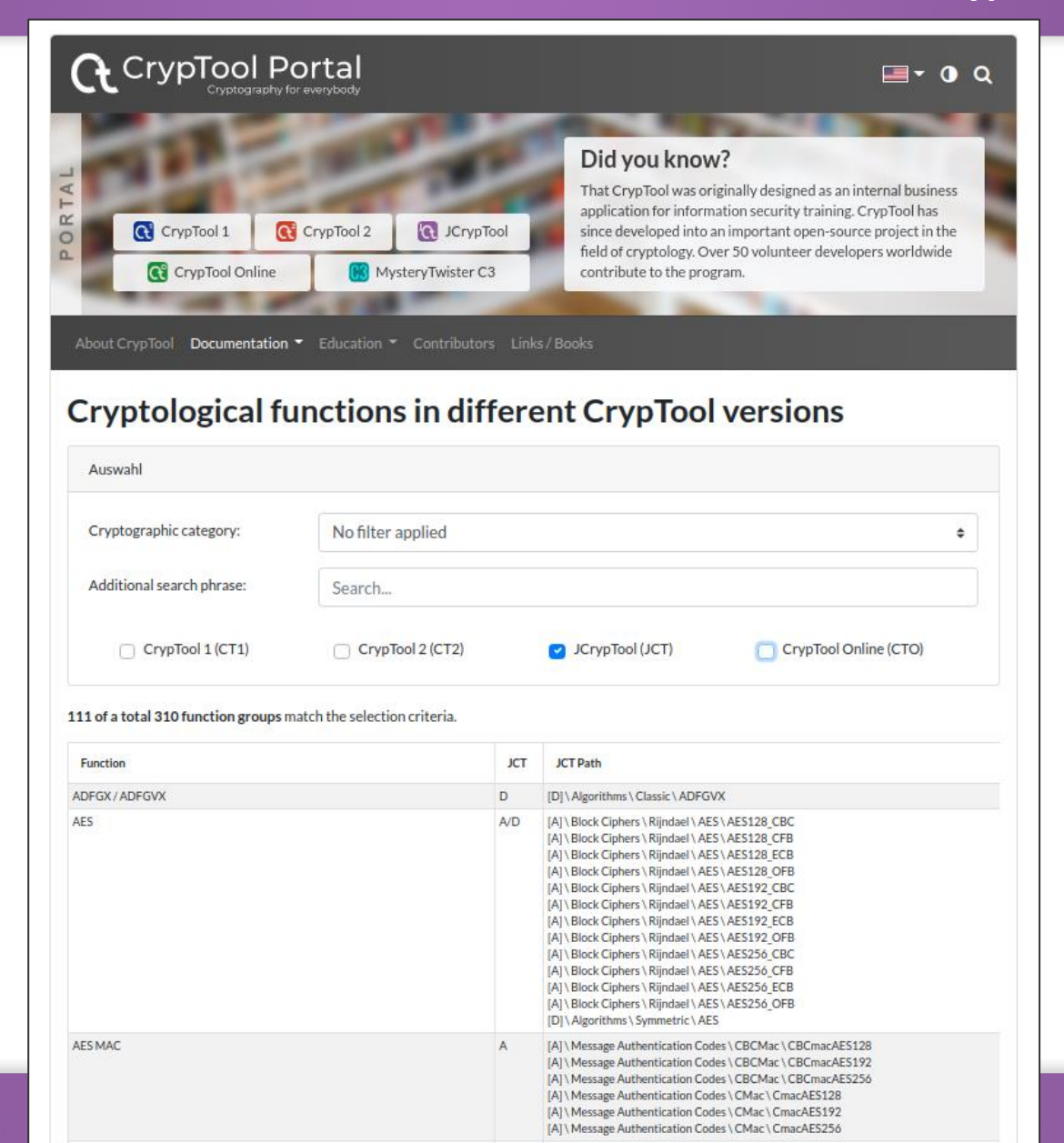

https://www.cryptool.org/en/ documentation/functionvolu me

Legend:

[A] in Algorithm Perspective

[D] in Default Perspective

Introduction to the e-learning software JCrypTool

**Applications within JCT – a selection** 

How to participate

87

Ζ

22

### How to participate – Overview

| JCrypTool – Request for participation | Page 89 |
|---------------------------------------|---------|
| Participation in JCrypTool            | Page 90 |
| Contacts                              | Page 92 |

### JCrypTool – Request for participation

### Arms are wide open for your participation

- Feedback, critique, helpful suggestions and ideas
- Implementation of more algorithms, protocols or techniques for analysis
- Help to ensure consistence and completeness
- Participation in the development (programming, layouting, translation, tests, website development)
  - in the "old" C/C++ project CrypTool 1 and
  - in the new projects (preferred):
    - C# project: "CrypTool 2" = CT2 (<u>https://www.cryptool.org/de/ct2/volunteer</u>)
    - Java project: "JCrypTool" = JCT (<u>https://www.cryptool.org/en/jct/volunteer</u>)
    - Browser project: "CrypTool-Online" = CTO (<u>http://www.cryptool-online.org</u>)
- Especially faculties/chairs who use JCrypTool for educational purposes, are invited to join the development.
- Significant contribution can be mentioned (in the online help, in about dialogs, and on the website).

### **Participation in JCrypTool**

#### **Example ideas for more visuals**

- Visualization of the interoperability between S/MIME and OpenPGP formats
- Demonstration of visual cryptography
- Protocol validator
- Cryptanalysis of further algorithms
- Visualization of different methods from post-quantum cryptography
- Visualization of current developments like indistinguishability obfuscation

### **Further things of high interest**

- One place for all the manipulations of frequency tables (creation, exchange, deepness) and of permutations
- Key Storage
- JavaFX support

#### **Open tasks are also mentioned on the developer sites:**

JCrypTool: <u>https://github.com/jcryptool/core/wiki/project-Ideas</u>

# Participation in JCrypTool

#### More information for developers

- Wiki: <u>https://github.com/jcryptool/core/wiki</u>
- Style-Guide: <u>https://github.com/jcryptool/doc/raw/master/Guidelines/JCrypTool-GUI-Guidelines.pdf</u>
- Tutorial: <u>https://github.com/jcryptool/core/wiki/Getting-started-as-a-JCrypTool-Developer</u>
- Information for developing plugins is provided in the JCT wiki. The wiki in the internet offers links and information for JCT core developers and crypto plugin developers.
- Plugin developers should not need any projects from the JCT repository. They just need to run JCT as a target platform and develop for it.

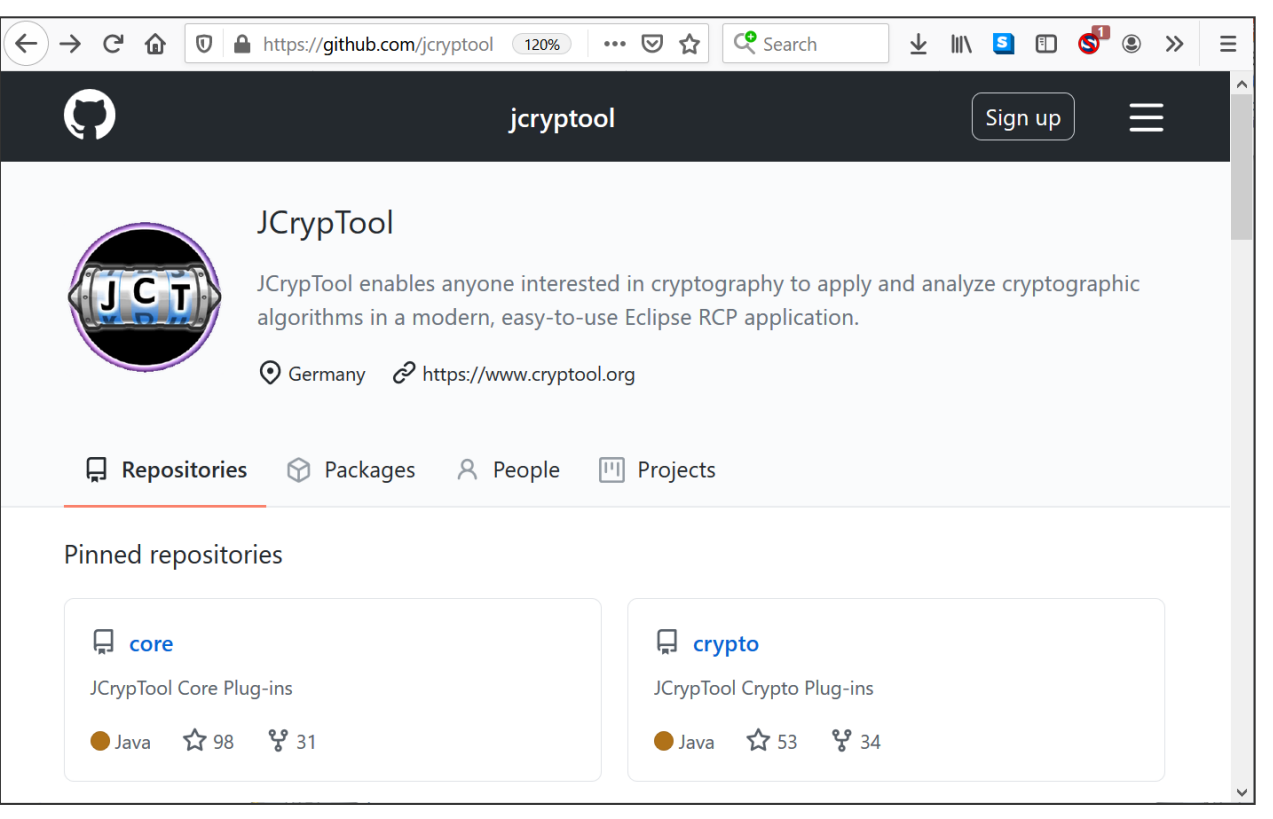

### Contacts

| Prof. Bernhard Esslinger                                                       | Simon Leischnig            | Thorben Groos               |
|--------------------------------------------------------------------------------|----------------------------|-----------------------------|
| Overall CT lead<br>University of Siegen                                        | JCT project lead           | JCT project co-lead         |
| <u>bernhard.esslinger@uni-siegen.de</u><br><u>bernhard.esslinger@gmail.com</u> | <u>simonjena@gmail.com</u> | <u>thorben.groos@web.de</u> |

Dominik Schadow: former project lead, info@xml-sicherheit.de

# www.cryptool.org